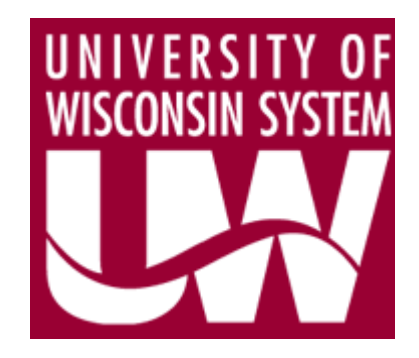

# **3270 QUERY to HRS MAPPING**

# For BUDGET RELATED DATA

November 2011

UW System Administration Office of Budget and Planning 780 Regent Street, Suite 223 Madison, WI 53715

# **Table of Contents**

| 1.  | Introduction                                             |
|-----|----------------------------------------------------------|
| 2.  | Data Security – what you may or may not be able to view4 |
| 3.  | APPI / HRS Job Data Query6                               |
| 4.  | APRH / HRS Rate and Title History Query14                |
| 5.  | APPR / IR Query or HRS Workforce Job Summary19           |
|     | 5.1 APPR / IR Query Library Method19                     |
|     | 5.2 APPR / HRS Workforce Job Summary Method23            |
| 6.  | APDT and APCT / HRS Job Data Query and Tenure Query28    |
| 7.  | APTNR / HRS Tenure Query                                 |
| 8.  | HRS Budget Funding Query                                 |
| 9.  | PHIQ / HRS Payroll History Query                         |
| 10. | CNAM / HRS Person Information Query                      |
|     | 10.1. Job Data Search Method                             |
|     | 10.2. Person Organizational Summary Method44             |
|     | 10.3. PM Person Lookup Method46                          |
|     | 10.4 Demographic Data Query48                            |
| 11. | Navigation Tips52                                        |
|     | 11.1. Add a Favorite in HR Prod52                        |
|     | 11.2. Navigation Search54                                |
|     | 11.3. Add a Favorite Query                               |

When in WORD, to quickly advance to a specific section of this document, place curser on the section name, hold down Ctrl key and left click.

# 1. Introduction

The purpose of this document is to provide a basic explanation of where information from previous Budget 3270 transactions can now be found on the Human Resources System (HRS).

For each 3270 transaction, this document explains where to navigate in HRS to find similar information, a visual comparison of the HRS side and the 3270 screen is displayed, and the information equivalents are pointed out. Some screen data such as person name, employee ID and department has been changed to imaginary equivalents or blurred-out for confidentiality.

In an attempt to keep instructions as simple as possible, this document will not get into all the details of the HRS screens.

In this document are references to "\*Navigation tip: When you get here, add this to your *Favorites* if you have not already done so." Follow this tip to quickly jump to the HRS screens you commonly will use, rather than drilling down through multiple menu layers. Section *10. Navigation Tips*, will explain how to "....add this to your *Favorites*". Also in the navigation tips is how to find a navigation path through the SEARCH function on the Oracle Menu.

For most queries listed in this document, log into HRS production. A few may use the EPM website or the Interactive Reporting (IR) site. The instructions will point out the exceptions to you.

- HR Production On-line screens, reports, and queries: <u>https://www.hrs.wisconsin.edu/login</u>
- EPM Production queries: <u>https://www.epm.wisconsin.edu/login</u> HR and EPM Contact: HRS Support Center , 855-4UW-SUPP or 608-890-1501
- Interactive Reporting (IR) query: <u>https://bi2.fastar.wisconsin.edu/workspace</u> IR Contact: Kathy Luker at 608-265-3761, <u>kwluker@wisc.edu</u>

## 2. Data Security - what you may or may not be able to view

### Ask for ok to security info from Kay's and Cathy's paper.

The menus that will be presented to you and even the data that you can view will depend on the roles for which you are authorized, as well as your "row level" security.

In HR Production, row level security applies. Row level security gives a user access at the department, division, campus, or system-wide level. For example, if a user has campus level security, a user can only see job information for people with jobs within the user's campus. A search for the employee will return a "No matching values were found" response.

Row level security currently defaults to department level, but can be requested at a higher level. To request a higher level of security, consult your campus site lead. At the department row level, data will be masked or unavailable if the user's department does not match the employee's job department

The explanations and examples below are taken from PEOPLESOFT HRS SUMMARY INQUIRIES, by Kay Schoenherr, 04JAN2011.

In the examples below, the user has row level security for division A48 (Letters and Science) at UWMSN only.

The employee has 2 jobs: one at UWMSN in Dept A482600 (French & Italian); and one at UWEAU, Dept C034001 (Vice Chancellor for Student Affairs, Gear Up Program).

Empl Rcd #0 is the UWMSN assignment.

Empl Rcd #1 is the UWEAU assignment.

**Note:** The **Job Data** hyperlink may appear as if it is active for all rows below. However, the **Job Data** hyperlink is dependent on a user's row level security. In our example, the Job Data hyperlink will only work for rows containing Empl Rcd #0 (*e.g.* UWMSN) information.

| Menu<br>> My Favorites<br>> CLEAN_Address<br>> Inbound File Upload<br>> Self Service<br>> Manager Self Service<br>> Recruiting<br>> Wordfree deministration | • | Workforce Jo<br>Jimi Coco | b Summary           | )                |         | ID:                                                  | 00650118          | Active hyperlinks<br>based on user's<br>row level security |
|----------------------------------------------------------------------------------------------------|---|---------------------------|---------------------|------------------|---------|------------------------------------------------------|-------------------|------------------------------------------------------------|
| <ul> <li>Personal Information</li> <li>Job Information</li> </ul>                                                                                           |   | Job Informatio            | on<br>V Job Informa | ition Y Work Loc | ation Y | Customize   Find   Vie<br>Salary Plan / Compensation | w All   📜 🛛 First | 1-5 of 5 🕨 Last                                            |
| Contract Administration Emporary                                                                                                    |   | Org Relation              | Empl Rcd#           | Effective Dat    | te Seq  | Action                                               | Action Reason     | Go To Job                                                  |
| Assignments                                                                                                    |   | EMP                       |                     | 0 05/23/2011     | 0       | Short Work Brk                                       | EndAcdmcYr        | Job Data                                                   |
| Employment                                                                                                    |   | EMP                       |                     | 1 12/15/2010     | 0       | Posn Chg                                             |                   | Job Data                                                   |
| Categorization ITA                                                                                                    |   | EMP                       |                     | 1 11/12/2010     | 0       | Hire                                                 | Orig              | Job Data                                                   |
| Review Job Information                                                                                                    |   | EMP                       |                     | 1 11/12/2010     | 1       | Data Cho                                             | EEDtaUpdt         | Job Data                                                   |
| - Workforce Job<br>Summary                                                                                                    |   | EMP                       |                     | 0 11/01/2010     | 0       | Hire                                                 | Reassign          | Job Data                                                   |
| – Job Summary JPN     – Multiple Jobs <u>Summary</u> – Compensation <u>Summary USF</u> – Personal Data USE                                                  |   | Return to Sea             | Irch E Notif        | y .              |         |                                                      |                   |                                                            |

On the **Workforce Job Summary**, **Salary Plan** tab, notice that the UWEAU Empl Rcd #1 shows "XX's" in some of the fields. The data is masked due to the user's row level security.

| Workforce Job Summary                 |                   |           |                 |                                |                                        |                         |
|---------------------------------------|-------------------|-----------|-----------------|--------------------------------|----------------------------------------|-------------------------|
| Jimi Coco                             | EM                | •         |                 |                                | ID: 006501                             | 18                      |
| Job Information<br>General Job Inform | mation Y Work Lo  | ocation Y | Salary Plan Y   | <u>Customize</u><br>Compensati | <u>Find  </u> View All   🛗<br>on 🔪 💷 ) | First 🛃 1-5 of 5 🕨 Last |
| Org Relation Empl Rcd#                | Effective<br>Date | Seq       | <u>Sal Plan</u> | <u>Grade</u>                   | Step Pay Group                         | Frequency               |
| EMP                                   | 0 05/23/2011      | 0         | AD1C            | 103                            | 0 CAR                                  | 9M                      |
| EMP                                   | 1 12/15/2010      | 0         | XXXXX           | XXX                            | 99 XXX                                 |                         |
| EMP                                   | 1 11/12/2010      | 0         | XXXX            | XXX                            | 99 XXX                                 |                         |
| EMP                                   | 1 11/12/2010      | 1         | XXXX            | XXX                            | 99 XXX                                 |                         |
| EMP                                   | 0 11/01/2010      | 0         | AD1C            | 103                            | 0 CAR                                  | 9M                      |

**Workforce Job Summary, Compensation** tab, the UWEAU Empl Rcd 1 shows all 9's in some fields, due to the user's row level security.

Workforce Job Summary

| Jimi Coco       |                                 |               | EMP                  |                        |                | ID:                  | 00650118      |                 |                   |            |
|-----------------|---------------------------------|---------------|----------------------|------------------------|----------------|----------------------|---------------|-----------------|-------------------|------------|
| Job Inform      | nation<br>I Y Job Information Y | Work Location | (Salary Plan ) Co    | Customize   Find   Vie | w All   📜 🛛 Fi | rst 🛃 1-5 of 5 🕨 Las | t             |                 |                   |            |
| Org<br>Relation | Empl Rcd# Effective<br>Date     | Seq Ann       | ual Rt               | Monthly Rt             | Daily Rt       | Hrly Rat             | e             | <u>Currency</u> | Change<br>Percent | Components |
| EMP             | 0 05/23/2011                    | 0             | 54000.000            | 4500.                  | 000            | 207.692              | 25.862069     | USD             |                   | Components |
| EMP             | 1 12/15/2010                    | 0 999         | 999999999999999.999  | 99999999999999999999.  | 999 999999999  | 9999999.999 999999   | 999999.999999 | XXX             | 999.999           |            |
| EMP             | 1 11/12/2010                    | 0 999         | 99999999999999999999 | 99999999999999999999.  | 999 999999999  | 9999999.999 999999   | 999999.999999 | XXX             | 999.999           |            |
| EMP             | 1 11/12/2010                    | 1 999         | 99999999999999999999 | 999999999999999999999. | 999 999999999  | 9999999.999 999999   | 999999.999999 | XXX             | 999.999           |            |
| EMP             | 0 11/01/2010                    | 0             | 54000.000            | 4500.                  | 000            | 207.692              | 25.862069     | USD             |                   | Components |

On the **Workforce Job Summary**, *Compensation* tab, you can click on the **Components** hyperlink only for the UWMSN Empl Rcd 0 job, but not the UWEAU Empl Rcd 1 job.

EPM and IR data viewing is limited by security role, which includes whether the user is limited to viewing only "non-sensitive" information. There is no restriction on who you can see, but information such as Home Address, ethnicity, social security number, may be considered sensitive information and not available to most users.

# 3. APPI / HRS Job Data Query

### APPI 3270 Screen

AS OF 07 12 11 APPI PAGE 1 PERS ID 00298765 SENIORITY: DOE,JANE L APPT ID 01234567 APPT BEGIN DATE 08 26 2009 01 - (NEW APPOINTMENT) PRIOR LOC A TYPE AS BRK N APPT END DATE NEXT LOC LAST WORK DATE LENGTH MONITOR APPT TYPE: FA (FACULTY) TITLE: C40NN (ASSISTANT PROFESSOR) BASIS C RATE 45850 UWMF% CONTINUITY 01 (ON-GOING) SEASONAL FLSA E (EXEMPT) TOTAL APPT % 0.000 MAJOR DEPT Q321456 (UW-MNT/PSYCHOLOGY) TOTAL LEAVE % 0.000 BACKUP FOR APPT TP EXIT \_\_\_\_ NEXT \_\_\_ YOUR LAST REQUEST WAS 01365762 07-12-11 1=CHGT 2=APCT 3=APPR 4=APRH 5=APDT 6=CHGA 7=CHGR 8=DEPT 9=-1 10=+1 11=EXIT

### APPI: Appointment Inquiry

The Appointment Inquiry displays information for one selected appointment as of a requested date.

The most detailed place to find the information that appeared in the APPI query is on the HRS Job Data screens. It will display the most current information. Historical information can be retrieved if needed.

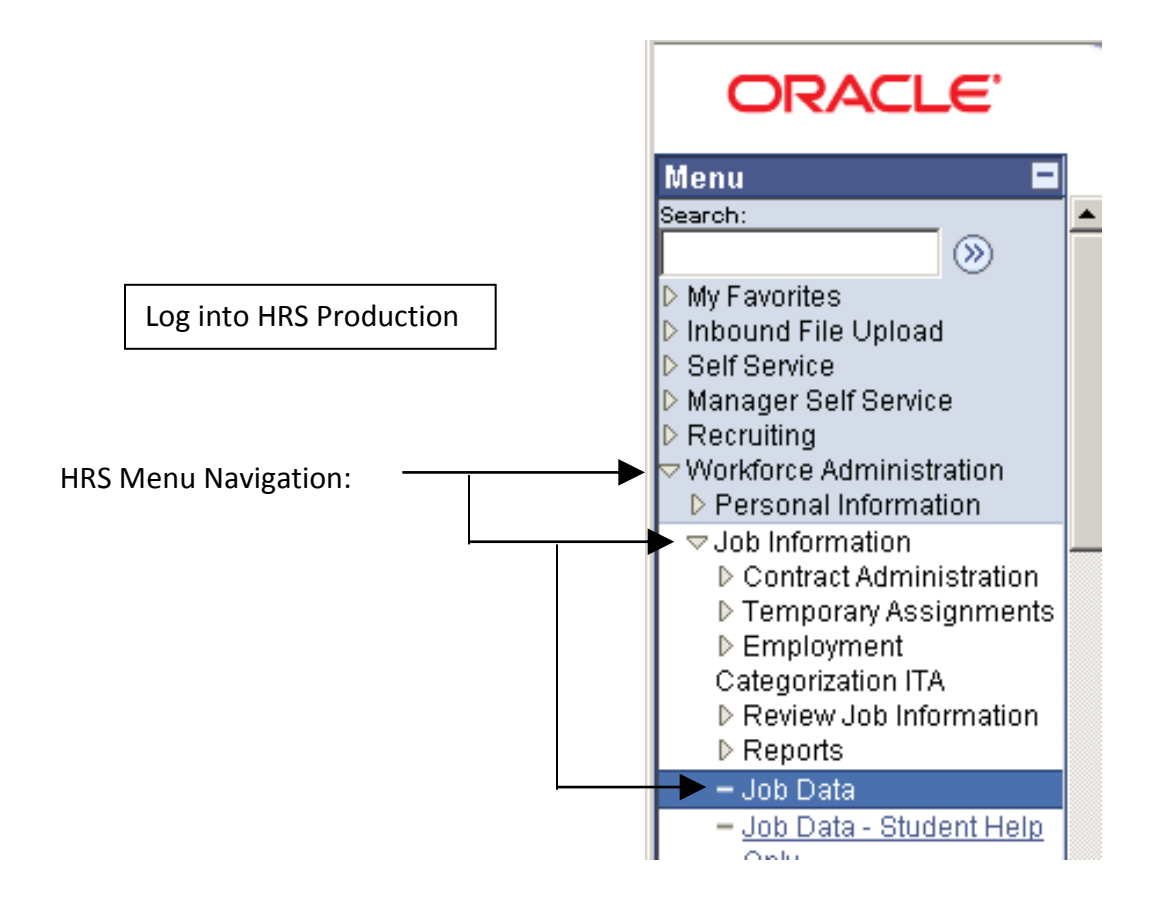

\*Navigation tip: When you get here, add this to your *Favorites* if you have not already done so.

| ORACLE"                                                                                                    |                                                                                                    |
|----------------------------------------------------------------------------------------------------|----------------------------------------------------------------------------------------------------|
|                                                                                                    | Home <u>Worklist</u> <u>MuttiChannel Console</u> <u>Add to Favorites</u> <u>Sign out</u>                                                                                                    |
| Menu E<br>Search:                                                                                                    | ► New Window   Help                                                                                                    |
| D My Favorities<br>D Inbound File Upload<br>D Self Service<br>D Manager Self Service                                                      | Job Data<br>Enter any information you have and click Search. Leave fields blank for a<br>Enter your search criteria. If you know the<br>Employ (formarky Person ID) use it                                                                                |
| <ul> <li>✓ Workforce Administration</li> <li>▷ Personal Information</li> <li>✓ Job Information</li> </ul>                                 | EmpliD: begins with V 00298765                                                                                                    |
| <ul> <li>▷ Contract Administration</li> <li>▷ Temporary Assignments</li> <li>▷ Employment</li> <li>○ contraction IT</li> </ul>            | Empl Rcd Nbr:     =     Check "Include History" box if you want to see       Name:     begins with Image:     the changes to an appointment over time, or else                                                                                            |
| Review Job Information     Reports     Job Data                                                                                           | Case value.       begins with •         Second Name:       begins with •         Atternate Character Name:       begins with •    Click on Search box or hit Enter key.                                                                                   |
| <ul> <li><u>Job Data - Student Help</u><br/><u>Only</u></li> <li><u>Review Staffing</u><br/>Assignments</li> </ul>                        | Middle Name: begins with  begins with  Case Sensitive  Include History Case Sensitive  If there are multiple appointments, a selection                                                                                                    |
| - Add Emplmnt Instance -<br>Student<br>- Other Payee<br>- Add Additional                                                                  | Search       Clear       Basic Search       Basic Search Criteria       Ist is returned. Otherwise you will be taken directly to the Job Data screen.                                                                                                    |
| Assignment<br>- Move Assignmnt to<br>another Inst                                                                                         | Search Results       First       1.3 of 3 )       Last         View All       First       1.3 of 3 )       Last         EmplD       Empl Rcd Nbr Name       Last Name Second Name Alternate Character Name Middle Name                                    |
| <ul> <li><u>Demote an Instance</u></li> <li><u>Add Employment</u></li> <li><u>Instance USF</u></li> <li>Additional Appointment</li> </ul> | 00298765 0         JANE DOE         DOE         (blank)         L           00298765 1         JANE DOE         DOE         (blank)         (blank)         L           00298765 2         JANE DOE         DOE         (blank)         (blank)         L |

If a list is returned, select a result and click on it.

### Job Data: HRS Work Location Tab

| ſ | Work Location                            | _lob Information                         | Labor <u>P</u> ayroll          | Payroll*                   | ∕_ <u>S</u> a       | ilary Plan 🍸 <u>C</u> omp     | ensation                | UW Custom                        |                            |
|---|------------------------------------------|------------------------------------------|--------------------------------|----------------------------|---------------------|-------------------------------|-------------------------|----------------------------------|----------------------------|
| ( | JANE DOE                                 | EMP                                      |                                |                            | ID:                 | 00298765                      | Empl F                  | Rcd #: 0                         |                            |
|   | Work Location                            |                                          |                                |                            |                     |                               | Find                    | First 🛃 1 of 1                   | 🕨 Last                     |
|   | HR Status:<br>Effective Date:<br>Action: | Active<br>05/26/2011<br>Short Work Break | Payroll Status:<br>Sequence:   | Leave of Abse<br>0 Rea     | nce<br>son:         | <b>Job</b><br>End of Academi  | Indicator:<br>r Yea:    | Go To Row<br>Primary Job         | t                          |
| < | Last Start Date:<br>Expected Job Er      | 02/10/2011<br>d Date 05/25/2011          | Termination D                  | ate:<br>ast Date Worke     | d                   | Expected Retur                | n Date:                 |                                  |                            |
| < | Position Number                          | : 01234567                               | ASSISTANT I                    | PROFESSOR<br>Management Re | <b>&gt;</b><br>cord | Position Entry I<br>A date of | Date:<br>02/10/2        | 02/10/2011<br>011 is the mig     | gration date               |
|   | Regulatory Region Company:               | DIN: USA<br>UWS                          | United States<br>University of | s<br>Wisconsin Syste       | em                  | the new H<br>entry date       | IR Systei<br>e is expla | m. Obtaining t<br>ained on the n | the original<br>lext page. |
|   | Business Unit:<br>Department:            | Q321456                                  | MNT/PSYCH                      | OLOGY                      |                     | Department Er                 | ntry Date:              | 02/10/2011                       |                            |
|   | Location:<br>Establishment II            | ): Addition                              | MAIN-ADMIN                     | ISTRATION BLD              | G                   | Date                          | e Created:              | 05/28/2011                       |                            |
|   | Job Data                                 | Employment Data                          | Earnings Distrib               | ution <u>Ben</u>           | efits Pr            | rogram Participatio           | <u>in</u>               |                                  |                            |

The items in red boxes above are equivalent to the APPI items highlighted in yellow below.

| DOE,JANE L<br>APPT ID 01234567                                | AS OF 06 22 11<br><mark>PERS ID </mark> 00298765 | APPI PAGE 1<br>SENIORITY:                                            |
|---------------------------------------------------------------|--------------------------------------------------|----------------------------------------------------------------------|
| APPT BEGIN DATE 08 26 2009<br>APPT END DATE<br>LAST WORK DATE | 01 - (NEW APPOINTMENT)<br>-                      | PRIOR LOC A TYPE AS <mark>BRK</mark> N<br>NEXT LOC<br>LENGTH MONITOR |
| APPT TYPE: FA (FACULTY)<br>BASIS C RATE 45850                 | TITLE: C40NN (ASSIS                              | TANT PROFESSOR)<br>UWMF%                                             |
| CONTINUITY 01 (ON-GOING)<br>FLSA E (EXEMPT)                   | SEA                                              | SONAL                                                                |
| MAJOR DEPT Q321456 (UW-MNT/                                   | PSYCHOLOGY) T                                    | OTAL APPT % 0.000<br>OTAL LEAVE % 0.000                              |

- The new APPT ID is equal to the last 6 digits of HRS employee ID + 2 digit employer record number; for this example, the Budget appointment ID would be 29876500
- If an expected end date exists, it is shown; the actual termination date is listed separately
- Look at Action to see if person is on break

Other useful information on the HRS Work Location tab, shown in green ovals:

- Status of appointment, the last Action taken, the Effective Eate of the action, and the action Reason
- Payroll Status and Job Indicator (ex.: primary job, secondary job), Expected Job End Date
- Position Number, Title description

• Employment Data: At the bottom of any of the Job Data tabs, click on Employment Data

```
Job Data Employment Data Earnings Distribution Benefits Program Participation
```

This opens an HRS Employment Information screen:

| ployment Information                                                                                                    |                                                                                                    |                                                                                                    |                                                                 |                                                                                         |                                                                       |                                                                       |                                                                                           |                                                                            |                                                                                           | _                                                             |
|----------------------------------------------------------------------------------------------------|----------------------------------------------------------------------------------------------------|----------------------------------------------------------------------------------------------------|-----------------------------------------------------------------|-----------------------------------------------------------------------------------------|-----------------------------------------------------------------------|-----------------------------------------------------------------------|-------------------------------------------------------------------------------------------|----------------------------------------------------------------------------|-------------------------------------------------------------------------------------------|---------------------------------------------------------------|
| NE DOE                                                                                                    | EMP                                                                                                    |                                                                                                    |                                                                 | ID:                                                                                     | 0                                                                     | 029876                                                                | 5 <b>Em</b>                                                                               | pl Rcd #:                                                                  | 0                                                                                         |                                                               |
| janizational Instance                                                                                                    |                                                                                                    |                                                                                                    |                                                                 |                                                                                         |                                                                       |                                                                       |                                                                                           |                                                                            |                                                                                           |                                                               |
| Organizational Instance Rcd:                                                                                                    | O                                                                                                    | Original Star                                                                                                 | t Date:                                                         | J                                                                                       | 08/26/                                                                | 2009                                                                  | 🔽 Overria                                                                                 | le                                                                         |                                                                                           |                                                               |
| .ast Start Date:                                                                                                    | 02/10/2011                                                                                                    | First Start Da                                                                                                | nte:                                                            | _                                                                                       | 02/10/                                                                | 2011                                                                  |                                                                                           |                                                                            |                                                                                           |                                                               |
| ermination Date:                                                                                                    |                                                                                                    |                                                                                                    | Ye                                                              | ars Mon                                                                                 | ths D                                                                 | ays                                                                   |                                                                                           |                                                                            |                                                                                           |                                                               |
| ldj Cont Service Date:                                                                                                    |                                                                                                    |                                                                                                    | φ                                                               | 0 0                                                                                     | I                                                                     | 0                                                                     |                                                                                           |                                                                            |                                                                                           |                                                               |
| anizational Assignment Data                                                                                                    |                                                                                                    |                                                                                                    |                                                                 |                                                                                         |                                                                       |                                                                       |                                                                                           |                                                                            |                                                                                           |                                                               |
| nstance Record                                                                                                    |                                                                                                    |                                                                                                    |                                                                 |                                                                                         |                                                                       |                                                                       |                                                                                           |                                                                            |                                                                                           |                                                               |
| ast Assignment Start Date:                                                                                                    | 02/10/2011                                                                                                    |                                                                                                    | Firs                                                            | t Assignr                                                                               | nent S                                                                | Start:                                                                | 02/10/2011                                                                                |                                                                            |                                                                                           |                                                               |
| ssignment End Date:                                                                                                    |                                                                                                    |                                                                                                    |                                                                 |                                                                                         |                                                                       |                                                                       |                                                                                           |                                                                            |                                                                                           |                                                               |
| lome/Host Classification:                                                                                                    | Home                                                                                                    |                                                                                                    | Ye                                                              | ars Mont                                                                                | hs D                                                                  | ays                                                                   | Time F                                                                                    | Reporter Da                                                                | ata                                                                                       |                                                               |
| Company Seniority Date:                                                                                                    | 02/10/2011                                                                                                    | Coverride                                                                                                    | φ                                                               | 5                                                                                       |                                                                       | 3                                                                     |                                                                                           |                                                                            |                                                                                           |                                                               |
| enefits Service Date:                                                                                                    | 08/26/2009                                                                                                    | Coverride                                                                                                    | ¢ 1                                                             | - 10                                                                                    |                                                                       | 17                                                                    |                                                                                           |                                                                            |                                                                                           |                                                               |
| eniority Pay Calc Date:                                                                                                    | 02/10/2011                                                                                                    | Coverride                                                                                                    | φ.                                                              | 5                                                                                       |                                                                       | 3                                                                     |                                                                                           |                                                                            |                                                                                           |                                                               |
| riminal Background Check Date                                                                                                    | E: 02/26/2009                                                                                                    |                                                                                                    |                                                                 | 5                                                                                       |                                                                       | -                                                                     |                                                                                           |                                                                            |                                                                                           |                                                               |
| robation Date:                                                                                                    |                                                                                                    |                                                                                                    |                                                                 |                                                                                         |                                                                       |                                                                       |                                                                                           |                                                                            |                                                                                           |                                                               |
| Professional Experience Date:                                                                                                    |                                                                                                    |                                                                                                    | Las                                                             | t Verifica                                                                              | tion D                                                                | ate:                                                                  |                                                                                           |                                                                            |                                                                                           |                                                               |
| usiness Title:                                                                                                    | ASSISTANT PR                                                                                                    | ROFESSOR                                                                                                    | Dov                                                             | ition Pho                                                                               | ne:                                                                   |                                                                       |                                                                                           |                                                                            |                                                                                           |                                                               |
| = USA                                                                                                    |                                                                                                    |                                                                                                    |                                                                 |                                                                                         |                                                                       |                                                                       |                                                                                           |                                                                            |                                                                                           |                                                               |
| Data Employm                                                                                                    | ent Data <u>Earn</u>                                                                                                    | ings Distributio                                                                                              | on                                                              | Benefit                                                                                 | s Proc                                                                | qram P                                                                | articipation                                                                              | <b>—</b>                                                                   |                                                                                           |                                                               |
| Employm     The Employm     APPT BEGIN I     showed the r     the Work Loc     Adi Cont Server                                                                                                    | ent Data Eam<br>nent Data so<br>DATE on the<br>nigration da<br>cation tab w<br>vice Date sh                                                                            | ings Distribution<br>creen will s<br>a 3270 APF<br>ate in the F<br>vill show th<br>nows the c                 | on<br>Pl scre<br>Positione origination                          | <u>Benefit</u><br>you th<br>een. Tl<br>on Entr<br>ginal st<br>ed <mark>ser</mark>       | e or<br>nis is<br>ry Da<br>art o                                      | igina<br>s usef<br>ate; i<br>date.<br>ty dat                          | l start da<br>ful if the f<br>f the pers                                                  | te This<br>HRS Wo<br>son star                                              | s is equ<br>ork Loc<br>rted af                                                            | uivalen <sup>:</sup><br>ation t<br>ter mig                    |
| Employm     Employm     The Employm     APPT BEGIN I     showed the r     the Work Loc     Adi Cont Serv     DOE, JANE L                                                                                                    | ent Data <u>Earn</u><br>nent Data so<br>DATE on the<br>nigration da<br>cation tab w<br>vice Date sh                                                                    | ings Distribution<br>creen will s<br>a 3270 APF<br>ate in the F<br>vill show th<br>nows the c                 | on<br>Pliscre<br>Positione original<br>lassifi                  | Benefit<br>you th<br>een. Tl<br>on Entr<br>ginal st<br>ed ser<br>AS C                   | e or<br>nis is<br>ry Da<br>art o<br>niorit                            | igina<br>s usef<br>ate; i<br>date.<br>ty dat                          | I start da<br>ful if the<br>f the pers<br>te.                                             | te This<br>HRS Wo<br>son star                                              | s is equ<br>ork Loc<br>ted af                                                             | uivalen<br>ation t<br>ter mig                                 |
| Data Employm     The Employm     APPT BEGIN I     showed the r     the Work Loc     Adi Cont Serv      DOE, JANE L     APPT ID 01234                                                                                                    | ent Data Earn<br>nent Data so<br>DATE on the<br>nigration da<br>cation tab w<br><u>vice Date</u> sh                                                                    | ings Distribution<br>creen will s<br>e 3270 APF<br>ate in the F<br>ate in the F<br>vill show th<br>nows the c | on<br>Pl scre<br>Positione original<br>lassifi                  | Benefit<br>you th<br>een. Th<br>on Entr<br>ginal st<br>ed ser<br>AS C<br>a ID C         | e or<br>nis is<br>ry Da<br>art (<br>hiorit                            | igina<br>igina<br>s usef<br>ate; i<br>date.<br>ty dat<br>6 22<br>8765 | I start da<br>ful if the f<br>f the pers<br>te.                                           | te, This<br>HRS Wo<br>son star                                             | s is equ<br>ork Loc<br>ted af                                                             | uivalen<br>ation t<br>ter mig                                 |
| Data Employm     The Employm     APPT BEGIN I     showed the r     the Work Loc     Adi Cont Serv     DOE, JANE L     APPT ID 01234     APPT BEGIN DAT     APPT END DATE     LAST WORI                                                                                                | ent Data Eam<br>nent Data so<br>DATE on the<br>nigration da<br>cation tab w<br>vice Date sh<br>567<br>TE 08 26 2<br>K DATE                                             | ings Distribution<br>creen will se<br>a 3270 APF<br>ate in the F<br>vill show th<br>nows the c                | on<br>Pl scre<br>Positione orig<br>lassifi<br>PER:<br>-         | Benefit<br>you th<br>een. Tl<br>on Entr<br>ginal st<br>ed ser<br>AS C<br>S ID C<br>(NEW | e or<br>e or<br>nis is<br>ry D:<br>cart (<br>b)<br>F 0<br>0029<br>APP | igina<br>s usef<br>ate; i<br>date.<br>ty dat<br>6 22<br>8765          | I start da<br>ful if the l<br>f the pers<br>te.<br>11<br>MENT) PH<br>NH                   | te This<br>HRS Wo<br>son star<br>SENIO<br>RIOR LO<br>ENGTH I               | s is equ<br>ork Loc<br>ted af<br>rted af<br>RITY:<br>C<br>MONITO                          | uivalen<br>ation t<br>ter mig<br>APPI P<br>CYPE A             |
| Data     Employm     The Employm     APPT BEGIN I     showed the r     the Work Loc     Adi Cont Serv     DOE, JANE L     APPT ID 01234:     APPT BEGIN DA'     APPT BEGIN DA'     APPT TYPE: FA     BASIS C RA'                                                                      | ent Data Eam<br>nent Data so<br>DATE on the<br>nigration da<br>cation tab w<br>vice Date sh<br>567<br>TE 08 26 2<br>K DATE<br>(FACULTY)<br>TE 45850                    | ings Distribution<br>creen will se<br>a 3270 APF<br>ate in the F<br>vill show th<br>nows the c                | on<br>Pl scre<br>Positione orig<br>lassifi<br>PER:<br>-<br>-    | Benefit<br>you th<br>een. Th<br>on Entr<br>ginal st<br>ed ser<br>AS C<br>S ID C<br>(NEW | e or<br>nis is<br>ry Da<br>art o<br>0029<br>APP<br>C40                | iginal<br>s usef<br>ate; i<br>date.<br>ty dat<br>6 22<br>8765<br>OINT | I start da<br>ful if the l<br>f the pers<br>te.<br>11<br>MENT) PI<br>NI<br>LI<br>ASSISTAN | E This<br>HRS Wo<br>son star<br>SENIO<br>RIOR LO<br>ENGTH I<br>NT PRO      | s is equ<br>ork Loc<br>rted af<br>rted af<br>RITY:<br>C<br>C<br>MONITC<br>FESSOF<br>UWMF% | uivalen<br>ation t<br>ter mig<br>APPI P.<br>CYPE A<br>DR<br>R |
| Data     Employm     The Employm     APPT BEGIN I     showed the r     the Work Loc     Adi Cont Serv     DOE, JANE L     APPT ID 01234:     APPT BEGIN DA'     APPT BEGIN DA'     APPT END DATE     LAST WOR!     APPT TYPE: FA     BASIS C RA'     CONTINUITY 01     FLSA E (EXEMP) | ent Data Eam<br>nent Data so<br>DATE on the<br>nigration da<br>cation tab w<br>vice Date sh<br>567<br>TE 08 26 2<br>K DATE<br>(FACULTY)<br>TE 45850<br>(ON-GOINC<br>T) | ings Distribution<br>creen will see 3270 APP<br>ate in the P<br>vill show the<br>nows the c                   | on<br>Show<br>Pl scre<br>Positione orig<br>lassifi<br>PER:<br>- | Benefit<br>you th<br>een. Tl<br>on Entr<br>ginal st<br>ed ser<br>AS C<br>S ID (<br>(NEW | eor<br>nis is<br>ry Da<br>art (<br>iorit<br>0029<br>APP<br>C40        | igina<br>s usef<br>ate; i<br>date.<br>ty dat<br>6 22<br>8765<br>0INT  | articipation                                                                              | This<br>HRS Wo<br>son star<br>SENIO<br>RIOR LO<br>ENGTH I<br>NT PRO<br>NAL | s is equ<br>ork Loc<br>rted af<br>rted af<br>RITY:<br>C<br>MONITC<br>FESSOF<br>JWMF%      | uivalen<br>ation t<br>ter mig                                 |

• Appointment change history: View history to see actions taken since migration to HRS.

As explained earlier, to request history from the search criteria screen , click on the Include History box:

| ORACLE'                                                                                                    | Home We                                                                                                    |
|----------------------------------------------------------------------------------------------------|----------------------------------------------------------------------------------------------------|
| Menu Search: Search: D My Favorites Inbound File Upload Self Service Manager Self Service Recruiting Workforce Administration Personal Information Contract Administration Categorization ITA Review Job Information Reports Job Data | Job Data Enter any information you have and click Search. Leave fields blank for a list of all values.     Find an Existing Value     EmplID: begins with ▼ 00298765 Empl Rcd Nbr: = ▼ Name: begins with ▼ Last Name: begins with ▼ Atternate Character Name: begins with ▼ |
| <ul> <li>Job Data - Student Help<br/>Only</li> <li>Review Staffing<br/>Assignments</li> <li>Add Emplmnt Instance -<br/>Student</li> </ul>                                                                                             | Middle Name.       begins with         Include History       Case Sensitive         Search       Clear       Basic Search       Save Search Criteria                                                                                                    |

Or from the bottom of any of the Job Data tabs, click on the Include History box:

| man man man man man man man man man man                                                                                |                                             |
|----------------------------------------------------------------------------------------------------|---------------------------------------------|
| Save Return to Search Tervious in List Next in List Notify Cervious tab                                                |                                             |
| Refresh                                                                                                    | Include History                             |
| Work Location   Job Information   Job Labor   Payroll   Payroll*   Salary Plan   Compensation   UW Custom   UW Custom* | *   <u>UW Benefits</u>   <u>UW Benefits</u> |

Use the arrows at the top right of a tab screen to scroll through historical records. \_\_\_\_\_\_ The most current information is displayed as the first record, the earliest as the last record. Only history since migration is shown.

|   |                  |                 | 02/10/2011                    | is the migra | ation date to    | o the new HR sy         | ystem.                    |             |
|---|------------------|-----------------|-------------------------------|--------------|------------------|-------------------------|---------------------------|-------------|
| ſ | Work Location    | Job Information | ∕Job <u>L</u> abor ∕ <u>E</u> | ayroll (     | <u>P</u> ayroll* | alary Plan $ angle$ Com | npensation $\gamma$ UW Cu | ustom       |
|   | JANE DOE         | /               | EMP                           |              | ID:              | 00298765                | Empl Rcd #: (             |             |
|   | Work Locatie::   |                 |                               |              |                  |                         | Find First                | 2 of 2 Last |
|   | HR Status:       | Active          | Payroll Sta                   | itus: Active |                  |                         | Go To Ro                  | W           |
| ( | Effective Date:  | 02/10/2011      | Sequence                      | : 0          |                  | doL                     | Indicator: Primary.       | Job         |
|   | Action:          | Hire            |                               |              | Reason:          | Conversion              | /                         |             |
|   | Last Start Date: | 02/10/20        | D11 Termina                   | tion Date:   |                  |                         |                           | History     |

The Effective Date on the HRS Work Location tab is the effective date of the change, Action will describe what changed, and Reason is the cause of the action. In this example, Effective Date 02/20/2011 is the date of migration/conversion to the new HR System, and the Reason for the Hire action is listed as the Conversion; how to find the original start date is discussed on the previous page .

|                  |                              |               | Poyroll        | Dovroll*        | Colory Plan       | Componentia   | a V LIM Custom      |                 |               |
|------------------|------------------------------|---------------|----------------|-----------------|-------------------|---------------|---------------------|-----------------|---------------|
| JANE DOE         |                              | EMP           | <u>r</u> ayion | <u>rayion</u> / | Dataty Plan /     | 00298765      | Empl Rcd #:         | 0.              |               |
| ob Information   |                              |               |                |                 |                   | <u>Fir</u>    | nd First 🛃 1 of     | 2 🕨 <u>Last</u> |               |
| Effective Date:  | 05/26/2011                   | Effecti       | ve Sequence    | <b>::</b> 0     | 📃 🛛 Job Indi      | cator: Prima  | ry Job              | Go To Rov       |               |
| Action:          | Short Work I                 | Эrk           |                | Rea             | son: End of ,     | Academic Year |                     | Current         |               |
| Job Code:        | C40NN                        | ASSIS         | STANT PROF     | ESSOR           | Entry Date:       | 02/10/201     | Full/Part refe      | rs to healt     | th insuranc   |
| Supervisor Leve  | el:                          |               |                |                 |                   |               |                     | + FTF % · if    | nart_time     |
| Supervisor ID:   |                              |               |                |                 | Seasonal?:        | N/A           | but enough t        | o he eligih     | le for HI     |
| Reports To:      |                              |               |                |                 |                   |               | will say "Full-     | .Time"          | ne ioi iii,   |
| Regular/Tempor   | rary: Regular                |               |                | Contract (1)    | Full/Part:        | Full-Time     | win say Tun         | Time .          |               |
| Empl Class:      | FA                           |               |                |                 | Officer Code      | : None        | If a person         | has multi       | ple           |
| Regular Shift:   | N/A                          |               |                |                 | Shift Rate:       |               | active app          | t.s, Combii     | ned Std       |
| Classified Indc: | Classified                   |               |                |                 | Shift Factor:     |               | Hours shou          | uld be a su     | im of         |
| UWC / UWEX Pr    | ogram <sub>Not Applica</sub> | ble           |                |                 | Day Pacies        | Acadomic      | the FTE an          | d standard      | d hours       |
| Area:            |                              |               |                |                 | Pay Dasis.        | Academic      | for all <u>as o</u> | f when the      | <u>e apt.</u> |
| Standard Hours   |                              |               |                |                 |                   |               | being view          | ed started      | <u>l</u> .    |
| Standard Hours   | : 40.00                      |               |                | Combined        | Std Hours / FTE   | E: 40.00      | / 1.000000 💙        |                 |               |
| Work Period:     | WUWS                         |               |                |                 | As of Date        | 05/26/2011    |                     |                 |               |
| FTE:             | 1.000000                     | * ⊏           | Adds to FTE    | Actual Cou      | ınt? 🗖 Er         | ncumbrance Ov | verride             |                 |               |
|                  |                              |               |                |                 |                   |               |                     |                 | •             |
| Contract #       |                              |               |                |                 |                   |               |                     |                 |               |
| Contract Numb    | per:<br>Next Cor             | ntract Number | Con            | tract Type:     |                   |               |                     |                 |               |
| USA 🔶            | Cli                          | ick on the U  | SA Flag to     | get the f       | -<br>LSA Status b | oox, shown h  | ere, to appear      |                 |               |

Work Day Hours:

Benefits Program Participation

### Job Data: HRS Job Information Tab

FLSA Status:

Job Data

Exempt

The items in red boxes above are equivalent to the APPI items highlighted in yellow below. Other useful information on the HRS Job Information tab is shown ingreen ovals

EEO Class: None

Employment Data Earnings Distribution

| DOE,JANE L<br>APPT ID 01234567                                           | AS OF 06 22 11<br>PERS ID 00298765 | APPI PAGE 1<br>SENIORITY:                               |
|--------------------------------------------------------------------------|------------------------------------|---------------------------------------------------------|
| APPT BEGIN DATE 08 26 2009 01<br>APPT END DATE<br>LAST WORK DATE         | - (NEW APPOINTMENT)                | PRIOR LOC A TYPE AS BRK N<br>NEXT LOC<br>LENGTH MONITOR |
| <mark>APPT TYPE</mark> : FA (FACULTY)<br><mark>BASIS</mark> C RATE 45850 | TITLE: C40NN (ASSIS                | TANT PROFESSOR)<br>UWMF%                                |
| CONTINUITY 01 (ON-GOING)<br><mark>FLSA</mark> E (EXEMPT)                 | SEA                                | SONAL                                                   |
| MAJOR DEPT Q321456 (UW-MNT/PSY                                           | CHOLOGY) <mark>T</mark><br>T       | OTAL APPT % 0.000<br>OTAL LEAVE % 0.000                 |

### Job Data: HRS Compensation Tab

| Work Location   | Job Information $\gamma$ J | ob <u>L</u> abor Y <u>P</u> ayroll | l <u>P</u> ayroll* | Salary Pla     | n Compens              | sation VUW     | Custom      |
|-----------------|----------------------------|------------------------------------|--------------------|----------------|------------------------|----------------|-------------|
| JANE DOE        | E                          | МР                                 |                    | <b>ID:</b> 00  | 298765                 | Empl Rcd #:    | 0           |
| Compensation    |                            |                                    |                    |                | <u>Find</u>            | First 🛃 1      | of 2 🕨 Last |
| Effective Date: | 05/26/2011                 | Effective Sequence                 | e: o 🔲             | Job Indicato   | r: Primary Jo          | ob             | Go To Row   |
| Action:         | Short Work Brk             |                                    | Reason:            | End of Acad    | emic Year              |                | Current     |
| Compensation F  | Rate:                      | 5,094.44444                        | 4 🛒                | Frequency:     | 9М                     | 9M             |             |
| Comparative i   | nrormation                 |                                    |                    |                |                        |                |             |
| ▶ Pay Rates     |                            |                                    |                    |                |                        |                |             |
| Default Pay C   | omponents                  |                                    |                    |                |                        |                |             |
| Pay Components  | s _                        |                                    |                    | <u>Customi</u> | <u>ze   Find   🏪 👘</u> | First 🖪 1 of   | 1 🗈 Last    |
| Amounts         | Controls / Chan            | ges Y Conversion                   | <u> </u>           | _              |                        |                | .           |
| Rate Code       | <u>Seq</u>                 | Comp Rate                          | 45.050.000000      | Currency       | Frequenc               | y <u>Perce</u> | <u>ent</u>  |
| 1 NAANNE        |                            | u                                  | 45,850.000000      |                | A                      |                |             |
| Calculate Co    | mpensation                 |                                    |                    |                |                        |                |             |
| Job Data        | Employment Dat             | a <u>Earnings Distribut</u> i      | ion <u>Benefit</u> | s Program Part | icipation              |                |             |

The Comp Rate, marked by the red box above, is equivalent to the APPI RATE highlighted yellow below.

- For unclassified, this is the amount earned annually or, for academic pay basis, in 9 months.
- For classified, this would show the hourly amount

| DOE,JANE L<br>APPT ID 01234567                                   | AS OF 06 22 11<br>PERS ID 00298765 | APPI PAGE 1<br>SENIORITY:                               |
|------------------------------------------------------------------|------------------------------------|---------------------------------------------------------|
| APPT BEGIN DATE 08 26 2009 01<br>APPT END DATE<br>LAST WORK DATE | L - (NEW APPOINTMENT)<br>-         | PRIOR LOC A TYPE AS BRK N<br>NEXT LOC<br>LENGTH MONITOR |
| APPT TYPE: FA (FACULTY)<br>BASIS C <mark>RATE</mark> 45850       | TITLE: C40NN (ASSIS                | TANT PROFESSOR)<br>UWMF%                                |
| CONTINUITY 01 (ON-GOING)<br>FLSA E (EXEMPT)                      | SEA                                | ASONAL                                                  |
| MAJOR DEPT Q321456 (UW-MNT/PS)                                   | (CHOLOGY) I                        | COTAL APPT % 0.000<br>COTAL LEAVE % 0.000               |

Other useful information on the HRS Compensation tab, shown in green ovals:

- Frequency of payment; should match what one expects with pay basis from the Job Information tab. Academic = 9M, Annual = M, Hourly = H
- Compensation Rate is the monthly payment amount for an unclassified employee, the hourly rate for a classified employee.

### Job Data: HRS UW Custom Tab

| Work Location                          | <u>Job Information</u> $\gamma$ Job        | Labor $\gamma$ Payroll $\gamma$ | <u>P</u> ayroll*                      | <u>S</u> alary F         | Plan Y <u>C</u> om                 | pensation                | UW Custo                | om 🔪 💽      |
|----------------------------------------|--------------------------------------------|---------------------------------|---------------------------------------|--------------------------|------------------------------------|--------------------------|-------------------------|-------------|
| JANE DOE                               | EM                                         | P                               |                                       | ID:                      | 00298765                           | i Em                     | pl Rcd #:               | 0           |
| UW Custom Data                         |                                            |                                 |                                       |                          |                                    | <u>Find</u>              | 🛃 <sub>1 of 2</sub> D   | <u>Last</u> |
| Effective Date:<br>Action:             | 05/26/2011<br>Short Work Brk               | Effective Sequence:             | 0 🛄<br>Reason:                        | Job Indi<br>End of       | i <b>cator:</b> Pri<br>Academic Ye | imary Job<br>ar          |                         | Current     |
| Continuity Statu                       | is Information                             |                                 | Probation                             |                          |                                    |                          |                         |             |
| Ju                                     | Continuity 01<br>ob Security<br>ped Length |                                 | Probation<br>Not Requi<br>Probation E | Type<br>ired<br>nd Date: |                                    |                          |                         |             |
| Rate Exception                         | s                                          |                                 | Additional                            |                          |                                    |                          |                         |             |
|                                        | Under Min 🗖<br>Over Max 🔽                  |                                 | Working T                             | itle: A                  | SSISTANT P                         |                          | eset                    |             |
| External Syster                        | ns                                         |                                 | Encumbranc                            | es                       |                                    |                          |                         |             |
| Source<br>Numbe                        | System: Other<br>r:                        |                                 | Business<br>Year:<br>Session:         | <b>Unit:</b><br>20<br>AY | 111 E<br>' E                       | Begin Date:<br>End Date: | 08/26/2010<br>05/25/201 |             |
| Non-Resident A<br>Income C<br>1042-S): | lien Info<br>ode (for                      |                                 |                                       |                          |                                    |                          |                         |             |

Continuity, marked by the red box above is equivalent to the APPI Continuity highlighted below.

| DOE,JANE L<br>APPT ID 01234567                                   | AS OF 06 22 11<br>PERS ID 00298765 | APPI PAGE 1<br>SENIORITY:                               |
|------------------------------------------------------------------|------------------------------------|---------------------------------------------------------|
| APPT BEGIN DATE 08 26 2009 01<br>APPT END DATE<br>LAST WORK DATE | - (NEW APPOINTMENT)<br>-           | PRIOR LOC A TYPE AS BRK N<br>NEXT LOC<br>LENGTH MONITOR |
| APPT TYPE: FA (FACULTY)<br>BASIS C RATE 45850                    | TITLE: C40NN (ASSIS                | TANT PROFESSOR)<br>UWMF%                                |
| <mark>CONTINUITY</mark> 01 (ON-GOING)<br>FLSA E (EXEMPT)         | SEA                                | SONAL                                                   |
| MAJOR DEPT Q321456 (UW-MNT/PSY                                   | CHOLOGY) I                         | COTAL APPT % 0.000<br>COTAL LEAVE % 0.000               |

Other useful information on the HRS UW Custom tab, shown ingreen ovals:

• Rate Exceptions and Encumberances

# 4. APRH / HRS Rate and Title History Query

### APRH 3270 Screen

| DOE, JANE L<br>APPT ID 01234567                                                             | AS OF 07 13 2011<br>PERS ID 00298765                                                                                 | APRH PAGE 1 OF 1<br>SENIORITY:                                     |
|---------------------------------------------------------------------------------------------|----------------------------------------------------------------------------------------------------|--------------------------------------------------------------------|
| EFF DATE BASIS RATE<br>_ 08 26 2010 C 45850<br>_ 01 10 2010 C 44000<br>_ 08 26 2009 C 43000 | TITLE AND CHANGE REASON<br>C40NN (ASSISTANT PROFESSOR)<br>C40NN (ASSISTANT PROFESSOR)<br>C40NN (ASSISTANT PROFESSOR) | RATE CHANGE REASON<br>078 (HIGH DEMAND FA)<br>078 (HIGH DEMAND FA) |
| NEXT                                                                                        |                                                                                                    | TP EXIT                                                            |
| 3=APPR 4=APP                                                                                | I 5=APCHGR 6=APDT                                                                                                    | 9=-1 10=+1 11=EXIT                                                 |

### APRH: Appt Rate & Title History Inquiry

Displays all changes in rate and title from the "as of" date back to the earliest rate and title for selected appt.

At this time, the best place to obtain rate and title changes is from the HR Job Data, as described in *Section 2. APPI / HRS Job Data Query*. Request "Include History" to be returned.

- Title code and description is displayed on the Job Information tab
- Rate is displayed on the Compensation tab

Rate and Title History is also available through an on-line HRS-EPM Report.

# Replace <u>Section 4. APRH / HRS Rate and Title History Query</u> when replacement query is available

NOTE: at this writing (11/2011), this query has been reported to not be dependable. It is recommended that this query not be used at this time. A replacement query is being written, but will not be available for several months.

Backdated rate changes that cause a "ripple" change to intervening records are not correctly reported in the current query. A new data element will be added to EPM to correspond to the true rate changes that should be reported.

In addition, the results do not currently include rate change amounts.

For now, limit the use of this query only to become familiar with the EPM queries.

To use the Rate and Title History query, you must know the Empl Id <u>and</u> the HRS Position number of the appointment you wish to query. To get the position number, perform the HRS Job Data query described in section *0. APPI / HRS Job Data Query*. Position number is on the HRS Work Location tab.

| / Work Location 🎽 | Job Information Y Job I | _abor Y _ <u>P</u> ayroll | ∑ <u>P</u> ayroll* | _γ_ <u>S</u> al | ary Plan Y <u>C</u> ompei | nsation $\gamma$ UV | / Custom 👌 D       |
|-------------------|-------------------------|---------------------------|--------------------|-----------------|---------------------------|---------------------|--------------------|
| JANE DOE          | EMP                     |                           |                    | ID:             | 00298765                  | Empl Rcd #:         | 0                  |
| Work Location     |                         |                           |                    |                 |                           | <u>Find</u> Fir     | st 🕙 1 of 1 🗈 Last |
| HR Status:        | Active                  | Payroll Status:           | Leave of Absei     | nce             |                           | Go T                | o Row              |
| Effective Date:   | 05/26/2011              | Sequence:                 | ο 🔲                |                 | Job In                    | dicator: Prim       | iary Job           |
| Action:           | Short Work Break        |                           | Reas               | son:            | End of Academic           | Year                | Current            |
| Last Start Date:  | 02/10/2011              | Termination D             | )ate:              |                 |                           |                     | Carrent            |
| Expected Job End  | l Date                  |                           |                    |                 | Expected Return           | Date:               |                    |
| Last Date Worked  | <b>d:</b> 05/25/2011    | 🗖 Override L              | ast Date Worke     | d               | Position Entry Da         | ite: 0              | 2/10/2011          |
| Position Number:  | 01234567                | ASSISTANT                 | PROFESSOR          |                 |                           |                     |                    |
| Override Positi   | ion Data                | Position N                | Management Rec     | cord            |                           |                     |                    |
| Regulatory Region | n: USA                  | United State              | s A                |                 |                           |                     |                    |
|                   | $\sim$                  | $\sim$                    |                    | $\sim$          | ~~~~                      |                     | $\overline{}$      |

For the HRS Rate and Title History Query, log into the <u>HRS EPM</u> site.

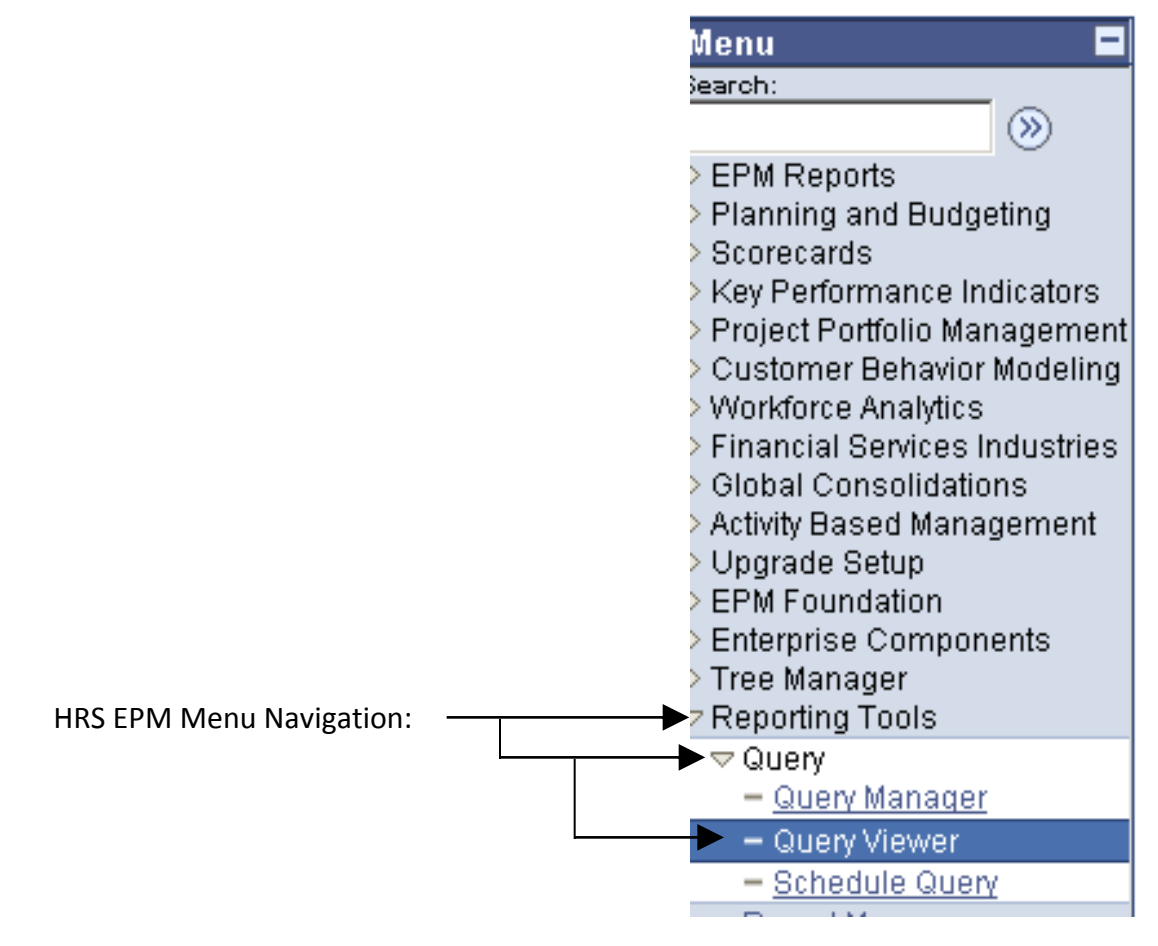

Enter the name of the report UW\_HR\_JOBCODE\_RATEHIST into the "begins with" box and click on Search. OR you can enter just UW\_HR to get list of all report names that start with UW\_HR.

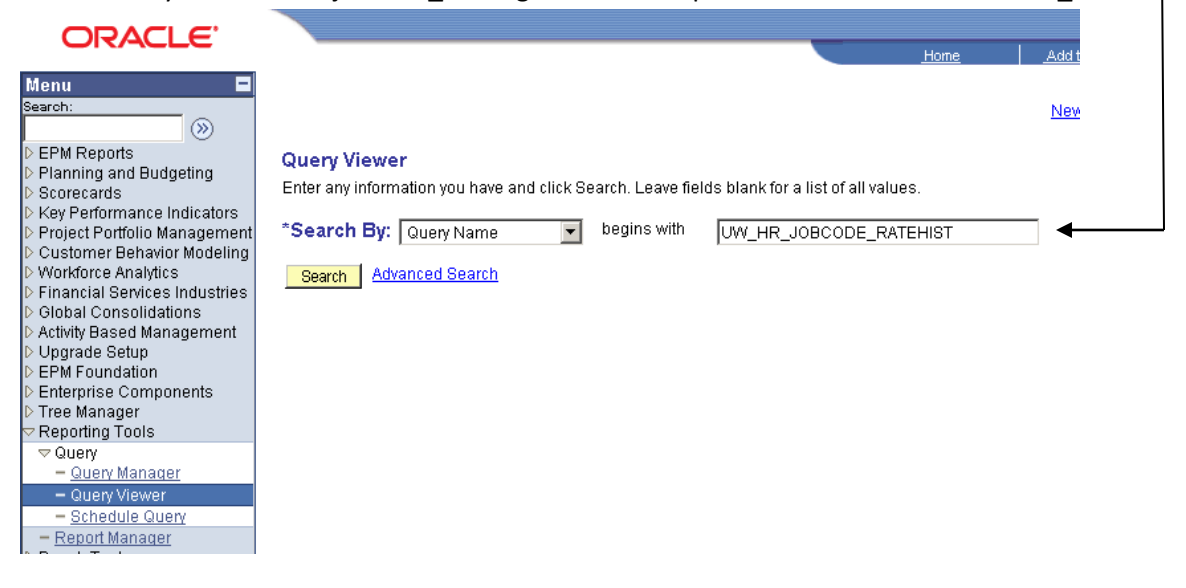

A list of queries starting with the criteria you entered will appear. If you entered the entire query name, only one item is listed. If you entered a partial name, for example UW\_HR, a list of all the queries beginning with UW\_HR would appear and you select the query you want.

| ORACLE                                                                                                    |                                                                                                    |                                                                                                    | _                                                                                                    | Home                                                       | Add to Favorite                                        | ۰۹                                                                | Sign out    |
|----------------------------------------------------------------------------------------------------|----------------------------------------------------------------------------------------------------|----------------------------------------------------------------------------------------------------|----------------------------------------------------------------------------------------------------|------------------------------------------------------------|--------------------------------------------------------|-------------------------------------------------------------------|-------------|
| Menu Search: Search: S | Query Viewer<br>Enter any information y<br>*Search By: Quer<br>Search Advanced<br>Search Results<br>*Folder View: All f<br>Query<br>Query Name<br>LIW: HB, JOBCODE | rou have and click Search. Leave fie<br>y Name  y begins with<br>Search<br>olders<br>Description<br>RATEHIST. Job Code & Pate Histo | Ids blank for a list of all value<br>UW_HR_JOBCODE_RAT<br>If you use a qu<br>Queries". See<br><u>Customize   F</u><br><u>Owner Folder</u><br>p | rehist<br>section 1<br>ind View All I<br>Runto R<br>HTML E | New Window<br>New Window<br>Userntly, ad<br>20.3 Add c | d it to "<br><i>Favorite</i><br><u>Add to</u><br><u>Favorites</u> | My Favorite |
| Ouery Viewer     Schedule Query     Report Manager     PeopleTools     Development Utilities     Change My Password     My Personalizations     My System Profile     My Dictionary     HRS                                                                                                    | Now select y                                                                                                    | our results to be re                                                                                                    | turned either as<br>HTML format,                                                                                                    | or in an E                                                 | Excel spre                                             | adsheet                                                           | that you ca |

The following search criteria screen is returned.

- In the search criteria for this query, enter the Empl ID <u>and</u> the HRS Position Number, and click on view results. The results will be displayed in the format you chose from the prior screen.

|   | lf you as<br>a box will pop-up aski<br>עש_HR_JOBCODE_RATEHIST - Job Code & Rate History                                                                                   | ked for Excel when you requested the report,<br>ng if the system should open Microsoft Excel.                                                                                                    |
|---|----------------------------------------------------------------------------------------------------|----------------------------------------------------------------------------------------------------|
| Į | Empl ID (required / no %): 00298765 Position Nbr (required / no %): 01234567 View Results                                                                                 | Opening UW_HR_JOBCODE_RATE/itST_4725.xis         You have chosen to open         Image: UW_HR_JOBCODE_RATEHIST_4725.xis         which is a: Microsoft Office Excel 97-2003 Worksheet         from: https://www.epm.wisconsin.edu |
|   | Name         Empl<br>ID         Empl<br>Rcd #         Adjusted<br>Continuous<br>Service Dt         HR<br>Status         Payroll         Position<br>Number         Action | Mat should Firefox do with this File?      Open with Microsoft Excel (default)      Save File                                                                                                    |
|   | First click the "Open with" (even though it is already marked),                                                                                                    | Do this <u>a</u> utomatically for files like this from now on.                                                                                                    |
|   | Your results will be displayed in a<br>Excel spreadsheet.                                                                                                    | n                                                                                                    |

If you chose the HTML format, your result will be displayed in the format shown on the next page.

### The example below is in the HTML format.

Download results in : Excel SpreadSheet CSV Text File (1 kb)

If you selected the HTML view, and then decide you would like to save the results, select a format prior to leaving this screen.

Hirst 💽 1-4 UL4 🕞 Last

View All

|   | Name         | Empl ID  | Empl<br>Rcd<br># | Adjusted<br>Continuous<br>Service Dt | HR<br>Status | Payroll<br>Status | Position<br>Number | Action | Action<br>Reason | Action<br>Reason<br>Descriptior | Action<br>Date | Pay<br>Basis | Comp Rate    | Job<br>Code | Job Code<br>Description |
|---|--------------|----------|------------------|--------------------------------------|--------------|-------------------|--------------------|--------|------------------|---------------------------------|----------------|--------------|--------------|-------------|-------------------------|
| 1 | DOE, JANE L  | 00298765 | 0                |                                      | A            | A                 | 01234567           | HIR    | 999              | Conversion                      | 04/08/2011     | с            | 45850.000000 | C40NN       | ASSISTANT<br>PROFESSOR  |
| 2 | DOE,<br>JANE | 00298765 | 0                |                                      |              |                   | 01234567           | RTCHG  | 078              | HIGH<br>DEMAND<br>FA            | 08/26/2010     | с            | 45850.000000 |             |                         |
| 3 | DOE,<br>JANE | 00298765 | 0                |                                      |              |                   | 01234567           | RTCHG  | 078              | HIGH<br>DEMAND<br>FA            | 01/10/2010     | с            | 44000.000000 |             |                         |
| 4 | DOE,<br>JANE | 00298765 | 0                |                                      |              |                   | 01234567           | TITLE  |                  |                                 | 08/26/2009     | с            | 43000.000000 | C40NN       | ASSISTANT<br>PROFESSOR  |

### The items in red boxes above are equivalent to the APRH items highlighted in yellow below

| <mark>doe, jane l</mark><br><mark>Appt id</mark> 01234567 | AS OF 07 13 2011<br><mark>PERS ID</mark> 00298765 | APRH PAGE 1 OF 1<br>SENIORITY:  |  |  |  |
|-----------------------------------------------------------|---------------------------------------------------|---------------------------------|--|--|--|
| EFF DATE BASIS RATE                                       | TITLE AND CHANGE REASON                           | <mark>RATE CHANGE REASON</mark> |  |  |  |
| 08 26 2010 C 45850                                        | C40NN (ASSISTANT PROFESSOR)                       | 078 (HIGH DEMAND FA)            |  |  |  |
| _ 01 10 2010 C 44000                                      | C40NN (ASSISTANT PROFESSOR)                       | 078 (HIGH DEMAND FA)            |  |  |  |
| _ 08 26 2009 C 43000                                      | C40NN (ASSISTANT PROFESSOR)                       |                                 |  |  |  |

- The new APPT ID is equal to the last 6 digits of HRS employee ID + 2 digit employer record number; for this example, the new Budget appointment ID would be 29876500
- Action will list whether the record is for a title change or a rate change
- Changes show an Action Reason (change) code and Action Reason Description. For example: 078 High Demand FA; 019 Merit; 022 Market Factor.
- Actions show the job code and title description
- Action Date is the date of entry. It is <u>not</u> the EFF DATE
- SENIORITY's obtained through the HRS Job Information query described in section 0. APPI / HRS Job Data Query

An alternate method to view title and rate changes is through the historical information on the HRS Job Data Work Location and Compensation tabs described in section *0. APPI / HRS Job Data Query*. However, only the history after HRS migration will be available through the Job Data tabs.

# 5. APPR / IR Query or HRS Workforce Job Summary

APPR 3270 Screen

| APPR          |            |              |                |             |            | PAGE 01     |
|---------------|------------|--------------|----------------|-------------|------------|-------------|
| NAME DOE, JAN | IE L       |              | ID 0028703     | 10          |            |             |
| SENIORIT      | Ϋ́Υ        |              | CBC COMPLE     | red date 02 | 2/26/09    |             |
|               |            |              |                | 001100000   |            |             |
|               |            |              | MAJOR          | CONTINUIT   | L'Y        |             |
| APPT ID       | APPT% TY   | PE BASIS RAI | 'E DEPT        | STATUS      | BEGIN      | END         |
| _ 01234567    | 0 F2       | A C 458      | 350 Q32145     | 6 01        | 08/26/09   |             |
|               | C40NN      | ASSISTANT PR | ROFESSOR       | ON-GOING    |            |             |
| _ 01500150    | 0 AS       | S L O        | B81716         | 1 02        | 06/01/10   | 12/01/10    |
|               | D63NN      | ASST PROF L/ | ΊΙ             | FIXED TER   | RMINAL     |             |
| _ 01488888    | 0 F2       | A L O        | G30000         | 0 01        | 08/04/10   | 08/25/10    |
|               | C40NN      | ASSISTANT PR | OFESSOR        | ON-GOING    |            |             |
| 01414141      | 0 01       | r l O        | A20204         | 5 02        | 01/01/10   | 01/31/10    |
|               | Z91NN      | AD HOC PROGR | RAM SPEC       | FIXED TEF   | RMINAL     |             |
| 01111111      | 25 AS      | S C 259      | 98 B80090      | 02          | 08/27/07   | 05/17/09    |
|               | D80FN      | ASSOC LECTUR | RER            | FIXED TER   | RMINAL     |             |
| _ 00876543    | 50 SZ      | A C 318      | 97 C48722      | 2 02        | 08/25/03   | 05/17/09    |
|               | Y31ND      | TCHING ASST- | DISSERTAT      | FIXED TER   | RMINAL     |             |
| 00919119      | 0 SI       | н н 9.0      | D00 D01783     | 6           | 07/12/04   | 01/01/05    |
| _             | 94870      | STUDENT HELP | >              |             |            |             |
|               |            |              |                |             |            |             |
| NEXT:         |            |              |                |             | TP EXIT    |             |
|               | * * * *    | * MORE APPOI | NTMENTS FOLL   | **** WC     |            |             |
| 1=APPROB 2=AF | TNR 3=SORT | 4=APPI 5=APR | RH 6=APDT 7=SA | ABB 8=CHG1  | r 9=-1 10= | =+1 11=EXIT |
|               |            |              |                |             |            |             |

### APPR: Appointment(s) by Person Inquiry

This is an on-line list of appts for a specific person ID or Soc Sec Number. The list will be used to look up appointment IDs if they are unknown, to provide employment verification or pick an appt for update or other on-line review.

There are two methods by which to obtain APPR data.

- The first method is through an Interactive Reporting (IR) and Query Library. This query's result most closely resembles the APPR transaction.
- The second method is through the HRS screens.

### 5.1 APPR / IR Query Library Method

The Interactive Reporting (IR) and its Query Library is a web-based repository or pre-written queries. Authorized users can access the IR/Query Library from <u>https://bi2.fastar.wisconsin.edu/workspace/index.jsp</u>

This document assumes that you have obtained access to the IR and know how to Logon.

You will be using the query name Employee Job History.bqy

Once logged into IR, you will obtain a screen similar to this:

| Ele View Favorites Tools                                                                                                    | If you have already used the<br>Employee Job History.bqy<br>query, you will see it listed.<br>Select it. | Welcome NANCY SLUDWIG   L<br>Search                               |  |
|----------------------------------------------------------------------------------------------------|----------------------------------------------------------------------------------------------------|-------------------------------------------------------------------|--|
| HRS Hires and Job Change HRS Hires and Job Change Elegacy-to-HRS data mappi FPM 11.1.1.3 Documentatio InfoAccess Production.bqy Employee Job History.bqy Open Other Workspace Pages | rransactions.bqy<br>ing xls<br>in<br>rwise, select Open                                                  | Avorites<br>New History.bqy<br>P My Personal Page<br>Applications |  |

If you selected Open, you will be presented with a list of queries available to you.

|    | Open                                                                                                    |                                                                                                    |                                                 |
|----|----------------------------------------------------------------------------------------------------|----------------------------------------------------------------------------------------------------|-------------------------------------------------|
|    | Look in: 🕞 EPM                                                                                                    | M 🖬 📑 💷                                                                                                    |                                                 |
| ic | Look in:<br>Name<br>Name<br>Look in:<br>Look in:<br>Look In:<br>Look In:<br>Look In:<br>Look In:<br>Look In:<br>Look In:<br>Look In:<br>Look In:<br>Look In:<br>Look In:<br>Look IN:<br>Look IN:<br>Look I | Image: Provide a structure       Image: Provide a structure         Type       Owr         MS Word File       UWr         Interactive Repor       UWr         Interactive Repor       UWr         Interactive Repor       UWr         Interactive Repor       UWr         Interactive Repor       UWr         Interactive Repor       UWr         Interactive Repor       UWr         Interactive Repor       UWr         Interactive Repor       UWr         Interactive Repor       UWr         Interactive Repor       UWr         Interactive Repor       UWr         Interactive Repor       UWr | Highlight the query you<br>want and click Open. |
|    | Type: All Files                                                                                                    | Qpen Cancel                                                                                                    |                                                 |

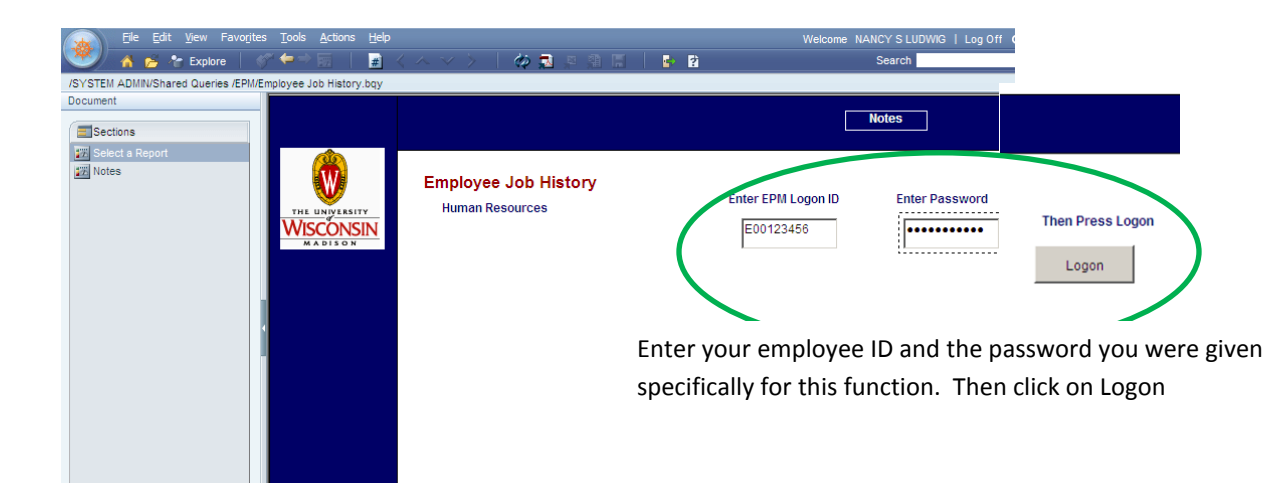

Enter criteria to find the employee, or obtain a list you may choose from.

| A A Free Explore                                                                          |                                                                                                    |                                                                                                    |
|-------------------------------------------------------------------------------------------|----------------------------------------------------------------------------------------------------|----------------------------------------------------------------------------------------------------|
| /SYSTEM ADMIN/Shared Queries /EPM/Employee J                                              | lob History.bqy                                                                                                    | This is your employee ID and the                                                                                                    |
| Document THE UNIVERSITY UNIVERSITY UNIVERSITY UNIVERSITY                                  | Human Resources                                                                                                    | Enter EPM Logon ID Enter Password password you used to Logon                                                                                             |
| Image: Select a R       Image: Select a R       Image: Select a R       Image: Select a R | Emplid must be entered to Process th                                                                                      | iis query.                                                                                                    |
|                                                                                           | Emplid 00298765                                                                                                    | Example: 12344 or 00012344. Leading zeros not needed.                                                                                                    |
|                                                                                           | If Emplid is not known, enter the Last<br>"Click to Retrieve List of Names" but<br>the text box above, and select the "Pr | Name (Gender, Empl Class and Deptid are optional). Then select<br>on below. Find the Emplid in the returned list of names, enter it in<br>ocess" button. |
|                                                                                           | Last Name                                                                                                    | Lower or uppercase. "Begins with" condition.                                                                                                    |
|                                                                                           | If entering Last Name, the following p                                                                                    | After Emplid is entered, click "Process"                                                                                                    |
|                                                                                           | First Name                                                                                                    | Lower or uppercase. "Begins with" condition.                                                                                                    |
|                                                                                           | Gender                                                                                                    | Possible Values:<br>F (Female) or M (Male) or U (Undecided) Reset                                                                                        |
|                                                                                           | Empl Class                                                                                                    | Possible Values:<br>AS,CJ,CL,CP,ET1,ET2,ET3,ET4,FA,LI,OT1,OT2,OT3,OT4,<br>SA1,SA2,SA3,SA4,SA6,SA6,SA7,SH. "Begins with" condition.                       |
|                                                                                           | Deptid                                                                                                    | Example: A, A06, A0620, A062040.<br>"Begins with" condition.                                                                                             |
|                                                                                           | Click to Retrieve List of Names                                                                                           | List results may take 2-3 minutes. Once the list appears, find the Emplid and enter into the Emplid text box above and click "Process".                  |
|                                                                                           | Or enter other cri                                                                                                    | teria to get a selection list of people                                                                                                    |

If you entered an Employee ID and clicked on Process, wait for the processing hour-glass icon to disappear and then select Employee Jobs Report (from the left pane) to view the results.

| 75 T 5 TEM ADMIN/SHOLEG WORLDS /EF M/EI                                                                                                    | hpioyee oob history.bdy                |                                                                                                    |                                                                                                    |
|----------------------------------------------------------------------------------------------------|----------------------------------------|----------------------------------------------------------------------------------------------------|----------------------------------------------------------------------------------------------------|
| Document                                                                                                    | Query Complete                         |                                                                                                    |                                                                                                    |
| Elect a Report  Contes  Context and the second second sec | THE UNIVERSITY<br>WISCONSIN<br>MADISON | Employee Job History<br>Human Resources                                                                                               | Enter EPM Logon ID<br>E00184532                                                                        |
|                                                                                                    |                                        | Emplid must be entered to Process this q                                                                                              | uery.                                                                                                  |
|                                                                                                    |                                        | Emplid 00298765                                                                                                    | Example: 12344 or 00012344. Leading zeros not ner                                                      |
|                                                                                                    |                                        | If Emplid is not known, enter the Last Nam<br>"Click to Retrieve List of Names" button b<br>the text box above, and select the "Proce | ne (Gender, Empl Class and Deptid are or<br>elow. Find the Emplid in the returned list<br>ss'' button. |
|                                                                                                    |                                        | Last Name                                                                                                    | Lower or uppercase. "Begins with" condition.                                                           |

| 15/11       | 0                                                                                                    | Juenr Libranr I                                                                                              | Report                                                                                                    |                                                                                                    |                                                                                                    |                                                                                                 |                                                                                                    |                                                                                        |                                                                                                    |                                                                                                    |                                                                                                    |                                                                                                    |                                                                                               |                                                                                                    |                                                                                      |       |
|-------------|----------------------------------------------------------------------------------------------------|----------------------------------------------------------------------------------------------------|----------------------------------------------------------------------------------------------------|----------------------------------------------------------------------------------------------------|----------------------------------------------------------------------------------------------------|-------------------------------------------------------------------------------------------------|----------------------------------------------------------------------------------------------------|----------------------------------------------------------------------------------------|----------------------------------------------------------------------------------------------------|----------------------------------------------------------------------------------------------------|----------------------------------------------------------------------------------------------------|----------------------------------------------------------------------------------------------------|-----------------------------------------------------------------------------------------------|----------------------------------------------------------------------------------------------------|--------------------------------------------------------------------------------------|-------|
| 0711        |                                                                                                    | dery abrary i                                                                                                | nepon                                                                                                    |                                                                                                    |                                                                                                    |                                                                                                 | Em                                                                                                    | ploye                                                                                  | e Job Hist                                                                                                    | ory                                                                                                |                                                                                                    |                                                                                                    |                                                                                               |                                                                                                    |                                                                                      |       |
| eria:       | Emplid                                                                                                  | =00298785                                                                                                    |                                                                                                    |                                                                                                    |                                                                                                    |                                                                                                 |                                                                                                    |                                                                                        |                                                                                                    |                                                                                                    |                                                                                                    |                                                                                                    | Da                                                                                            | ata is expe                                                                                                    | cted to be refreshe                                                                  | d nig |
|             | Employ                                                                                                  | yee Name:                                                                                                    | DOE, JANEL                                                                                                    |                                                                                                    |                                                                                                    |                                                                                                 |                                                                                                    |                                                                                        |                                                                                                    |                                                                                                    |                                                                                                    |                                                                                                    |                                                                                               |                                                                                                    |                                                                                      |       |
|             | Classifi                                                                                                | ed Seniority                                                                                                 | Date                                                                                                    |                                                                                                    |                                                                                                    |                                                                                                 |                                                                                                    |                                                                                        |                                                                                                    |                                                                                                    |                                                                                                    |                                                                                                    |                                                                                               |                                                                                                    |                                                                                      |       |
| P<br>d      | Pos Nbr                                                                                                 | Dept ID                                                                                                    | Job Code and Descr                                                                                                    | Empl<br>Class                                                                                                    | Pay<br>Basis                                                                                        | Comp<br>Rate                                                                                    | FTE                                                                                                    | Cont<br>Code                                                                           | Job Start<br>Date                                                                                                    | Job End<br>Date                                                                                    | Expected<br>End Date                                                                                                    | Pay<br>Group                                                                                                    | HR<br>Status                                                                                  | Empl<br>Payroll                                                                                                    | Actions                                                                              |       |
|             | 01224587                                                                                                | 0221458                                                                                                    | C40NN -                                                                                                    | FA                                                                                                    | С                                                                                                   | 45,850                                                                                          | 1.00                                                                                                    | 01                                                                                     | 08/26/2009                                                                                                    |                                                                                                    |                                                                                                    | CRR                                                                                                    | A                                                                                             | Status                                                                                                    | SBK - Short Work                                                                     |       |
| ľ           | 01234007                                                                                                | W32 1400                                                                                                    | ASSISTANT<br>PROFESSOR                                                                                                    |                                                                                                    | Ŭ                                                                                                   | 10,000                                                                                          | 1.00                                                                                                    |                                                                                        | 0012012020                                                                                                    |                                                                                                    |                                                                                                    | 0                                                                                                    |                                                                                               | -                                                                                                    | Brk                                                                                  |       |
|             |                                                                                                    |                                                                                                    | C40NN -                                                                                                    | FA                                                                                                    | s                                                                                                   | 53,298                                                                                          | 1.00                                                                                                    | 02A                                                                                    | 06/17/2011                                                                                                    | 07/08/2011                                                                                         | 07/08/2011                                                                                                    | SRR                                                                                                    | 1                                                                                             | т                                                                                                    | TER - Terminatn                                                                      |       |
|             |                                                                                                    |                                                                                                    | PROFESSOR                                                                                                    |                                                                                                    |                                                                                                    |                                                                                                 |                                                                                                    |                                                                                        |                                                                                                    |                                                                                                    |                                                                                                    |                                                                                                    |                                                                                               |                                                                                                    |                                                                                      |       |
|             |                                                                                                    |                                                                                                    | C40NN -<br>ASSISTANT                                                                                                    | FA                                                                                                    | s                                                                                                   | 22,382.53                                                                                       | 1.00                                                                                                    | 02A                                                                                    | 06/10/2011                                                                                                    | 08/05/2011                                                                                         | 08/05/2011                                                                                                    | SRR                                                                                                    | A                                                                                             | A                                                                                                    | DTA - Data Chg                                                                       |       |
|             |                                                                                                    |                                                                                                    | PROFESSOR                                                                                                    | 84                                                                                                    |                                                                                                    | 0.000                                                                                           | 0.00                                                                                                    | 02                                                                                     | 06/01/2010                                                                                                    | 12/01/2010                                                                                         |                                                                                                    | 1                                                                                                    |                                                                                               |                                                                                                    | 06 - EIXED                                                                           |       |
|             |                                                                                                    |                                                                                                    | PROF L/I                                                                                                    |                                                                                                    | -                                                                                                   | 0.000                                                                                           | 0.00                                                                                                    | 04                                                                                     | 00.040040                                                                                                    | 00050040                                                                                           |                                                                                                    |                                                                                                    |                                                                                               |                                                                                                    | TERMINAL                                                                             |       |
|             |                                                                                                    |                                                                                                    | ASSISTANT                                                                                                    | FA                                                                                                    | L .                                                                                                 | 0.000                                                                                           | 0.00                                                                                                    | 01                                                                                     | 08/04/2010                                                                                                    | 0872572010                                                                                         |                                                                                                    | 1                                                                                                    |                                                                                               |                                                                                                    | RESIGNATION                                                                          |       |
|             | 🔶 Th                                                                                                    | e odd E                                                                                                    | mplover IDs ar                                                                                                    | e due                                                                                                    | e to th                                                                                             | ese pos                                                                                         | ition                                                                                                    | s endi                                                                                 | ing                                                                                                    | 01/31/2010                                                                                         |                                                                                                    | 1                                                                                                    |                                                                                               |                                                                                                    | 01 -                                                                                 |       |
| H           | pri                                                                                                    | ior to co                                                                                                    | onversion so a                                                                                                    | "dum                                                                                                    | mv″ n                                                                                               | number                                                                                          | is list                                                                                                    | ed.                                                                                    |                                                                                                    | 05/17/2009                                                                                         |                                                                                                    | 1                                                                                                    |                                                                                               |                                                                                                    | RESIGNATION<br>06 - FIXED                                                            |       |
| Н           |                                                                                                    |                                                                                                    | V31ND - TCHING                                                                                                    | 84                                                                                                    | ,                                                                                                   | 31897.000                                                                                       | 0.50                                                                                                    | 102                                                                                    | 08/25/2003                                                                                                    | 05/17/2009                                                                                         |                                                                                                    | 1                                                                                                    |                                                                                               |                                                                                                    | TERMINAL<br>06 - EIXED                                                               |       |
| 1           |                                                                                                    |                                                                                                    | ASST-DISSERTAT                                                                                                    | 00                                                                                                    |                                                                                                    | 0.000                                                                                           | 0.00                                                                                                    |                                                                                        | 07/12/20004                                                                                                    | 01/01/2005                                                                                         |                                                                                                    |                                                                                                    |                                                                                               |                                                                                                    | TERMINAL                                                                             |       |
|             |                                                                                                    |                                                                                                    | 94870 - Student<br>Help                                                                                                    | ън                                                                                                    | н                                                                                                   | 9.000                                                                                           | 0.00                                                                                                    |                                                                                        | 0771272004                                                                                                    | 0170172005                                                                                         |                                                                                                    |                                                                                                    |                                                                                               |                                                                                                    | •                                                                                    |       |
|             |                                                                                                    |                                                                                                    | 94870 - Student<br>Help                                                                                                    | SH                                                                                                    | н                                                                                                   | 6.650                                                                                           | 0.00                                                                                                    |                                                                                        | 02/19/2001                                                                                                    | 05/25/2002                                                                                         |                                                                                                    |                                                                                                    |                                                                                               |                                                                                                    | •                                                                                    |       |
|             |                                                                                                    |                                                                                                    | 94870 - Student<br>Help                                                                                                    | SH                                                                                                    | н                                                                                                   | 5.250                                                                                           | 0.00                                                                                                    |                                                                                        | 09/08/2000                                                                                                    | 05/26/2001                                                                                         |                                                                                                    |                                                                                                    |                                                                                               |                                                                                                    | -                                                                                    |       |
|             |                                                                                                    |                                                                                                    | 0.4070 Obudana                                                                                                    | eu                                                                                                    | LL                                                                                                  | 5.050                                                                                           | 0.00                                                                                                    |                                                                                        |                                                                                                    |                                                                                                    |                                                                                                    |                                                                                                    |                                                                                               |                                                                                                    |                                                                                      |       |
|             |                                                                                                    |                                                                                                    | Help                                                                                                    | 011                                                                                                    |                                                                                                    | 0.200                                                                                           | 0.00                                                                                                    |                                                                                        | 01/25/2000                                                                                                    | 05/26/2001                                                                                         |                                                                                                    |                                                                                                    |                                                                                               |                                                                                                    | -                                                                                    |       |
| iePa<br>JSi | ge 🖸                                                                                                    | Employee                                                                                                    | Job                                                                                                    | re A                                                                                                    | PPR v                                                                                               | with th                                                                                         | ne Ei                                                                                                    | mplo                                                                                   | o1/25/2000                                                                                                    | History                                                                                            | report                                                                                                    | abo                                                                                                    | ve.                                                                                           |                                                                                                    | •                                                                                    |       |
| JS          | e this e                                                                                                |                                                                                                    | Job                                                                                                    | re A                                                                                                    | PPR                                                                                                 | with th                                                                                         | ne Ei                                                                                                    | mplo                                                                                   | 01/25/2000<br>byee Job                                                                                                    | 06/26/2001<br>History                                                                              | report                                                                                                    | abo                                                                                                    | ve.                                                                                           | PF                                                                                                    | AGE 01                                                                               |       |
| ePa<br>JS(  | e this e                                                                                                | Employee<br>examp<br>DOE,<br>SENIO                                                                           | Job<br>Job<br>JANE L<br>RITY                                                                                                    | re A                                                                                                    | PPR                                                                                                 | with th                                                                                         | ne Ei                                                                                                    | mplo                                                                                   | 01/25/2000<br>pyee Job<br>0 0028'<br>3C COMPI                                                                                                    | History<br>7010<br>LETED                                                                           | v report                                                                                                    | <b>abo</b><br>2/26                                                                                                    | <b>ve.</b>                                                                                    | PA                                                                                                    | AGE 01                                                                               |       |
| JS(         | e this e                                                                                                | Employee<br>examp<br>DOE, SENIO                                                                              | Job<br>Job<br>JANE L<br>RITY                                                                                                    | re A                                                                                                    | PPR                                                                                                 | with th                                                                                         | ne Ei                                                                                                    | mplo<br>II<br>CE                                                                       | 01/25/2000<br>Dyee Job<br>D 0028'<br>BC COMPI                                                                                                    | History<br>7010<br>LETED                                                                           | v report                                                                                                    | abo<br>2/26                                                                                                    | <b>ve.</b>                                                                                    | P <i>P</i>                                                                                                    | AGE 01                                                                               |       |
| JS          | e this e                                                                                                | Employee<br>examp<br>DOE,<br>SENIO                                                                           | Job<br>Job<br>JANE L<br>RITY                                                                                                    | re A                                                                                                    | PPR                                                                                                 | with th                                                                                         | ne Ei                                                                                                    | mplo<br>II<br>CE                                                                       | 01/25/2000<br>Dyee Job<br>D 0028<br>BC COMPI<br>MAJOI                                                                                                    | History<br>7010<br>LETED                                                                           | <b>report</b><br>DATE O<br>NTINUI                                                                                                    | abo<br>2/20<br>TY                                                                                                    | <b>ve.</b>                                                                                    | PZ                                                                                                    | AGE 01                                                                               |       |
| JS(         | e this e<br>APPR<br>NAME                                                                                | Employee<br>examp<br>DOE,<br>SENIO<br>T ID                                                                   | Job<br>Job<br>JANE L<br>RITY<br>APPT%                                                                                                    | re A                                                                                                    |                                                                                                    | with th                                                                                         | ne Ei                                                                                                    | mplo<br>II<br>CE                                                                       | ouzerood<br>oyee Job<br>o 0028<br>3C COMPI<br>MAJOI<br>DEPT                                                                                                    | History<br>7010<br>LETED                                                                           | v report<br>DATE 0<br>NTINUI<br>STATUS                                                                                                    | abo<br>2/20<br>TY<br>BE                                                                                                 | ve.<br>5/09<br>EGIN                                                                           | PÆ                                                                                                    | AGE 01                                                                               |       |
| JS          | e this e                                                                                                | Employee<br>examp<br>DOE, SENIO<br>T ID                                                                      | Job<br>Job<br>JANE L<br>RITY<br>APPT%                                                                                                    | re A                                                                                                    |                                                                                                    | with th                                                                                         | ne Er                                                                                                    | mplo<br>II<br>CE                                                                       | ovee Job<br>ovee Job<br>o 0028'<br>BC COMPI<br>MAJOI<br>DEPT                                                                                                    | History<br>7010<br>LETED<br>R CO                                                                   | v report<br>DATE 0<br>NTINUI<br>STATUS                                                                                                    | abo<br>2/20<br>TY<br>BE                                                                                                 | ve.                                                                                           | PZ                                                                                                    | AGE 01                                                                               |       |
| JS          | e this e<br>APPR<br>NAME 1<br>APP'<br>0122                                                              | Employee<br>examp<br>DOE,<br>SENIO<br>T ID<br>34567                                                          | Job<br>Job<br>JANE L<br>RITY<br>APPT%                                                                                                    | re A<br>TYP                                                                                                    | PPR N<br>PE E                                                                                       | with th<br>BASIS                                                                                | RAT<br>458                                                                                                    | mplo<br>II<br>CE                                                                       | 01/25/2000<br>pyee Job<br>0 0028°<br>3C COMPI<br>MAJOI<br>DEPT<br>Q3214<br>2500                                                                                                    | History<br>7010<br>LETED<br>R CO<br>456                                                            | v report<br>DATE 0<br>NTINUI<br>STATUS<br>01                                                                                                    | abo<br>2/26<br>TY<br>BH<br>08/                                                                                          | <b>ve.</b><br>5/09<br>EGIN                                                                    | P7                                                                                                    | AGE 01<br>END                                                                        |       |
|             | e this e                                                                                                | Employee<br>examp<br>DOE, o<br>SENIOI<br>T ID<br>34567                                                       | Job Job Job Job JANE L<br>RITY<br>APPT%<br>0<br>C40N                                                                                                    |                                                                                                    | PPR N                                                                                               | with th<br>BASIS<br>C<br>ISTANT                                                                 | RAT<br>458<br>2 PR                                                                                                    | mplo<br>II<br>CE                                                                       | 01/25/2000<br>Dyee Job<br>D 0028'<br>BC COMPI<br>MAJOI<br>DEPT<br>Q3214<br>SSOR<br>B817'                                                                                                    | History<br>7010<br>LETED<br>R CO<br>456<br>ON                                                      | v report<br>DATE 0<br>NTINUI<br>STATUS<br>01<br>-GOING<br>02                                                                                           | abo<br>2/20<br>TY<br>BF<br>08/                                                                                          | <b>ve.</b><br>5/09<br>2GIN<br>226/0                                                           | P7                                                                                                    | AGE 01<br>END                                                                        |       |
|             | e this e                                                                                                | Employee<br>examp<br>DOE,<br>SENIO<br>T ID<br>34567<br>00150                                                 | Job J<br>Job J<br>JANE L<br>RITY<br>APPT%<br>0<br>C40N<br>0<br>D63N                                                                                                    | TYF<br>FF<br>N<br>ASS                                                                                                    | PPR N<br>PE E                                                                                       | with th<br>BASIS<br>C<br>ISTANI<br>L                                                            | RAT<br>4588<br>2 PR<br>0                                                                                                    | mplo<br>II<br>CF                                                                       | 01/25/2000<br>Dyee Job<br>D 0028<br>BC COMPI<br>MAJOI<br>DEPT<br>Q3214<br>SSOR<br>B817                                                                                                    | History<br>7010<br>LETED<br>456<br>ON<br>161                                                       | v report<br>DATE 0<br>NTINUI<br>STATUS<br>01<br>-GOING<br>02<br>XED TE                                                                                 | abo<br>2/20<br>TY<br>BE<br>08/<br>06/                                                                                   | ve.<br>5/09<br>2GIN<br>226/0<br>(01/1                                                         | P#<br>99<br>0 1                                                                                                    | AGE 01<br>END                                                                        |       |
|             | e this e                                                                                                | Employee<br>examp<br>DOE, SENIO<br>T ID<br>34567<br>00150<br>88888                                           | Job J<br>Job J<br>JANE L<br>RITY<br>APPT%<br>0<br>C40N<br>0<br>D63N<br>0                                                                                                    | re A<br>TYF<br>FF<br>N<br>AS                                                                                                    | PPR N<br>PE F<br>A<br>ASSI<br>ASSI                                                                  | with th<br>BASIS<br>C<br>ISTANI<br>L<br>F PROF                                                  | RAT<br>458<br>7 PR<br>0<br>7 L/                                                                                                    | mplo<br>II<br>CF<br>250<br>COFES                                                       | 01/25/2000<br>Dyee Job<br>D 0028<br>BC COMPI<br>MAJOI<br>DEPT<br>Q3214<br>SSOR<br>B817<br>G3000                                                                                                    | History<br>7010<br>LETED<br>R CO<br>456<br>ON<br>161<br>FI                                         | v report<br>DATE 0<br>NTINUI<br>STATUS<br>01<br>-GOING<br>02<br>XED TE<br>01                                                                           | abo<br>2/26<br>TY<br>08/<br>08/<br>RMIN<br>08/                                                                          | ve.<br>5/09<br>2GIN<br>226/0<br>26/0<br>26/0<br>26/0                                          | PP<br>99<br>0 1<br>0 0                                                                                                    | GE 01<br>END<br>.2/01/10                                                             |       |
|             | e this e<br>APPR<br>NAME 1<br>012.<br>012.<br>014.                                                      | Employee<br>examp<br>DOE, SENIO<br>T ID<br>34567<br>00150<br>88888                                           | Job<br>Job<br>JANE L<br>RITY<br>APPT%<br>0<br>C40N<br>0<br>D63N<br>0<br>C40N                                                                                                    | re A<br>TYF<br>FF<br>N<br>AS                                                                                                    | PPR A<br>ASSIS<br>ASSI                                                                              | BASIS<br>C<br>ISTANI<br>L<br>I PROF<br>L<br>ISTANI                                              | RAT<br>458<br>7 PR<br>0<br>7 L/<br>0<br>7 PR                                                                                                    | mplo<br>II<br>CE<br>50<br>SOFES                                                        | ovee Job<br>o 0028'<br>BC COMPI<br>MAJOI<br>DEPT<br>Q321'<br>SSOR<br>B817'<br>G3000<br>SSOR                                                                                                    | History<br>7010<br>LETED<br>R CO<br>456<br>ON<br>161<br>FI<br>200<br>ON                            | v report<br>DATE 0<br>NTINUI<br>STATUS<br>01<br>-GOING<br>02<br>XED TE<br>01<br>-GOING                                                                 | abo<br>2/20<br>TY<br>BF<br>08/<br>08/<br>RMIN<br>08/                                                                    | ve.<br>5/09<br>2GIN<br>226/0<br>701/1<br>JAL<br>704/1                                         | P <i>P</i><br>99<br>0 1<br>0 0                                                                                                    | AGE 01<br>END<br>.2/01/10<br>08/25/10                                                |       |
|             | e this e<br>APPR<br>NAME 1<br>012<br>012<br>012<br>014<br>014                                           | Employee<br>examp<br>DOE,<br>SENIO<br>T ID<br>34567<br>00150<br>88888<br>14141                               | Job<br>Jeto compa<br>JANE L<br>RITY<br>APPT%<br>0<br>C40N<br>0<br>D63N<br>0<br>C40N<br>0<br>C40N<br>0                                                                                                    | TYPE<br>FF<br>N<br>AS<br>N<br>FF<br>N<br>OT                                                                                                    | PPR A<br>A<br>ASSI<br>A<br>ASSI<br>2                                                                | BASIS<br>C<br>ISTANI<br>L<br>ISTANI<br>L<br>ISTANI                                              | RAT<br>4588<br>7 PR<br>0<br>7 L/<br>0<br>7 PR<br>0                                                                                                    | mplo<br>II<br>CE<br>50<br>COFES                                                        | ovee Job<br>o 0028°<br>o 0028°<br>o 000<br>o 0000<br>o 0000<br>o 0000<br>o 000<br>o 000<br>o 0000<br>o 00000 | History<br>7010<br>LETED<br>R CO<br>456<br>0N<br>161<br>FI<br>000<br>0N<br>045                     | v report<br>DATE 0<br>NTINUI<br>STATUS<br>01<br>-GOING<br>02<br>XED TE<br>01<br>-GOING<br>02                                                           | abo<br>2/20<br>TY<br>BF<br>08/<br>06/<br>RMIN<br>08/<br>08/                                                             | ve.<br>5/09<br>2GIN<br>26/0<br>/01/1<br>NAL<br>/04/1<br>/01/1                                 | PP<br>PP<br>0 1<br>0 0<br>0 0                                                                                                    | AGE 01<br>END<br>.2/01/10<br>08/25/10<br>01/31/10                                    |       |
|             | e this e<br>APPR<br>NAME 1<br>012<br>015<br>014<br>014                                                  | Employee<br>examp<br>DOE, 0<br>SENIOI<br>T ID<br>34567<br>00150<br>88888<br>14141                            | Job<br>Job<br>JANE L<br>RITY<br>APPT%<br>0<br>C40N<br>0<br>D63N<br>0<br>C40N<br>0<br>C40N<br>0<br>291N                                                                                                    | TYF<br>FZ<br>N<br>FZ<br>N<br>FZ<br>N<br>O<br>I                                                                                                    | PPR N<br>PE F<br>A<br>ASSI<br>ASSI<br>AD F                                                          | BASIS<br>C<br>ISTANT<br>L<br>ISTANT<br>L<br>ISTANT<br>L<br>HOC PF                               | RATI<br>458<br>7 PR<br>0<br>7 L/<br>0<br>7 PR<br>0<br>80GR                                                                                                    | mplo<br>II<br>CF<br>S50<br>S0FES<br>I<br>I<br>S0FES                                    | olizizzono<br>oyee Job<br>o 0028°<br>BC COMPI<br>MAJOI<br>DEPT<br>Q3214<br>SSOR<br>B817°<br>G3000<br>SSOR<br>A2020<br>SPEC                                                                                                    | History<br>7010<br>LETED<br>R CO<br>456<br>0N<br>161<br>FI<br>000<br>0N<br>045<br>FI               | v report<br>DATE 0<br>NTINUI<br>STATUS<br>01<br>-GOING<br>02<br>XED TE<br>01<br>-GOING<br>02<br>XED TE                                                 | abo<br>2/20<br>TY<br>BE<br>08/<br>08/<br>08/<br>01/<br>RMIN                                                             | Ve.<br>5/09<br>EGIN<br>26/0<br>26/0<br>26/0<br>26/0<br>26/0<br>26/0<br>26/0<br>26/0           | PP<br>PP<br>0 1<br>0 0<br>0 0                                                                                                    | AGE 01<br>END<br>2/01/10<br>08/25/10<br>01/31/10                                     |       |
|             | e this e<br>APPR<br>NAME :<br>012.<br>014.<br>014.<br>014.<br>014.                                      | Employee<br>examp<br>DOE,<br>SENIO<br>T ID<br>34567<br>00150<br>88888<br>14141<br>11111                      | Job<br>Job<br>JANE L<br>RITY<br>0<br>C40N<br>0<br>D63N<br>0<br>C40N<br>0<br>C40N<br>0<br>291N<br>25                                                                                                    | re A<br>Tyre<br>F7<br>N<br>S7<br>N<br>F7<br>N<br>S7<br>N<br>S7<br>N<br>S7<br>N<br>S7<br>S7<br>S7<br>S7<br>S7<br>S7<br>S7<br>S7<br>S7<br>S7<br>S7<br>S7<br>S7 | PPR N<br>PE E<br>A<br>ASSI<br>A<br>ASSI<br>A<br>ASSI<br>C<br>AD F                                   | BASIS<br>C<br>ISTANT<br>L<br>ISTANT<br>L<br>HOC PF<br>C                                         | RAT<br>4588<br>7 PR<br>0<br>7 L/<br>0<br>7 PR<br>0<br>80GP<br>259                                                                                                    | mplo<br>II<br>CF<br>SO<br>SOFES<br>GOFES<br>GOFES<br>AM S<br>998                       | 01/25/2000<br>Dyee Job<br>D 0028'<br>BC COMPI<br>MAJOI<br>DEPT<br>Q3214<br>SSOR<br>B817'<br>G3000<br>SSOR<br>A2020<br>SPEC<br>B800                                                                                                    | History<br>7010<br>LETED<br>R CO<br>456<br>0N<br>161<br>FI<br>000<br>045<br>FI<br>900              | v report<br>DATE 0<br>NTINUI<br>STATUS<br>01<br>-GOING<br>02<br>XED TE<br>02<br>XED TE<br>02                                                           | abo<br>2/20<br>TY<br>BE<br>08/<br>08/<br>08/<br>01/<br>RMIN<br>08/<br>01/<br>RMIN<br>08/                                | ve.<br>5/09<br>2GIN<br>226/0<br>701/1<br>JAL<br>701/1<br>JAL<br>701/1<br>JAL<br>727/0         | PP<br>PP<br>0 1<br>0 0<br>0 0<br>7 0                                                                                                    | AGE 01<br>END<br>.2/01/10<br>08/25/10<br>01/31/10<br>05/17/09                        |       |
|             | e this e<br>APPR<br>NAME 1<br>APP'<br>_ 012:<br>_ 014:<br>_ 014:<br>_ 014:<br>_ 011:                    | Employee<br>examp<br>DOE, SENIO<br>T ID<br>34567<br>00150<br>88888<br>14141<br>11111                         | Job J<br>Job J<br>Job J<br>JANE L<br>RITY<br>APPT%<br>0<br>C40N<br>0<br>C40N<br>0<br>C40N<br>0<br>Z91N<br>25<br>D80F                                                                                                    | re A<br>TYF<br>FF<br>N<br>SF<br>N<br>FF<br>N<br>O'T<br>N<br>AS                                                                                               | PPR N<br>PE E<br>A<br>ASSI<br>ASSI<br>AD F<br>A<br>ASSI                                             | with th<br>BASIS<br>C<br>ISTANI<br>L<br>ISTANI<br>L<br>HOC PF<br>C<br>DC LEC                    | RAT<br>4588<br>2 PR<br>0<br>7 L/<br>0<br>7 PR<br>0<br>80GR<br>259<br>2TUR                                                                                                | II<br>CF<br>SO<br>SOFES<br>AM S<br>SER                                                 | 01/25/2000<br>Dyee Job<br>D 0028'<br>BC COMPI<br>MAJOI<br>DEPT<br>Q3214<br>SSOR<br>B817'<br>G3000<br>SSOR<br>A2020<br>SPEC<br>B8009                                                                                                    | History<br>7010<br>LETED<br>3 CO<br>456<br>0N<br>161<br>FI<br>000<br>045<br>FI<br>900<br>FI        | v report<br>DATE 0<br>NTINUI<br>STATUS<br>01<br>-GOING<br>02<br>XED TE<br>02<br>XED TE<br>02<br>XED TE<br>02                                           | abo<br>2/26<br>TY<br>BF<br>08/<br>08/<br>08/<br>01/<br>RMIN<br>08/<br>RMIN<br>08/<br>RMIN                               | Ve.<br>5/09<br>2GIN<br>226/0<br>(01/1<br>JAL<br>(01/1)<br>JAL<br>(27/0<br>JAL                 | PP<br>99<br>0 1<br>0 0<br>0 0<br>77 0                                                                                                    | AGE 01<br>END<br>2/01/10<br>08/25/10<br>01/31/10<br>05/17/09                         |       |
|             | e this e<br>APPR<br>NAME 1<br>APP'<br>012<br>015<br>014<br>014<br>014<br>014<br>014<br>014              | Employee<br>examp<br>DOE, SENIO<br>34567<br>00150<br>88888<br>14141<br>11111<br>76543                        | Job<br>Job<br>JANE L<br>RITY<br>APPT%<br>0<br>C40N<br>0<br>D63N<br>0<br>C40N<br>0<br>C40N<br>0<br>Z91N<br>25<br>D80F<br>50                                                                                                    | TYP<br>FZ<br>N<br>SZ<br>N<br>SZ<br>SZ                                                                                                    | PPR N<br>PPR N<br>PE F<br>A<br>ASSI<br>A<br>ASSI<br>A<br>AD F<br>3<br>ASSI<br>A                     | with th<br>BASIS<br>C<br>ISTANI<br>L<br>ISTANI<br>L<br>HOC PF<br>C<br>C<br>DC LEC<br>C          | RAT<br>4588<br>7 PR<br>0<br>7 L/<br>0<br>7 PR<br>0<br>80GR<br>259<br>7<br>259<br>7<br>118                                                                                | mplo<br>II<br>CF<br>SO<br>SOFES<br>I<br>SOFES<br>AM S<br>SP8<br>EER<br>SP7             | 01/25/2000<br>Dyee Job<br>D 0028'<br>BC COMPI<br>MAJOI<br>DEPT<br>Q321'<br>SSOR<br>B817'<br>G3000<br>SSOR<br>A2020<br>SPEC<br>B8009<br>C4872                                                                                                    | History<br>7010<br>LETED<br>R CO<br>456<br>0N<br>161<br>FI<br>000<br>045<br>FI<br>900<br>FI<br>222 | v report<br>DATE 0<br>NTINUI<br>STATUS<br>01<br>-GOING<br>02<br>XED TE<br>01<br>-GOING<br>02<br>XED TE<br>02<br>XED TE<br>02<br>XED TE<br>02           | abo<br>2/26<br>TY<br>BF<br>08/<br>08/<br>01/<br>RMIN<br>08/<br>RMIN<br>08/<br>RMIN<br>08/                               | Ve.<br>5/09<br>2GIN<br>226/0<br>226/0<br>201/1<br>JAL<br>201/1<br>JAL<br>27/0<br>JAL<br>225/0 | PP<br>PP<br>0 1<br>0 0<br>17 0<br>13 0                                                                                                    | GE 01<br>END<br>2/01/10<br>08/25/10<br>01/31/10<br>05/17/09                          |       |
|             | e this e<br>APPR<br>NAME 1<br>APP'<br>012<br>015<br>014<br>014<br>014<br>014<br>014<br>014              | Employee<br>examp<br>DOE, SENIO<br>SENIO<br>34567<br>00150<br>88888<br>14141<br>11111<br>76543               | JANE L<br>RITY<br>0<br>C40N<br>0<br>C40N<br>0<br>C<br>C40N<br>0<br>C<br>C40N<br>0<br>C<br>C40N<br>0<br>C<br>C40N<br>C<br>C40N<br>C40N | TYPE<br>FF<br>N<br>AS<br>N<br>FF<br>N<br>OT<br>N<br>AS<br>N<br>SF<br>D                                                                                       | PPR A<br>PPR A<br>ASSI<br>A<br>ASSI<br>A<br>ASSI<br>A<br>A<br>ASSI<br>A<br>A<br>A<br>A<br>A         | BASIS<br>C<br>ISTANI<br>L<br>ISTANI<br>L<br>ISTANI<br>L<br>HOC PF<br>C<br>DC LEC<br>C<br>ING AS | RAT<br>4588<br>7 PR<br>0<br>7 L/<br>0<br>7 PR<br>0<br>7 PR<br>0<br>7 PR<br>0<br>7 PR<br>0<br>7 PR<br>0<br>7 PR<br>0<br>7 PR<br>0<br>7 TUR<br>318<br>35T-                 | mplo<br>II<br>CE<br>SO<br>SO<br>FES<br>GAM S<br>SO<br>RER<br>998<br>RER<br>997<br>DISS | 01/25/2000<br>Dyee Job<br>D 0028<br>BC COMPI<br>MAJOI<br>DEPT<br>Q3214<br>SSOR<br>B817<br>G3000<br>SSOR<br>A2020<br>SPEC<br>B8009<br>C4872<br>SERTAT                                                                                                    | History<br>7010<br>LETED<br>R CO<br>456<br>0N<br>161<br>FI<br>200<br>FI<br>222<br>FI               | v report<br>DATE 0<br>NTINUI<br>STATUS<br>01<br>-GOING<br>02<br>XED TE<br>01<br>-GOING<br>02<br>XED TE<br>02<br>XED TE<br>02<br>XED TE<br>02<br>XED TE | abo<br>2/26<br>TY<br>BF<br>08/<br>06/<br>RMIN<br>08/<br>RMIN<br>08/<br>RMIN<br>08/<br>RMIN<br>08/<br>RMIN               | Ve.<br>5/09<br>EGIN<br>26/0<br>26/0<br>26/0<br>26/0<br>26/0<br>26/0<br>26/0<br>26/0           | PP<br>PP<br>9<br>0 1<br>0 0<br>0 0<br>1<br>0 0<br>1<br>0 0<br>1<br>0 0<br>1<br>0 0<br>1<br>0 0<br>1<br>0 0<br>1<br>0 0<br>1<br>0 0<br>1<br>0 0<br>1<br>0 0<br>1<br>0 0<br>1<br>0 0<br>1<br>0 0<br>0<br>0<br>0<br>0<br>0<br>0<br>0<br>0<br>0<br>0<br>0<br>0<br>0 | AGE 01<br>END<br>2/01/To<br>08/25/10<br>01/31/10<br>05/17/09<br>05/17/09             |       |
|             | e this e<br>APPR<br>NAME 1<br>012<br>015<br>014<br>014<br>014<br>014<br>014<br>014<br>014<br>008<br>009 | Employee<br>examp<br>DOE, 0<br>SENIO<br>34567<br>00150<br>88888<br>14141<br>11111<br>11111<br>76543<br>19119 | JANE L<br>RITY<br>0<br>C40N<br>0<br>C40N<br>0<br>C<br>C40N<br>0<br>C<br>C40N<br>0<br>C<br>C40N<br>0<br>C<br>C40N<br>0<br>C<br>C<br>C<br>C<br>C<br>C<br>C<br>C<br>C<br>C<br>C<br>C<br>C<br>C<br>C<br>C<br>C<br>C                                                                                                    | re A<br>TYF<br>F7<br>N<br>F7<br>N<br>F7<br>N<br>S7<br>D<br>SF                                                                                                | PPR A<br>ASSI<br>ASSI<br>AASSI<br>AA<br>ASSI<br>AA<br>ASSI<br>A<br>A<br>ASSI<br>A<br>A<br>TCHI<br>H | BASIS<br>C<br>ISTANT<br>L<br>ISTANT<br>L<br>HOC PF<br>C<br>C<br>ING AS<br>H                     | RAT<br>458<br>7 PR<br>0<br>7 L/<br>0<br>7 PR<br>0<br>7 L/<br>0<br>7 PR<br>0<br>7 C<br>1<br>9 0<br>8<br>0<br>8<br>5<br>7 L/<br>0<br>7 259<br>7<br>1<br>8<br>5<br>7<br>9 0 | TI<br>CF<br>TE<br>TE<br>TE<br>TE<br>TE<br>TE<br>TE<br>TE<br>TE<br>TE<br>TE<br>TE<br>TE | 01/25/2000<br>Dyee Job<br>D 0028<br>BC COMPI<br>MAJOI<br>DEPT<br>Q3214<br>SSOR<br>B817<br>G3000<br>SSOR<br>A2020<br>SPEC<br>B8009<br>C4872<br>SERTAT<br>D0178                                                                                                    | History<br>7010<br>LETED<br>R CO<br>456<br>0N<br>161<br>FI<br>900<br>FI<br>222<br>FI<br>336        | v report<br>DATE 0<br>NTINUI<br>STATUS<br>01<br>-GOING<br>02<br>XED TE<br>02<br>XED TE<br>02<br>XED TE<br>02<br>XED TE<br>02<br>XED TE                 | abo<br>2/20<br>TY<br>BE<br>08/<br>08/<br>08/<br>RMIN<br>08/<br>RMIN<br>08/<br>RMIN<br>08/<br>RMIN<br>08/<br>RMIN<br>07/ | Ve.<br>5/09<br>EGIN<br>26/0<br>26/0<br>26/0<br>26/0<br>26/0<br>26/0<br>26/0<br>26/0           | PP<br>PP<br>0 1<br>0 0<br>1<br>0 0<br>1<br>7 0<br>3 0<br>4 0                                                                                                    | AGE 01<br>END<br>2/01/10<br>08/25/10<br>01/31/10<br>05/17/09<br>05/17/09<br>01/01/05 |       |

3270 Query to HRS Mapping –APPR / IR Query or HRS Workforce Job Summary

# 5.2 APPR / HRS Workforce Job Summary Method

APPR 3270 Screen

| APPR          |       |      |        |          |            |           |          | PAGE 01  |
|---------------|-------|------|--------|----------|------------|-----------|----------|----------|
| NAME DOE, JAN | IE L  |      |        | ID       | 0028701    | 0         |          |          |
| SENIORII      | Ϋ́Υ   |      |        | CE       | BC COMPLET | ED DATE 0 | 2/26/09  |          |
|               |       |      |        |          | MAJOR      | CONTINUI  | ΓY       |          |
| APPT ID       | APPT% | TYPE | BASIS  | RATE     | DEPT       | STATUS    | BEGIN    | END      |
| 01234567      | 0     | FA   | С      | 45850    | Q321456    | 01        | 08/26/09 |          |
| _             | C40NN | AS   | SISTAN | T PROFES | SOR        | ON-GOING  |          |          |
| 01500150      | 0     | AS   | L      | 0        | B817161    | 02        | 06/01/10 | 12/01/10 |
| _             | D63NN | AS   | ST PRC | F L/I    |            | FIXED TE  | RMINAL   |          |
| 01488888      | 0     | FA   | L      | 0        | G300000    | 01        | 08/04/10 | 08/25/10 |
| _             | C40NN | AS   | SISTAN | T PROFES | SOR        | ON-GOING  |          |          |
| 01414141      | 0     | OT   | L      | 0        | A202045    | 02        | 01/01/10 | 01/31/10 |
| _             | Z91NN | AD   | HOC F  | ROGRAM S | SPEC       | FIXED TE  | RMINAL   |          |
| 01111111      | 25    | AS   | С      | 25998    | B800900    | 02        | 08/27/07 | 05/17/09 |
|               | D80FN | AS   | SOC LE | CTURER   |            | FIXED TE  | RMINAL   |          |
| 00876543      | 50    | SA   | С      | 31897    | C487222    | 02        | 08/25/03 | 05/17/0  |
| _             | Y31ND | TC   | HING A | SST-DISS | SERTAT     | FIXED TE  | RMINAL   |          |
| 00919119      | 0     | SH   | Н      | 9.000    | D017836    |           | 07/12/04 | 01/01/05 |
|               | 94870 | ST   | UDENT  | HELP     |            |           |          |          |
| IFVT.         |       |      |        |          |            |           | TP EXIT  |          |

A list of appointments can be obtained from the HRS Job Data search described in section *0. APPI / HRS Job Data Query*, but each appointment must be looked at separately to obtain the same information as on the APPR 3270 screen

Alternately, the Workforce Job Summary provides a listing of all the person's jobs, a summary of the change history for the jobs, and a hyperlink to the HRS Job Data to obtain details.

| ORACLE'                                                                                                    | Log into HRS                                                                            | Production                                                           | ľ                     | Home Vvorklist MuttiChannel Co |
|----------------------------------------------------------------------------------------------------|-----------------------------------------------------------------------------------------|----------------------------------------------------------------------|-----------------------|--------------------------------|
| Menu Search:<br>> My Favorites<br>> Inbound File Upload<br>> Self Service<br>> Manager Self Service                                                                                                    | Workforce Job Sumn Enter any information you f Enter any information You f              | nary<br>nave and click Search. Lea                                   | we fields blank for a | list of all values.            |
| Recruiting     Workforce Administration     Personal Information     Personal Information     Contract Administration     Temporary Assignments     Employment     Categorization ITA     Review. Job Information | EmpliD:<br>Name:<br>Last Name:<br>Second Name:                                          | begins with 💌 0029<br>begins with 💌<br>begins with 💌                 | 18765                 | Enter search criteria          |
| - Workforce Job     Summary     - Job Summary     Multiple Jobs     Summary     - Compensation     Summary USF     - Personal Data USF                                                                            | Alternate Character Name<br>Middle Name:<br>Organizational Relationsh<br>Case Sensitive | e: begins with v<br>begins with v<br>ip: = v<br>Basic Search Save Se | earch Criteria        |                                |

You can view data by using the tabs, or click on the Re-sort the order of the data by clicking on any file icon and the data row from each tab will of the column names (ex: Effective Date) appear on a single screen in one line Workforce Job Summary JANE DOE 00298765 EMP ID: Job Information First 🗹 1-7 of 7 🕩 Last Customize | Find | 🍉 All | 🏙 General Job Information Vork Location 👌 Salary Plan Compensation Org Relation Empl Rcd# ffective Date Seq Action Action Reason <u>Go To Job</u> 07/09/2011 EMP 0 Terminatn Fixed-Term Job Data 1 EMP 1 06/17/2011 0 Hire Orig Job Data EMP 06/17/2011 1 Data Chg BNeligUpdt 1 Job Data 06/10/2011 EMP 2 0 Hire Orig Job Data EMP 2 06/10/2011 1 Data Chq BNeligUpdt Job Data EMP 0 05/26/2011 0 Short Work Brk EndAcdmcYr Job Data EMP 0/02/10/2011 0 Hire Conversn Job Data

All the jobs are listed with a summary of changes riangledown

Below shows how the data for each record is now on one line instead of broken into tabs. In this view-mode, scroll to the right to see more data.

| Workforce                    | e Job Summa | ry ∖                     |            |                |               |                     |                 |                     |                    |                       |              |
|------------------------------|-------------|--------------------------|------------|----------------|---------------|---------------------|-----------------|---------------------|--------------------|-----------------------|--------------|
| JANE DO                      | DE          |                          | EMP        |                | ID            | 00298               | 3765            |                     |                    |                       |              |
| Job Inform                   | nation      |                          |            |                |               |                     |                 |                     |                    |                       | )            |
| <b>€r</b><br>Org<br>Relation | Empl Rcd#   | <u>Effective</u><br>Date | <u>Seq</u> | Action         | Action Reason | <u>Go To</u><br>Job | <u>Job Code</u> | <u>Empl</u><br>Type | <u>Empl Status</u> | <u>Full/Part Time</u> | 5            |
| EMP                          | 1           | 07/09/2011               | 0          | Terminatn      | Fixed-Term    | Job Data            | C40NN           | Salaried            | Terminated         | Full-Time             | (            |
| EMP                          | 1           | 06/17/2011               | 0          | Hire           | Orig          | Job Data            | C40NN           | Salaried            | Active             | Full-Time             | $\backslash$ |
| EMP                          | 1           | 06/17/2011               | 1          | Data Chg       | BNeligUpdt    | Job Data            | C40NN           | Salaried            | Active             | Full-Time             | 1            |
| EMP                          | 2           | 06/10/2011               | 0          | Hire           | Orig          | Job Data            | C40NN           | Salaried            | Active             | Full-Time             |              |
| EMP                          | 2           | 06/10/2011               | 1          | Data Chg       | BNeligUpdt    | Job Data            | C40NN           | Salaried            | Active             | Full-Time             | )            |
| EMP                          | 0           | 05/26/2011               | 0          | Short Work Brk | EndAcdmcYr    | Job Data            | C40NN           | Salaried            | Leave              | Full-Time             | (            |
| EMP                          | 0           | 02/10/2011               | 0          | Hire           | Conversn      | Job Data            | C40NN           | Salaried            | Active             | Full-Time             | ١            |

- Reclick on the icon to revert back to tab mode.

Use whatever view you like best. The examples in this document show the tab view.

### Workforce Job Summary: General Tab

| Workforce Job Summary |                                                                         |                |            |                            |                     |                  |  |  |  |  |  |  |  |  |
|-----------------------|-------------------------------------------------------------------------|----------------|------------|----------------------------|---------------------|------------------|--|--|--|--|--|--|--|--|
| JANE DOE              |                                                                         | EMP            |            |                            | <b>ID:</b> 00298765 |                  |  |  |  |  |  |  |  |  |
| Job Informatio        | Job Information Customize   Find   View All   🗰 First 🗹 1-7 of 7 🗈 Last |                |            |                            |                     |                  |  |  |  |  |  |  |  |  |
|                       |                                                                         |                |            | Salary Flan / Compensation | Antinu Dananu       |                  |  |  |  |  |  |  |  |  |
| Urg Relation          | <u>Empi RCa#</u>                                                        | Effective Date | <u>seq</u> | Action                     | Action Reason       | <u>GO TO JOD</u> |  |  |  |  |  |  |  |  |
| EMP                   |                                                                         | 1 07/09/2011   | 0          | Terminatn                  | Fixed-Term          | Job Data         |  |  |  |  |  |  |  |  |
| EMP                   |                                                                         | 1 06/17/2011   | 0          | Hire                       | Orig                | Job Data         |  |  |  |  |  |  |  |  |
| EMP                   |                                                                         | 1 06/17/2011   | 1          | Data Chg                   | BNeligUpdt          | Job Data         |  |  |  |  |  |  |  |  |
| EMP                   |                                                                         | 2 06/10/2011   | 0          | Hire                       | Orig                | Job Data         |  |  |  |  |  |  |  |  |
|                       |                                                                         |                |            |                            |                     |                  |  |  |  |  |  |  |  |  |

Click on Job Data to be taken directly to the Job Data screens to obtain additional info (ex.: original date, employee class type, continuity status, or title description). To return back here from the Job Data screen, close the Job Data screen. Job Data is described in section *O. APPI / HRS Job Data Query*.

The items in red boxes above are equivalent to the APPR items highlighted in yellow below.

| APPR<br><mark>NAME</mark> DOE, JAN<br>SENIORII | IE L<br>IY |       |         | <mark>ID</mark><br>CBC | 0028701<br>COMPLET | 0<br>ED DATE 02 | 2/26/09  | PAGE 01  |
|------------------------------------------------|------------|-------|---------|------------------------|--------------------|-----------------|----------|----------|
|                                                |            |       |         |                        | MAJOR              | CONTINUI        | ГҮ       |          |
| <mark>APPT ID</mark>                           | APPT%      | TYPE  | BASIS   | RATE                   | DEPT               | STATUS          | BEGIN    | END      |
| _ 01234567                                     | 0          | FA    | С       | 45850                  | Q321456            | 01              | 08/26/09 |          |
|                                                | C40N       | in as | SISTAN  | I PROFESS              | OR                 | ON-GOING        |          |          |
| _ 01500150                                     | 0          | AS    | L       | 0                      | B817161            | 02              | 06/01/10 | 12/01/10 |
|                                                | D63N       | in as | ST PROP | F L/I                  |                    | FIXED TE        | RMINAL   |          |
|                                                |            |       |         |                        |                    |                 |          |          |

- The new APPT ID is equal to the last 6 digits of Empl ID + 2-digit Empl Rec #
- The END date would be the HRS effective date of an ending action such as termination.

### Workforce Job Summary: Job Information Tab

| Job Inforn                    | nation                      |          |                 |                            | <u>_</u>     | Sustomize   Find | View All   🎽    | First 🛃 1-                      | 7 of 7 🕩 Last       |
|-------------------------------|-----------------------------|----------|-----------------|----------------------------|--------------|------------------|-----------------|---------------------------------|---------------------|
| Gener                         | Job Information             | Work Loc | ation Y S       | alary Plan                 | Compensation |                  |                 |                                 |                     |
| <u>Org</u><br><u>Relation</u> | Empl Rcd# Effective<br>Date | Seq      | <u>Job Code</u> | <u>Empl</u><br><u>Type</u> | Empl Status  | Full/Part Time   | <u>Reg/Temp</u> | <u>Standard</u><br><u>Hours</u> | <u> Work Period</u> |
| EMP                           | 1 07/09/2011                | 0        | C40NN           | Salaried                   | Terminated   | Full-Time        | Regular         | 40.00                           | WUWS                |
| EMP                           | 1 06/17/2011                | 0        | C40NN           | Salaried                   | Active       | Full-Time        | Regular         | 40.00                           | WUWS                |
| EMP                           | 1 06/17/2011                | 1        | C40NN           | Salaried                   | Active       | Full-Time        | Regular         | 40.00                           | WUWS                |
| EMP                           | 2 06/10/2011                | 0        | C40NN           | Salaried                   | Active       | Full-Time        | Regular         | 40.00                           | WUWS                |
| EMD                           | 0.0674.07004.4              | 4        | CAONINI         | Coloriad                   | 0 otivo      | Full Time        | Degular         | 40.00                           | VALL NAVO           |

The items in red boxes above are equivalent to the APPR items highlighted in yellow below.

| APPR          |       |                   |        |            |          |                  | PAGE 01 |
|---------------|-------|-------------------|--------|------------|----------|------------------|---------|
| NAME DOE, JAN | ΕL    |                   |        | ID         | 0028701  | )                |         |
| SENIORIT      | Y     |                   |        | CBC        | COMPLETI | ED DATE 02/26/09 |         |
|               |       |                   |        |            |          |                  |         |
|               |       |                   |        |            | MAJOR    | CONTINUITY       |         |
| APPT ID       | APPT% | TYPE              | BASIS  | RATE       | DEPT     | STATUS BEGIN     | END     |
| _ 01234567    | 0     | FA                | С      | 45850      | Q321456  | 01 08/26/09      | )       |
|               | C40N  | <mark>n</mark> as | SISTAN | r professo | OR       | ON-GOING         |         |

### Workforce Job Summary: Work Location Tab

| Workforc        | e Job Summa      | ry                |     |                 |                |          |          |              |                                                                                                    |
|-----------------|------------------|-------------------|-----|-----------------|----------------|----------|----------|--------------|----------------------------------------------------------------------------------------------------|
| JANE D          | OE               |                   | EMP |                 |                | I        | D:       | 0029865      |                                                                                                    |
| Job Inform      | nation           |                   |     | r. V. o. i      |                | Customiz | e   Finc | View All   🛗 | First 🛃 1-7 of 7 🕨 Last                                                                                                    |
| Org<br>Relation | <u>Empl Rcd#</u> | Effective<br>Date | Seq | Position Salary | <u>Company</u> | Departme | nt       | Location     | <u>Reports To</u>                                                                                                    |
| EMP             | 1 (              | 07/09/2011        | 0   | C40NN           | UWS            |          |          | 10110301-101 | 1966101-080379261                                                                                                    |
| EMP             | 1 (              | 06/17/2011        | 0   | C40NN           | UWS            | ******   |          | 10.1000-0-0- | Weissel (BRITISE)                                                                                                    |
| EMP             | 10               | 06/17/2011        | 1   | C40NN           | UWS            | ******   |          | 1011001-001  | 1986 ( Lot 1986 ( 1986 ( 1986 |
| EMP             | 2 0              | 06/10/2011        | 0   | C40NN           | UWS            |          |          | 10110301-101 |                                                                                                    |
| EMP             | 2 0              | 06/10/2011        | 1   | C40NN           | UWS            |          |          | 1011001-001  | - HERE CARTES IN THE                                                                                                    |
| EMP             | 0.0              | 05/26/2011        | 0   | C40NN           | UWS            | Q321456  |          | 10111-01     |                                                                                                    |
| EMP             | 0.0              | 02/10/2011        | 0   | C40NN           | UWS            | Q321456  |          | 0111-0-0-1   |                                                                                                    |

The items in red boxes above are equivalent to the APPR items highlighted in yellow below.

| APPR         |                                 |                   |             |                          |     |                       |                |                   | PAGE | 01 |
|--------------|---------------------------------|-------------------|-------------|--------------------------|-----|-----------------------|----------------|-------------------|------|----|
| NAME DOE, JA | NE L                            |                   |             | II                       | D   | 0028701               | )              |                   |      |    |
| SENIORI      | TY                              |                   |             | CI                       | BC  | COMPLET               | ED DATE 02     | 2/26/09           |      |    |
|              |                                 |                   |             |                          |     |                       |                |                   |      |    |
|              |                                 |                   |             |                          |     | <mark>MAJOR</mark>    | CONTINUI       | ΓY                |      |    |
| APPT ID      | APPT%                           | TYPE              | BASIS       | RATE                     |     | <mark>DEPT</mark>     | STATUS         | BEGIN             | El   | JD |
| _ 01234567   | 0                               | FA                | С           | 45850                    |     | Q321456               | 01             | 08/26/09          |      |    |
|              | <mark>C40N</mark>               | in as             | SISTAN      | I PROFES                 | SSC | DR                    | ON-GOING       |                   |      |    |
| _ 01234567   | APPT%<br>0<br><mark>C40N</mark> | FA<br>FA<br>IN AS | C<br>SISTAN | ATE<br>45850<br>I PROFE: | SSC | DEPT<br>Q321456<br>DR | 01<br>ON-GOING | BEGIN<br>08/26/09 | Εſ   | ND |

#### Workforce Job Summary: Salary Plan Tab

| L | Workforce Job Summary  | · \                             |            |                 |              |                            |                  |        |
|---|------------------------|---------------------------------|------------|-----------------|--------------|----------------------------|------------------|--------|
|   | JANE DOE               | EM                              | þ          |                 |              | <b>ID:</b> 0029876         | 65               |        |
|   | Job Information        |                                 |            |                 | Customize    | <u>Find</u>   View All   🚟 | First 🛃 1-7 of 7 | ▶ Last |
|   | General Y Job Inform   | nation 🍸 Work Lo                | cation Y   | Salary Plan 🔪   | Compensatio  | in 📰                       |                  | _      |
|   | Org Relation Empl Rcd# | <u>Effective</u><br><u>Date</u> | <u>Seq</u> | <u>Sal Plan</u> | <u>Grade</u> | Step Pay Group             | <u>Frequency</u> |        |
|   | EMP                    | 1 07/09/2011                    | 0          | RD1C            | S03          | 0 SRR                      | 9M               |        |
|   | EMP                    | 1 06/17/2011                    | 0          | RD1C            | S03          | 0 SRR                      | 9M               |        |
|   | EMP                    | 1 06/17/2011                    | 1          | RD1C            | S03          | 0 SRR                      | 9M               |        |
|   | EMP                    | 2 06/10/2011                    | 0          | RD1C            | S03          | 0 SRR                      | 9M               |        |
|   | EMP                    | 2 06/10/2011                    | 1          | RD1C            | S03          | 0 SRR                      | 9M               |        |
|   | EMP                    | 0 05/26/2011                    | 0          | RD1C            | S03          | 0 CRR                      | 9M               |        |
|   | EMP                    | 0 02/10/2011                    | 0          | RD1C            | S03          | 0 CRR                      | 9M               |        |

If a field contains x'es , it means the data is being masked for a viewer who does not have security clearance to the information.

The items in the red box above is equivalent to the APPR item highlighted in yellow below.

|       |                                  |                                              |                                                                                  |                                                                                                    |                                                                                                    |                                                                                                    | PAGE 0                                                                                                    |
|-------|----------------------------------|----------------------------------------------|----------------------------------------------------------------------------------|----------------------------------------------------------------------------------------------------|----------------------------------------------------------------------------------------------------|----------------------------------------------------------------------------------------------------|----------------------------------------------------------------------------------------------------|
| VE L  |                                  |                                              | ID                                                                               | 0028701                                                                                             | )                                                                                                    |                                                                                                    |                                                                                                    |
| ГҮ    |                                  |                                              | CBC                                                                              | COMPLET                                                                                             | ED DATE 02                                                                                                    | 2/26/09                                                                                                    |                                                                                                    |
|       |                                  |                                              |                                                                                  | MAJOR                                                                                               | CONTINUIT                                                                                                    | ſΥ                                                                                                    |                                                                                                    |
| APPT% | TYPE                             | <mark>basis</mark> ra                        | TE                                                                               | DEPT                                                                                                | STATUS                                                                                                    | BEGIN                                                                                                    | END                                                                                                    |
| 0     | FA                               | C 45                                         | 850                                                                              | Q321456                                                                                             | 01                                                                                                    | 08/26/09                                                                                                    |                                                                                                    |
| C40N  | N AS                             | SISTANT P                                    | ROFESSO                                                                          | DR                                                                                                  | ON-GOING                                                                                                    |                                                                                                    |                                                                                                    |
|       | NE L<br>TY<br>APPT%<br>0<br>C40N | NE L<br>TY<br>APPT% TYPE<br>0 FA<br>C40NN AS | NE L<br>IY<br>APPT% TYPE <mark>BASIS</mark> RA<br>O FA C 45<br>C40NN ASSISTANT P | NE L ID<br>PY CBC<br>APPT% TYPE <mark>BASIS</mark> RATE<br>0 FA C 45850<br>C40NN ASSISTANT PROFESSO | NE L ID 00287010<br>TY CBC COMPLETE<br>MAJOR<br>APPT% TYPE BASIS RATE DEPT<br>0 FA C 45850 Q321456<br>C40NN ASSISTANT PROFESSOR | NE L ID 00287010<br>TY CBC COMPLETED DATE 02<br>MAJOR CONTINUIT<br>APPT% TYPE BASIS RATE DEPT STATUS<br>0 FA C 45850 Q321456 01<br>C40NN ASSISTANT PROFESSOR ON-GOING | NE L ID 00287010<br>TY CBC COMPLETED DATE 02/26/09<br>MAJOR CONTINUITY<br>APPT% TYPE BASIS RATE DEPT STATUS BEGIN<br>0 FA C 45850 Q321456 01 08/26/09<br>C40NN ASSISTANT PROFESSOR ON-GOING |

### Workforce Job Summary: Compensation Tab

| Job Inform             | nation                               |            |                  |                             | Customize             | e   <u>Find</u>   Viev | / All   🛗       | First 🗹 1-7 of 7 🕩 Last  |
|------------------------|--------------------------------------|------------|------------------|-----------------------------|-----------------------|------------------------|-----------------|--------------------------|
| Genera                 | al $\gamma$ Job Information $\gamma$ | Work Local | tion Y Salary    | Plan C                      | ompensati             | ion \ 📼                |                 |                          |
| <u>Org</u><br>Relation | Empl Rcd# Effective<br>Date          | <u>Seq</u> | <u>Annual Rt</u> | <u>Monthly</u><br><u>Rt</u> | Daily Rt              | <u>Hrly Rate</u>       | <u>Currency</u> | <u>Change</u><br>Percent |
| EMP                    | 1 07/09/2011                         | 0          | 53298.000        | 4441.500                    | 149.75 <mark>1</mark> | 25.525862              | USD             | Components               |
| EMP                    | 1 06/17/2011                         | 0          | 53298.000        | 4441.500                    | 149.751               | 25.525862              | USD             | Components               |
| EMP                    | 1 06/17/2011                         | 1          | 53298.000        | 4441.500                    | 149.751               | 25.525862              | USD             | <u>Components</u>        |
| EMP                    | 2 06/10/2011                         | 0          | 22382.530        | 1865.211                    | 62.888                | 10.719602              | USD             | <u>Components</u>        |
| EMP                    | 2 06/10/2011                         | 1          | 22382.530        | 1865.211                    | 62.888                | 10.719602              | USD             | <u>Components</u>        |
| EMP                    | 0 05/26/2011                         | 0          | 45850.000        | 3820.833                    | 128.825               | 5 21.958812            | USD             | <u>Components</u>        |
| EMP                    | 0 02/10/2011                         | 0          | 45850.000        | 3820.833                    | 128.825               | 5 21.958812            | USD             | <u>Components</u>        |

If a field contains all 9s, it means the data is being masked for a viewer who does not have security clearance to the information.

The items in red boxes above are equivalent to the APPR item highlighted in yellow below.

| APPR          |       |      |        |                   |         |                  | PAGE 01 |
|---------------|-------|------|--------|-------------------|---------|------------------|---------|
| NAME DOE, JAI | NE L  |      |        | ID                | 0028701 | 0                |         |
| SENIORI       | ΓY    |      |        | CBC               | COMPLET | ED DATE 02/26/09 |         |
|               |       |      |        |                   |         |                  |         |
|               |       |      |        |                   | MAJOR   | CONTINUITY       |         |
| APPT ID       | APPT% | TYPE | BASIS  | <mark>rate</mark> | DEPT    | STATUS BEGIN     | END     |
| _ 01234567    | 0     | FA   | С      | 45850             | Q321456 | 01 08/26/0       | 9       |
|               | C40N  | n As | SISTAN | T PROFESS         | OR      | ON-GOING         |         |

### Workforce Job Summary: Components Tabs

### Click on Components to

| Salary Components                 |             |                       |                | view Salary C           | Components |
|-----------------------------------|-------------|-----------------------|----------------|-------------------------|------------|
| JANE DOE                          | ID:         | 00298765              | Empl Rcd#:     | 0                       |            |
| Compensation Rate: 5,094.444444 🛒 | USD         |                       |                |                         |            |
| Compensation Frequency: 9M 9M     |             |                       |                |                         |            |
| Pay Components                    |             |                       |                |                         |            |
| Amounts Controls Changes Conver   | sion        |                       |                |                         |            |
| Rate Code Seg Comp Rate Currency  | Frequency   | <u>Points Percent</u> | Rate Code G    | oup                     |            |
| 1 NAANNL 0 45,850.000000 🛒 USD    | Annual      |                       |                |                         |            |
|                                   | Ť           | For classified        | , the hourly r | ate would be displayed, | ,          |
|                                   |             | and frequent          | cy would say   | 'Hourly".               |            |
|                                   |             |                       |                |                         |            |
| Click on OK to return to the Wo   | rktorce Job | Summary tabs          | view.          |                         |            |

- Amounts tab shows Compensation Rate and Frequency (example: Annual)
- Controls tab shows how the pay components were assigned (example: Calculated by, or Manually Updated).
- Changes tab shows any changes made to pay components
- Conversion tab shows the converted compensation rate. The "Apply FTE" (apply full-time equivalent) indicates that the value associated with the rate code is to be multiplied by the FTE factor for annualization and de-annualization.

# 6. APDT and APCT / HRS Job Data Query and Tenure Query

### APDT 3270 screen

| DOE, JANE L             | PERS ID 00298765          | APDT PAGE 1                       |
|-------------------------|---------------------------|-----------------------------------|
| APPT ID 01234567        | SENIORITY:                | AS OF 07 14 2011                  |
| TYPE FA (FACULTY)       | C40NN (ASSISTANT PROF     | ESSOR)                            |
| APPT BEGIN 08 26 2009   | END BAS                   | IS C SEASONAL                     |
| MAJ DEPT Q321456        |                           |                                   |
| TOT APPT % 0.0000 TOT   | LOA % 0.0000 NET %        | 0.0000                            |
| _ DEPARTMENT X999999    | (UW-MNT/HISTORY)          | FROM 06 21 2010 - 07 09 2010      |
| BEGIN END               | SESSION TYPE PERCENT      | HRS LOA TYPE/CHANGE RSN           |
| CURRENT FACULTY REL     | 2 (TENURE-TRACK)          | FAC REL BEGIN 06 21 2010          |
| 06 21 2010 07 09 2010   | SS DEPT% 50.0000          |                                   |
|                         |                           |                                   |
| _ DEPARTMENT Q321456    | (UW-MNT/PSYCHOLOGY)       | FROM 08 26 2009 -                 |
| CURRENT FACULTY REL     | 2 (TENURE-TRACK)          | FAC REL BEGIN 08 26 2009          |
| 08 26 2010 05 25 2011   | AY DEPT% 100.0000         |                                   |
| 08 26 2009 05 25 2010   | AY DEPT% 100.0000         |                                   |
|                         |                           |                                   |
| _ DEPARTMENT Z999999    | (ONLINE/PSYCHOLOGY)       | FROM 06 07 2010 - 07 30 2010      |
| CURRENT FACULTY REL     | 2 (TENURE-TRACK)          | FAC REL BEGIN 06 07 2010          |
| 06 07 2010 07 30 2010   | SS DEPT% 50.0000          |                                   |
| NEVT                    |                           |                                   |
| NEXI                    |                           | IF EALT                           |
| 1=APPROR 2=APTNR 3=APPR | 4=APPI 5=APRH 6=DEPT 7=A  | PCT 8=CHCT 9=-1 10=+1 11=FXTT     |
| I MINOD 2-ALIMA J-ALIMA | I MILL S-ALIMI S-DEEL /-A | 101 0 0 001 - 1 10 - 1 11 - 0 001 |

### APDT: Appointment Department Inquiry

Provides information regarding: how an appt is shared, what dept affiliation exists, dept FTE%, and active LOA

### APCT 3270 screen

| DOE, JANE L       | PERS         | ID 00298765      | APCT PAGE 1 MORE |
|-------------------|--------------|------------------|------------------|
| AFF1 1D 01234307  | 5EN10        |                  |                  |
| TYPE FA (FACULTY) | APPT         | BEGIN 08 26 2009 | APPT END         |
| MAJ DEPT Q321456  | REQUESTED    | DATES 07 01 2010 | THRU 06 30 2013  |
|                   |              |                  |                  |
| INTERVAL BEGIN    | END          | NET % APPT       | % LOA %          |
| _ 08 26 2010      | 05 25 2011 1 | L00.0000 100.00  | 00               |
| _ 07 10 2010      | 07 30 2010   | 50.0000 50.00    | 00               |
| _ 07 01 2010      | 07 09 2010 1 | 100.0000 100.00  | 00               |
|                   |              |                  |                  |

### APCT: Appointment Percent History

Displays the total appt % levels for a requested period of time. (Net % = Appt % - LOA %)

No queries currently exists that closely mimic the APDT and APCT 3270 screens.

• Appointment information can be obtained through the various HRS Job Data tabs discussed in section *0. APPI / HRS Job Data Query*.

Review HRS Job Data historical information for changes to FTE and standard hours, and whether the employee was on LOA.

- Tenure and faculty relationship information must be obtained through the HRS Tenure Query discussed in section 7. TNIQ / HRS Tenure Query.
- Section *8. HRS Budget Funding Query* will display how appointment funding is shared across departments.

# 7. APTNR / HRS Tenure Query

The APTNER 3270 Screen, formerly the TNIQ screen, displayed history of faculty relation changes for all campuses and history of tenure percent changes for Madison campus.

| NAME SMILEY, JOANN           | PERSON ID 00          | 0074068 APTNR PA   | GE 1 MORE  |
|------------------------------|-----------------------|--------------------|------------|
| APPT ID 00064909 BEGIN 03    | . 01 1990 END         | AS OF              | 06 01 1998 |
| TYPE FA (FACULTY)            | C30NN (ASSOCIATE PROP | FESSOR) MAJOR DEPT | A060100    |
| PROBATION FROM               | ТО                    | PRIOR SERVICE 0.0  |            |
| CONTRACT FROM                | ТО                    |                    |            |
| BASIS A TENURE % & PROB V    | VERIF Y TENURE VER    | IF N TOT TENURE %  | 70.0000    |
|                              |                       |                    |            |
| _ APPT DEPT A037700 (BUS SV) | STORES)               | BEG 01 01 1990 END |            |
| BEG END                      | FAC REL               | DEPT TENURE %      |            |
| 01 01 1995                   | 5(AFFILIATE)          |                    |            |
| 01 01 1994 12 31 1994        | 1 (TENURE)            | 20.0000            |            |
| 06 01 1993 12 31 1993        | 2 (TENURE-TRACK)      | 20.0000            |            |
| 01 01 1990 05 31 1993        | 2 (TENURE-TRACK)      | 0.0000             |            |
|                              |                       |                    |            |
| _ APPT DEPT A060100(A D P/2  | ADMINISTRATION)       | BEG 01 01 1990 END |            |
| BEG END                      | FAC REL               | DEPT TENURE %      |            |
| 01 01 1994                   | 1(TENURE)             | 60.0000            |            |
| 06 01 1993 12 31 1993        | 2 (TENURE-TRACK)      | 60.0000            |            |
| 01 01 1992 05 31 1993        | 2 (TENURE-TRACK)      | 50.0000            |            |
| 01 01 1990 12 31 1993        | 2 (TENURE-TRACK)      | 40.0000            |            |
|                              |                       |                    |            |

- Appointment information can be obtained through the various HRS Job Data tabs discussed in section *0. APPI / HRS Job Data Query*. Review HRS Job Data historical information for changes, and whether the employee was on leave.
- This section will show how to find tenure data.
- Section *8. HRS Budget Funding Query* will explain how to obtain funding data to determine if the tenure home departments or faculty relationship departments fund the employee's position and by what percentage.

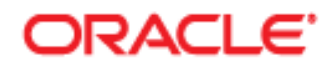

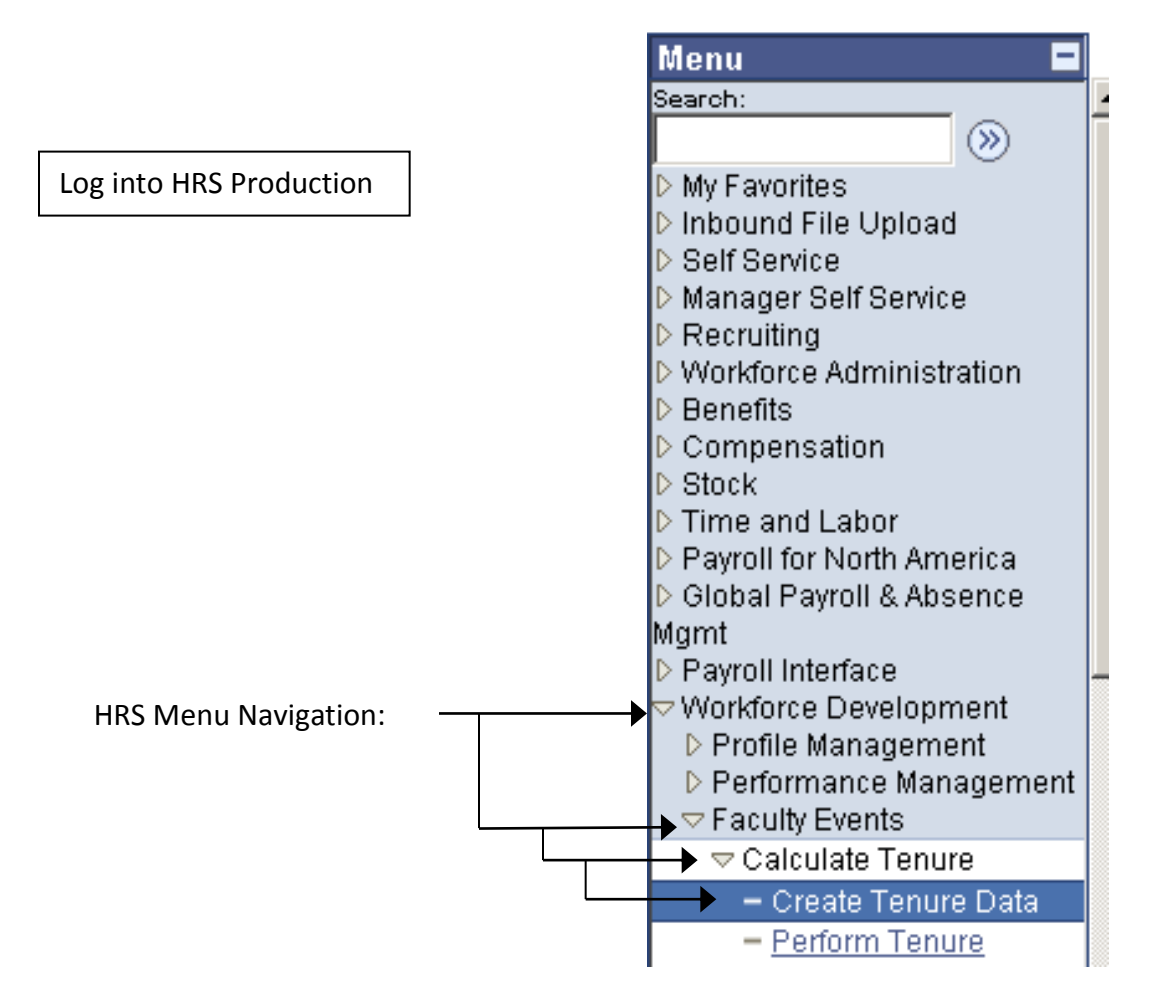

\*Navigation tip: When you get here, add this to your *Favorites* if you have not already done so.

| ORACLE                                                                                                    | Home V                                                                                                    |
|----------------------------------------------------------------------------------------------------|----------------------------------------------------------------------------------------------------|
| Menu Search: Search: My Favorites Inbound File Upload Self Service Manager Self Service Manager Self Service Recruiting Workforce Administration Benefits Compensation Stock Time and Labor Payroll for North America Global Payroll & Absence Mgmt Payroll Interface Workforce Development Profile Management Performance Management Ceatulty Events Calculate Tenure Pathoms | Create Tenure Data Enter any information you have and click Search. Leave fields blank for a list of all values.   Find an Existing Value   EmpliD:   begins with •   00314159   Name:   begins with •   Last Name:   begins with •   Second Name:   begins with •   Atternate Character Name:   begins with •   Middle Name:   begins with •   Case Sensitive     Search   Clear   Basic Search   Save Search Criteria |

Enter your search criteria. For an EmplID, you will be taken directly to the tenure data. If other search criteria fits multiple employees, a listing will appear for you to select an employee.

### **Create Tenure Data: Tenure Data Tab**

| DHN DOE             |                              |                      |                      | <b>ID:</b> 003           | 14159             |                     |
|---------------------|------------------------------|----------------------|----------------------|--------------------------|-------------------|---------------------|
| enure Status:       | Tenure                       | Home Rank:           | 002                  | Associate Profe          | ssor              |                     |
| rack Start Date:    | 07/01/2005                   | Change Date:         |                      |                          | Change Reason     | :                   |
| enure Target Date:  | 07/01/2005                   | Tenure Home:         | B949494              | SMPH/RADIO<br>/RADIOLOGY | DLOGY<br>Y        | Grant Tenure: Y     |
| ervice Calc. Group: |                              | Mandatory Review Dt  | :                    | Notes                    | Granted Date:     | 07/01/2005          |
| 🗹 Override Calcul   | ation                        | Committed FTE:       | 1.000000             |                          |                   |                     |
| Probation (Number   | of Years)                    |                      |                      |                          |                   |                     |
| Total Required:     | 7.000000                     | Time Accrued:        | 0.00                 | 0000                     | Current As        | Of Date: 04/09/2011 |
| Extended By:        | 0.000000                     | Time To Accrue       | <b>::</b> 7.00       | 0000                     | 🗖 Termina         | l Year              |
| Other Tenure Depar  | tments List                  |                      |                      | <u>Customize   Fi</u>    | nd   View All   🏙 | First 🛃 1 of 1 🕑 I  |
| <u>Department</u>   | <b>Description</b>           | <u>Grant</u>         | <u>Tenure Status</u> | <u>Begin Date</u>        | <u>FTE</u>        | End Date            |
| 1 B949494           | SMPH/RADIOLOGY<br>/RADIOLOGY | Y                    | Tenure               | 07/01/2005               | 1.000             | 000 -               |
| Extensions          |                              |                      |                      | Custo                    | omize   Find   🗮  | First 🛃 1 of 1 🕨 I  |
| Extension Reas      | on Code                      | <u>Approval Date</u> |                      | Length of Extens         | sion (In Years)   |                     |

• All fenure home departments are listed here. In this example, the employee has only one tenure home, but if an employee has multiple tenure homes, they are all listed here.

• In this example, the FTE is shown for the Tenure Home; but this is not always the case.

### **Create Tenure Data: Prior Experience Credits Tab**

Just a point of interest here is that the faculty member's original start data can be found on this tab as well as the Employee Information screen described in section *0. APPI / HRS Job Data Query*.

| Tenure Data / Prior Experience/Credits | Service <u>H</u> istory | Faculty <u>R</u> elationships              |                            |                        |               |
|----------------------------------------|-------------------------|--------------------------------------------|----------------------------|------------------------|---------------|
| JOHN DOE                               |                         | Person ID:                                 | 00314159                   |                        |               |
| Original Start Date: 10/10/1998        | )                       | High<br>Leve                               | nest Education A-No<br>el: | ot Indicated           |               |
| Summary Totals                         |                         |                                            |                            |                        |               |
| Total Time Required: 7.000000          | Total Time Accrued:     | 0.000000 <b>Pr</b> i                       | ior: 0.000000              | Time To Accrue:        | 7.000000      |
| Drior Experience/Credit                |                         |                                            | Quetomize LEind D/iv       | ow All I 🚻 🛛 Eirot 🗹   | la sta 🖹 Loot |
| Exp / Credit Description F             | rom Date <u>To Da</u>   | <u>te <u>Credit</u><br/><u>Granted</u></u> | Add to Tenure Ra           | ink <u>Rank Descri</u> | ption Notes   |
| 1                                      |                         |                                            | $\checkmark$               |                        | Notes         |

### **Create Tenure Data: Faculty Relationships Tab**

| Tenure Data | Prior Experience/Credits | Service <u>H</u> istory | Faculty Relationships | 1        |
|-------------|--------------------------|-------------------------|-----------------------|----------|
| JOHN DOE    |                          |                         | Person ID:            | 00314159 |

### Post Tenure Review Date

| Faculty Relationship | S                              | Customize                      | <u>Find</u>   📜   | First 🛃 1-2 of 2 🕑 Last |
|----------------------|--------------------------------|--------------------------------|-------------------|-------------------------|
| Department           | Description                    | <u>Faculty</u><br>Relationship | <u>Begin Date</u> | End Date                |
| 1 B948000            | SMPH/MED PHYSICS/MED<br>PHYSIC | Affiliate                      | 02/04/2003        | 06/30/2014              |
| 2 B261000            | PHARM/PHARMACY                 | Affiliate                      | 06/01/2008        | 06/30/2011              |

This tab lists faculty relationships with other departments. Relationship types can be Affiliate, Joint Department, and Joint Executive.

To determine at what percentage, if any, tenure home and faculty relationship departments fund the employee's position or positions, and what the Employee title modifiers that appear on Budget screens will be, one must look at funding information as well. The HRS Budget Funding Query is described in the next section, *8. HRS Budget Funding Query* 

# 8. HRS Budget Funding Query

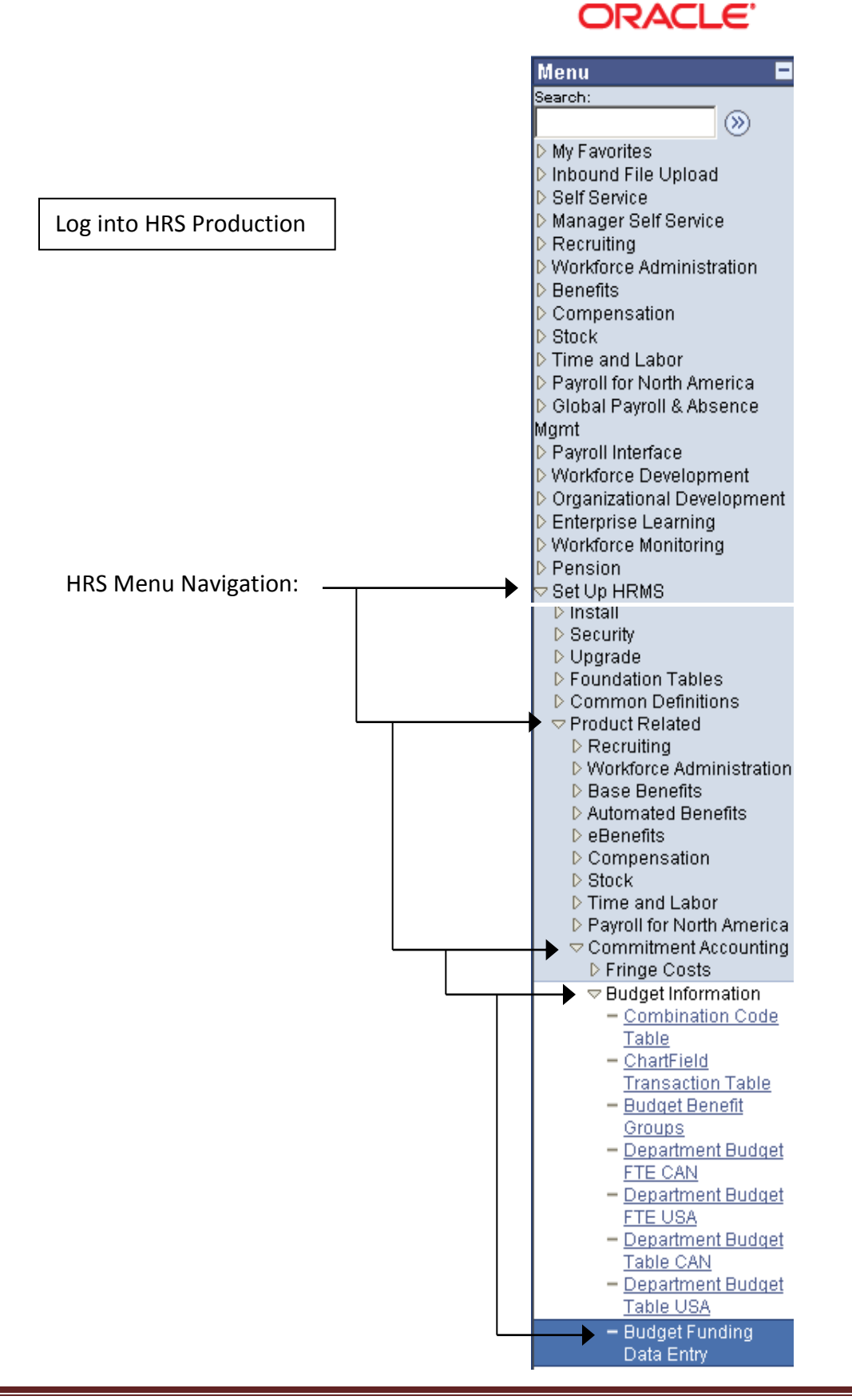

\*Navigation tip: When you get here, add this to your *Favorites* if you have not already done so.

|                                                                  | ,,                                          | ······································                      |
|------------------------------------------------------------------|---------------------------------------------|-------------------------------------------------------------|
| ORACLE'                                                          |                                             | Home VVo                                                    |
| Menu 🗖                                                           | 1                                           |                                                             |
| Budget Information     Combination Code                          |                                             |                                                             |
| Table                                                            |                                             |                                                             |
| <ul> <li><u>ChartField</u></li> <li>Transaction Table</li> </ul> | Enter any information you have and cli      | ick Search Teave fields blank for a list of all values      |
| - Budget Benefit                                                 |                                             |                                                             |
| Groups<br>— Department Budget                                    | Find an Existing Value                      |                                                             |
| FTE CAN                                                          |                                             |                                                             |
| FTE USA                                                          | SeuD: begins with V S                       | HARE Q                                                      |
| - Department Budget                                              | Business Unit: begins with V                |                                                             |
| Table CAN     Department Budget                                  | Figure Veen                                 | Q                                                           |
| Table USA                                                        | Fiscal fear:                                |                                                             |
| <ul> <li>Budget Funding</li> <li>Data Entry</li> </ul>           | Budget Level: = -                           |                                                             |
| <ul> <li><u>Department Offset</u></li> </ul>                     | Franklin Number: begins with                | Q                                                           |
| <u>Groups</u><br>– Position Pool Table                           | Emplo: begins with                          | Q                                                           |
| - <u>SETID/BU</u>                                                |                                             | Q.                                                          |
| Crosswalk<br>– Date Control Table                                | Include History                             |                                                             |
| - Load UW Pay                                                    | Search Clear Pasic Search                   | h 📼 Save Search Criteria                                    |
| Schedule Table Process Buddets                                   |                                             |                                                             |
|                                                                  |                                             | tem automatically fills in the Business Unit,               |
|                                                                  | based o                                     | on your log-on into HKS, as part of your search criteria.   |
|                                                                  | if the p                                    | erson you want is not in the unit listed in Business Unit,  |
|                                                                  | CIICK OI                                    | ice the system will respond that it cannot find the percent |
| / Find an Existing Value                                         | otherw                                      | ise the system will respond that it cannot find the person. |
|                                                                  | · L                                         |                                                             |
| SetID:                                                           |                                             |                                                             |
| Ducinoco Unit                                                    |                                             | As the example person is not in UWSYS, a clear was          |
| Business Unic: begin                                             | ns with                                     | done to remove the business unit.                           |
| Department: begin                                                | ns with 💌                                   | Q                                                           |
| Fiscal Year: =                                                   |                                             |                                                             |
| Budget Level: =                                                  | <b>-</b>                                    |                                                             |
| Position Number: begin                                           | ns with 🔽                                   | 9                                                           |
| EmpliD: begin                                                    | os with 🔽 00214159                          | Then enter your search criteria and click the SEARCH        |
| Empl Red Nbr:                                                    |                                             | button. EmplID is toward the bottom of the search           |
|                                                                  |                                             | criteria on this screen.                                    |
| 🗆 Include History                                                |                                             |                                                             |
|                                                                  |                                             | A funding list will appear. Select the correct              |
| Search Clear                                                     | Basic Search                                | fiscal year and employer record number.                     |
| Consuls Docusitor                                                |                                             |                                                             |
| Search Results                                                   | Ţ                                           |                                                             |
|                                                                  | ▼                                           |                                                             |
| Sead Business Unit De                                            | 9/9/10/11/11/11/11/11/11/11/11/11/11/11/11/ | (blaph) 00214159.0                                          |
| SHARE B                                                          | <u>949494</u> 2012 Appointment              | (blank) 00314159.0                                          |
| COLUMN AL                                                        | ZOTT Appointment                            | (aranny 000141000                                           |

Funding for the fiscal year and the empl rec selected is returned.

B949494

Department:

Funding Data Entry

SHARE

SetID:

If there were changes to the appointment that affects the funding, such as FTE %, history along with the current data will be displayed on multiple lines.

| Fiscal                                                                                 | Year:        | 2012             | Budge    | et Begi     | n Date:       | 07/01/201     | 1 Budget   | End Date: | 06/30/2012  | 2          | displayed       | on multi     | ole lines.    |
|----------------------------------------------------------------------------------------|--------------|------------------|----------|-------------|---------------|---------------|------------|-----------|-------------|------------|-----------------|--------------|---------------|
| ıdget                                                                                  | Data         |                  |          |             |               |               |            |           |             |            | Find   View A   | I 🛛 First 🗹  | ] 1 of 1 🕑 La |
| Department     Position     Appointment     JOHN DOE     ID: 00314159     Empl Rcd#: 0 |              |                  |          |             |               |               |            |           |             |            |                 |              |               |
| Eff D                                                                                  | ) <u>ate</u> | Eff Seq          | Comp Ra  | ate         | <u>Job Co</u> | ode Job De    | escr       |           | Pos Nbr     | Pay Basi:  | s <u>FTE %</u>  |              |               |
| 07/0                                                                                   | 1/2011       | 0                | 11030.7  | 50000       | C30NN         | ASSO          | CIATE PROF | ESSOR     | 01234567    | Annual     | 1.000000        | ◀            |               |
| 02/1                                                                                   | 0/2011       | 0                | 11030.7  | 50000       | C30NN         | ASSO          | CIATE PROF | ESSOR     | 01234567    | Annual     | 1.000000        |              |               |
| Effe                                                                                   | ective Da    | ate: 07/0        | 1/2011   | Ef          | f Seq:        | 0 Status      | s: Active  | Da        | te Entered: | 04/10/2011 | Used by I       | Distribution | Process 🗆     |
| Fund                                                                                   | ing Dist     | ribution         |          |             |               |               |            |           |             | Customiz   | ze   Find   🏪   | First 🛃 1-2  | of 2 🕑 Last   |
|                                                                                        | SEQ#         | <u>GL Busine</u> | ess Unit | <u>Fund</u> |               | <u>DeptID</u> | Prog       | ram       | Project     | <u> </u>   | roject End Date | Distrib %    | ERNCD         |
| 1                                                                                      | 1            | UWMSN            |          | 136         |               | 933333        | 4          |           |             |            |                 | 5.000        |               |
| 2                                                                                      | 1            | UWMSN            |          | 233         |               | 949494        | 4          |           | 233Y 876    | 1          | 2/31/9999       | 95.000       |               |
|                                                                                        |              |                  |          |             |               |               |            |           |             |            |                 |              |               |

SMPH/RADIOLOGY/RADIOLOGY

This funding example is for the same JOHN DOE queried in section 7. TNIQ / HRS Tenure Query. Here is a recap of JOHN DOE's Tenure Home department and Faculty Relationships from the HRS Tenure Query.

| Other Tenure Depar | tments List                  |              |                         | Customize   Find   V | 'iew All   🛄 | First 🕙 1 of 1 🕑 La |
|--------------------|------------------------------|--------------|-------------------------|----------------------|--------------|---------------------|
| Department         | <b>Description</b>           | <u>Grant</u> | <u>Tenure Status</u>    | Begin Date           | FTE          | End Date            |
| 1 8949494          | SMPH/RADIOLOGY<br>/RADIOLOGY | Y            | Tenure                  | 07/01/2005 1.000     |              | 0                   |
| Faculty Relation   | nships                       |              | Customi                 | ze l Find l 📕        | First 🖣 1.   | 2 of 2 ▶ Last       |
| Departmen          | t <u>Description</u>         |              | Faculty<br>Relationship | Begin Date           | End          | <u>Date</u>         |
| 1 B948000          | SMPH/MED PHY:<br>PHYSIC      | BICS/MED     | Affiliate               | 02/04/2003           | 06/3         | 0/2014              |
| 2 B261000          | PHARM/PHARMA                 | ICY .        | Affiliate               | 06/01/2008           | 06/3         | 0/2011              |

From the funding and tenure information, one can see that this person is funded:

- 95% by the Tenure Home Department 949494, and
- 5% by "another" department 933333.
- No funding is by the Affiliate departments.

From this, one can also deduce that the title modifier for the employee under the Tenure Home UDDS will be "T", and the title modifier under the Other (non-faculty relationship) department UDDS will be "A"

# 9. PHIQ / HRS Payroll History Query

The PHIQ 3270 Screen listed data related to an employee's payroll history including:

- Job Data
- Funding
- Payment Details

| phaq |             |               |                 |            | EM     | PLOYEE P            | AYMI | INT L       | IST         |       |             | 8-1 |
|------|-------------|---------------|-----------------|------------|--------|---------------------|------|-------------|-------------|-------|-------------|-----|
| ARNO | DLD,        | MAY           |                 |            |        | PERSON              | ID   | 0000        | 2648        | SS#   | 393-33-9999 |     |
| MAY  | A CI<br>APP | LASSI<br>F ID | FIED<br>T000384 | 0<br>44 TI | ALC ID | 8705700<br>101 CLER | CHA  | ANGE<br>ASS | ID<br>ISTAN | T 1   | CURRENT     |     |
|      | U           | DDS           | ACT             | FND        | ACCT   | GROSS               | PD   | PAY         | TYPE        | HOURS | HRLY RATE   |     |
| 01   | λ53:        | 3375          | 4               | 133        | D926   | 267                 | .76  |             | E 4         | 0.0   | 6.694       |     |
|      | APP:        | ID ID I       | T000770         | 09 TI      | TLE 94 | 300 CLER            | ICAL | HEL         | PER-L'      | TE    |             |     |
|      | U           | DDS           | ACT             | FND        | ACCT   | GROSS               | ₽D   | PAY         | TYPE        | HOURS | HELY RATE   |     |
| 02   | A516        | 8303          | з               | 139        |        | 240                 | -00  |             | E 4         | 0.0   | 6.000       |     |
|      |             |               |                 |            |        |                     |      |             |             |       |             |     |
| 02   | A51         | 8303          | 3               | 139        | HUUT   | 240                 | .00  | PA1         | E 4         | 0.0   | 5.000       |     |

01 ENTER LINE NUMBER FOR EMPLOYEE PAYMENT DETAIL SELECTION CRITERIA USED: CALC NUMBER 8705700

|                   |          | ****** END | OF LISTINGS         | ******   |           |
|-------------------|----------|------------|---------------------|----------|-----------|
| <li>(1) HELP</li> | (2) NEXT | (3) PREV   | <li>(4) GOBACK</li> | (5) MENU | (11) EKIT |

| PHAQ                                                            | EMPLOYEE                               | PAYMENT DETAIL                                                             |                          | B-1-1                       |
|-----------------------------------------------------------------|----------------------------------------|----------------------------------------------------------------------------|--------------------------|-----------------------------|
| ARNOLD, MAY<br>MAY A CLASSIFIED<br>CHANGE ID<br>APPT ID T000384 |                                        | PERSON ID 0000264<br>CALC ID 8705700<br>CHANGE REASON<br>TITLE 16101 CLERI | 8 SS# 39<br>CAL ASSISTAN | 3-33-9999<br>CURRENT<br>T 1 |
| GR PAID 267.76<br>HOURS 40.0<br>PAY BASIS H                     | PAY TYPE<br>HRLY RATE<br>AUTHORIZED HO | REG HOURS<br>6.694<br>DURS 0.0                                             |                          |                             |
| FT 87 FUND 133                                                  | ACCT D926 UDI                          | DS A533375 ACT                                                             | 4 CLASS                  | 1522                        |
| SECTION 09 PEG AS                                               | 333                                    | WRS SERVICE                                                                | HOURS                    | PAR 05                      |
| FED TAXABLE<br>SS/FICA<br>UC WAGE DEDUCTION                     | A01<br>C01<br>U01                      | STATE TA<br>RETR                                                           | EAC                      |                             |
| EARNED PERIOD<br>PYM7 BEG-END                                   | 05/87<br>04/26/87-05/09                | WORKSTUD                                                                   | Y PERIOD                 |                             |
|                                                                 |                                        |                                                                            |                          |                             |
| (1) HELP (2) NE                                                 | CT (3) PREV                            | (4) GOBACK (5)                                                             | MENU (11)                | EXIT                        |

- Appointment/job information can be obtained through the various HRS Job Data tabs discussed in section *0. APPI / HRS Job Data Query*
- Section 8. HRS Budget Funding Query explains how to obtain funding data
- This section shows the payment information that can be obtained in the HRS Payroll History.

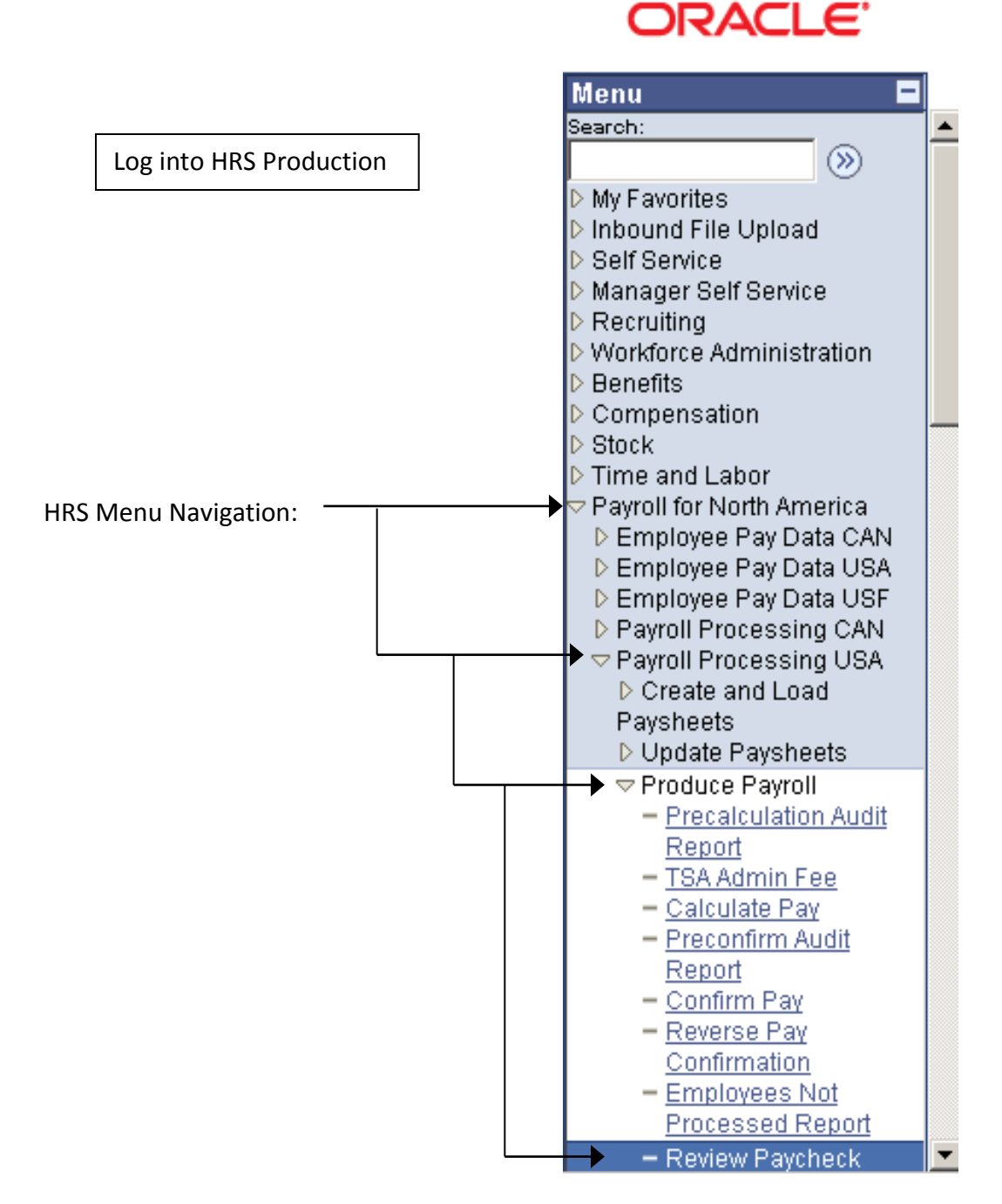

\*Navigation tip: When you get here, add this to your *Favorites* if you have not already done so.

#### Review Paycheck

Enter any information you have and click Search. Leave fields blank for a list of all values.

| / Find a | n Existing \   | /alue \        |          |                        |           |                     |                        |                    |               |                     |
|----------|----------------|----------------|----------|------------------------|-----------|---------------------|------------------------|--------------------|---------------|---------------------|
| Compar   | iy:            | begins with    | 7        |                        |           | Q                   |                        |                    |               |                     |
| Pay Gro  | up:            | begins with    | ٦r       |                        |           |                     |                        |                    |               |                     |
| Pay Per  | iod End Dat    | e: 😑 🔻         | -<br> -  |                        |           |                     |                        |                    |               |                     |
| Off Cycl | e?             |                | Ē        | ]                      |           |                     |                        |                    |               |                     |
| Page #:  |                | =              | Г        |                        |           |                     |                        |                    |               |                     |
| Line #:  |                | = •            | Ē        |                        |           |                     |                        |                    |               |                     |
| Separat  | e Check #:     | = •            | Ē        |                        |           |                     |                        |                    |               |                     |
| Payche   | ck Number:     |                | Ē        |                        |           |                     |                        |                    |               |                     |
| EmpliD:  |                | begins with    |          | 1208765                |           |                     | - Enter your sear      | ch criteria. If    | you know      | the EmplID          |
| Name:    |                | begins with    |          | 230703                 |           |                     | (formerly Perso        | n ID), use it.     | -             | -                   |
|          | Concition      | Dogino Mili    |          |                        |           |                     | · · ·                  | ,,                 |               |                     |
| - Case   | ; Sensitive    |                |          |                        |           |                     |                        |                    |               |                     |
| Searc    | h Cle          | ar Basic Sear  | ch 🖪     | 🗉 Save Sea             | rch Cr    | iteria              | If there is a hist     | orv of navme       | nts over ti   | me a list will he   |
|          |                |                | - 6      |                        |           |                     | returned Othe          | orwise vou wil     | ll he taken   | directly to the     |
| Search   | n Results      | •              |          |                        |           |                     | first and only a       |                    |               | the employee        |
| View All |                |                |          |                        |           |                     | nrst, and only, p      | bayment mau        | le so lar to  |                     |
| Compan   | N Pay<br>Group | Pay Period End | Off<br>? | Cycle Page<br>#        | Line<br># | Separate<br>Check # | Form<br>Identification | Paycheck<br>Number | <u>EmpliD</u> | <u>Name</u>         |
| UWS      | CRR            | 04/25/2011     | Ň        | <u>~</u><br><u>161</u> | 2         | 0                   | ADVICE                 | <u>runnoci</u>     | 00298765      | DOE, JANEL          |
| UWS      | CRR            | 05/25/2011     | N        | 163                    | 2         | 0                   | ADVICE                 | 110000             | 00298765      | DOE, JANEL          |
| UWS      | SRR            | 06/22/2011     | N        | 69                     | 1         | 0                   | ADVICE                 | 111000             | 0029876       | <u>5 DOE, JANEL</u> |

—Pick the pay period you wish to view and click on it.

Note: If the employee has multiple appointments with the same payroll period, the payments for those appointments will all be on the same check.

This payroll history sample is for an unclassified person

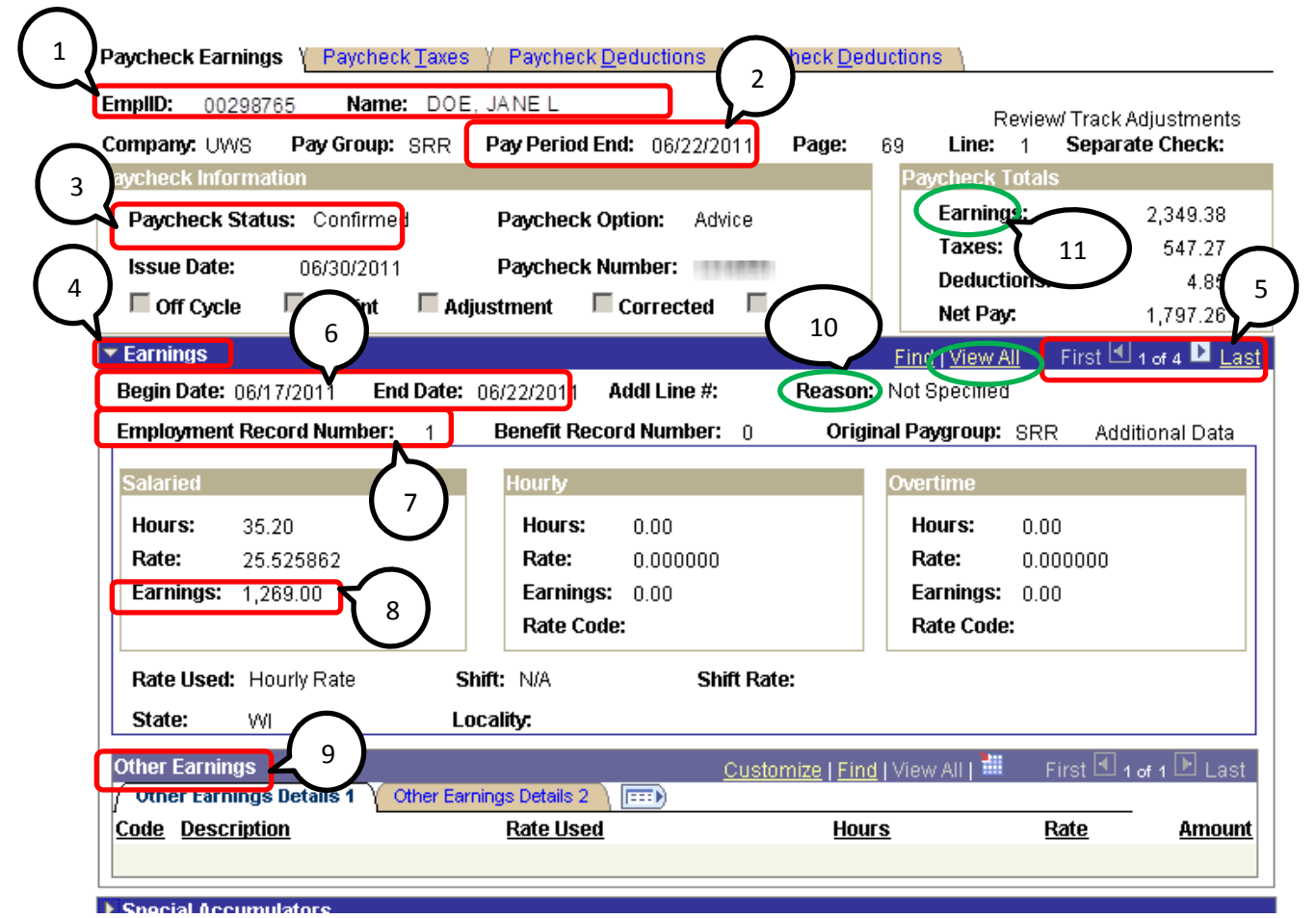

- 1 Employee ID and name
- 2 Pay Period End Date
- 3 Paycheck Status: Confirmed means this is not a pre-payroll run, but the final payment amount.
- 4 The Earnings section. This example shows the earnings section displayed (expanded). Clicking on the triangle will collapse the display into just the header line; re-click to expand.
- 5 The number of earnings records for the payment. This example has 4 earnings records for this paycheck (described on next page). You may scroll through each record by using the arrows or click on the "View All" to have all 4 earnings sections display on one screen.
- 6 This is the pay period for the earnings record being displayed. If this earnings record was for a retro adjustment, the begin and end dates would be earlier to indicate the pay period for which the retro applies.
- 7 This is the Empl record. If there are multiple appointments on this paycheck, this will indicate the appointment associated with this earnings record.
- 8 For an <u>unclassified</u> person, this is their "regular" earnings for the pay period indicated in #6.
- 9 For an <u>unclassified</u> person, any other earnings (positive or negative amounts) beyond the regular earnings in #8 are listed here. An example is on the next page.
- 10 This could be used to explain other earnings or adjustments, but this information must be entered by HRS staff in order to be listed on the payment history, and is not always provided.
- 11 This is the gross for the entire paycheck, which is NOT necessarily the amount coming to Budget.To determine the amount coming to Budget, sum the "regular" earnings.

This page shows the other 3 earnings records for the unclassified person from the previous page: 🕶 Earnings Find | View All Firs 💶 2 of 4 🕨 Last Begin Date: 06/17/2011 End Date: 06/22/2011 Addl Line #: 1 Reason: Not Specified **Employment Record Number:** Benefit Record Number: 0 Original Paygroup: SRR Additional Data Overtime Hours: 0.00 Hours: 0.00 Hours: 0.00 Rate: Rate: 0.000000 Rate: 0.000000 25.525862 Earnings: 0.00 Earnings: 0.00 Earnings: 0.00 Rate Code: Rate Code: Rate Used: Hourly Rate Shift: N/A Shift Rate: Locality: State: WI Subtracted from the gross payment, but not sent on to Budget. Other Earnings Other Earnings Details 1 )ther Earnings Details 2 🐧 🖽 Code Description Rate Used Hours Rate Amount ≻-38.89 FUD Furlough Percent Reduction Hourly Rate Earnings з of 4 🕨 Last Find | View All First Begin Date: 06/10/2011 End Date: 06/22/201 AddI Line #: 2 Reason: Not Specified Employment Record Number: Benefit Record Number: 0 Original Paygroup: SRR 2 Additional Data Salaried A 2<sup>nd</sup> appointment is also on this payment since the Hours: 0.00 76.27 pay period end date is the same. Rate: 10.719602 0.000000 Earnings: Earnings: 0.00 Earnings: 0.00 1,154.66 Rate Code: Rate Code: Rate Used: Hourly Rate Shift: N/A Shift Rate: State: WI Locality: Other Earnings Customize | Find | View All | 🏙 Other Earnings Details 1 Other Earnings Details 2 👌 📼 Rate Used Code Description Hours <u>Rate</u> Amount 4 of 4 🕑 Last 🔻 Earnings First 4 Find | View All End Date: 06/22/2011 Addl Line #: Begin Date: 06/10/2011 3 Reason: Not Specified **Employment Record Number:** 2 Benefit Record Number: 0 Original Paygroup: SRR Additional Data Salaried Hourly Overtime Hours: 0.00 Hours: 0.00 Hours: 0.00 Rate: Rate: Rate: 10.719602 0.000000 0.000000 Earnings: 0.00 Earnings: 0.00 Earnings: 0.00 Rate Code: Rate Code: Shift: N/A Shift Rate: Rate Used: Hourly Rate State: WI Locality: Other Earnings First 🗹 1 of 1 🕑 Last 🛛 <u>Customize | Find |</u> View All | 🏙 Other Earnings Details 1 Other Ear nings Details 2 🛝 📖 Code Description Rate Used Hours <u>Rate</u> <u>Amount</u> FUD **Furlough Percent Reduction** Hourly Rate -35.39

What the payroll history <u>does not</u> show you:

- Funding splits: it does not show the amount paid under each fund, nor funding percentages. You have to calculate this after looking at the HRS Budget Funding for the correct fiscal year.
- Departments: it does not show the major department, nor the funding departments
- Though you see the earnings codes listed, it does not tell you which of the earnings are part of the amounts that are sent on to Budget. For example, overtime payments are added into the earned gross, but overtime amounts are not sent to Budget as they are not "regular "earnings.

| Developela luferon etien                           |                         |                                     | Developely Tetalo   |                                     |
|----------------------------------------------------|-------------------------|-------------------------------------|---------------------|-------------------------------------|
| Paycheck Information<br>Paycheck Status: Confirmed | Paycheck Option: Adv    | vice                                | Earnings:<br>Taxes: | 1,995.39                            |
| Issue Date: 06/02/2011                             | Paycheck Number: 99     | 99999                               | Deductions:         | 23 41                               |
| 🗖 Off Cycle 🛛 Reprint 🗖 Ad                         | ljustment 🛛 🗖 Corrected | Cashed                              | Net Pav:            | 1 482 24                            |
| ▼ Earninge                                         |                         |                                     | Final D Garry All   |                                     |
| Begin Date: 05/08/2011 End Date:                   | 05/14/2011 Addl Line #: | 4 Reason: N                         | lot Specified       | <u>isi</u> == 3 or 5 == <u>Lasi</u> |
| Employment Record Number: 0                        | Benefit Record Number:  | 0                                   |                     | Additional Data                     |
| Salaried                                           | Hourly                  | C                                   | Vertime             |                                     |
|                                                    | Hours: 0.00             |                                     | Hours: 0.00         |                                     |
| Rate: 23.858000                                    | Rate: 0.000000          |                                     | Rate: 0.0000        | 000                                 |
| Earnings: 0.00                                     | Earnings: 0.00          |                                     | Earnings: 0.00      |                                     |
|                                                    | Rate Code:              |                                     | Rate Code:          |                                     |
| Rate Used: Rate S                                  | Shift: N/A Sh           | ift Rate:                           |                     |                                     |
| State: 2                                           | ocality:                |                                     |                     |                                     |
| Other Earnings                                     | rnings Details 2 🔪 💷 🕅  | : <mark>ustomize   Find</mark>   Vi | ew All   🛗 🛛 First  | 🖣 1-2 of 2 🕨 Last                   |
| Code Description                                   | Rate Used               | Hours                               | Rate                | <u>e Amount</u>                     |
| HRG Regular Hours - No IC/IC 19                    | Hourly Rate             | 40.00                               | 23.85800            | 0 954.32                            |
| OTR Overtime 1.5 - No IC/IC 19                     | FLSA Rate               | 0.25                                | 24.85788            | 8 9.07                              |

Here is an example earnings record from a <u>classified hourly</u> employee

Information is similar to that on the unclassified paycheck except for the following:

- 1 The hourly rate is listed. Nothing is shown in Earnings as this data field is for unclassified.
- 2 The person's earnings are detailed-out in the "Other Earnings" section. This example shows for week 05/08/2011 05/14/2011, which is the first week of the biweekly May B 2011 pay period, the hours, hourly rate, and amount earned for regular earnings (HRG). The OTR, which has been added into the paycheck gross amount, is not regular earnings and so does not get passed to Budget.

A retro payment could appear 2 ways:

- If the pay record's Begin and End dates are prior to the dates of the pay period being run, all amounts shown in "Other Earnings" are retro
- A retro earnings code(example: HRP) is listed in "Other Earnings". Retros are not passed to Budget.

## 10. CNAM / HRS Person Information Query

The CNAM 3270 Screen presented a list of people with data similar to the search requested.

| INQ WAS: DOE, JANE                     | SEX:         | TYPE:      | UD: Q      | PG 01 OF 01    |
|----------------------------------------|--------------|------------|------------|----------------|
| DOE, JANE L                            |              | CAMPUS:    | 222-599    | 9              |
| TRANS: 999999345                       |              | A          | NYCOUNTY   | COUNTY-MAIN AD |
| C40NN ASSISTANT PROFESSOR              |              |            |            |                |
| Q321456 UW/UW-MNT/PSYCHOLOGY/GENERAL   |              |            |            | 00000          |
| Y31ND TCHING ASST-DISSERTAT (H)        |              | HOME:      | 414-222    | 2-9444         |
| B123456 MIL/L&S/PSYCHOLOGY/PSY         |              | 1500 MAI   | N ST       |                |
| APPT PERSON ID: 00298765               |              | ANYTOWN,   | WI         |                |
| UPID: 0000212345                       |              |            |            | 53700          |
| DOB: 08-08-48 EMAIL:                   | JANE.DOE     | @UW.EDU    |            |                |
| DOF TANTS A                            |              | CAMDIIG .  |            |                |
| TRANS: 22222222                        |              | NO CAMPI   | S ADDRES   | S GIVEN        |
| 94870 STUDENT HELP                     |              | 110 011110 | 0 IIDDI(LO |                |
| K905017 STP/CNR/ENVIRON RES UNIT/LAND  |              |            |            |                |
| 94870 STUDENT HELP (H)                 |              | HOME:      |            |                |
| R346800 UWC/UW-RLN/STUDENT CENTER/GENE | NOT RELEASED |            |            |                |
| APPT PERSON ID: 00987654               |              |            |            |                |
| UPID: 0000490646                       |              |            |            |                |

There is not one query that will present all the data that is in the CNAM query. The HR query you use depends on whether you are looking for a UDDS, Budget ID, or Employee ID for a person to access a Budget appointment, or demographic information such as address or date of birth.

### 10.1. Job Data Search Method

If you are trying to find a UDDS, Budget ID, or Employee ID for a person to access a Budget appointment or HRS information, go directly to the Job Data search **described in section** *0. APPI / HRS Job Data Query*, and enter name criteria. A list of matches is returned for you to select from. Other than name, the return list does not present enough information for you to determine which appointment to select. You will need to look at each appointment's Job Data detail.

| Menu                         | <b>^</b> | I                            |                              |         |                   |                  |                  | INEM N                    | vitianen l Heib I 🛱 | •     |
|------------------------------|----------|------------------------------|------------------------------|---------|-------------------|------------------|------------------|---------------------------|---------------------|-------|
| - Budget Funding Data Entry  |          |                              |                              |         |                   |                  |                  |                           |                     |       |
| - Create Tenure Data         |          | Job Data                     |                              |         |                   |                  |                  |                           |                     |       |
| - Job Data                   |          | Enter any information you ha | ve and click Sear            | ch. Lea | ve fields blank i | or a list of all | values.          |                           |                     |       |
| - Modity a Person            |          |                              |                              |         |                   |                  |                  |                           |                     |       |
| - Query Manager              |          | / Find an Existing Value     |                              |         |                   |                  |                  |                           |                     |       |
| = Workforce Job Summany      |          |                              |                              |         |                   |                  |                  |                           |                     |       |
| - Add to Eavorites           |          | EmpliD:                      | hegins with 💌                |         |                   |                  |                  |                           |                     |       |
| - Edit Favorites             |          | E                            |                              |         |                   | _                |                  |                           |                     |       |
| Inbound File Upload          |          | Empi Rca Nor:                | = 🗾                          |         |                   |                  |                  |                           |                     |       |
| Self Service                 |          | Name:                        | begins with 💌                |         |                   |                  |                  | Log into H                | RS Dradu            | ction |
| Manager Self Service         |          | Last Name                    | h a nin a cuitte             | 0.005   |                   | _                |                  | Log Into In               | NJ I I OUU          | ction |
| Recruiting                   |          | Eust Hume.                   | begins with 💌                | DOF     |                   |                  |                  |                           |                     |       |
| Workforce Administration     |          | Second Name:                 | begins with 💌                |         |                   |                  |                  |                           |                     |       |
| D Benefits                   |          | Alternate Character Name:    | hegine with                  |         |                   | _                |                  |                           |                     |       |
| Compensation                 |          | Middle Marrie                | begins war                   |         |                   | _                |                  |                           |                     |       |
| D Slock                      |          | middle Name:                 | begins with 🗾                |         |                   |                  |                  |                           |                     |       |
| D Payroll for North America  |          | 🗆 Include History 🗆 Cas      | e Sensitive                  |         |                   |                  |                  |                           |                     |       |
| D Global Payroll & Absence   |          | ,                            |                              |         |                   |                  |                  |                           |                     |       |
| Mamt                         |          |                              |                              |         |                   |                  |                  |                           |                     |       |
| Pavroll Interface            |          | Search Clear Ba              | <u>sic Search</u> 📳 <u>S</u> | save Se | arch Criteria     |                  |                  |                           |                     |       |
| Workforce Development        |          |                              |                              |         |                   |                  |                  |                           |                     |       |
| D Organizational Development |          | Search Results               |                              |         |                   |                  |                  |                           |                     |       |
| Enterprise Learning          |          |                              |                              |         |                   |                  |                  | First 🖬 1-85 of 85 🕟 Last |                     |       |
| Workforce Monitoring         |          | EmpliD Empl Dod Mist Nav     |                              |         | Loot Name         | Cocond M         | ama Altarnata Ck | Paragter Name Middle Name |                     |       |
| Pension                      |          | Emplo Empl Red Nor Mar       | 115                          |         | DOE               | Second N         | ame Alternate Cr | Taracter Name Mitule Name |                     |       |
| ▷ Set Up HRMS                |          | 0025 10 N                    | <u>DIL DOE</u>               |         | DOE               | (blank)          | (blank)          | <u> </u>                  |                     |       |
| DiSet Up SAUR                |          | <u>0027 0 JC</u>             | E DOE                        |         | DUE .             | (blank)          | (blank)          | M                         |                     |       |
| N LIM Abcence Management     |          | <u>002987650</u> <u>JA</u>   | NEDUE                        |         | DOE               | (blank)          | (blank)          | L                         |                     |       |
| Renorte                      |          | 002987651 JA                 | NEDOE                        |         | DUE               | (blank)          | (blank)          | L                         |                     |       |
|                              |          | <u>002987652</u> <u>JA</u>   | NE DOE                       |         | DOF               | (blank)          | (blank)          | <u>L</u>                  |                     |       |

### 10.2. Person Organizational Summary Method

-

A quick means of obtaining a list of <u>all</u> the appointments for a person is through the HRS Person Organizational Summary. (\* Add to favorites if you use this frequently.)

| ORACLE                                                                                                    | Log int                                       | o HRS Production                                                   | Home Wo                                                                                              | rklist   MultiChannel Console              | Add to Fav  |
|----------------------------------------------------------------------------------------------------|-----------------------------------------------|--------------------------------------------------------------------|----------------------------------------------------------------------------------------------------|--------------------------------------------|-------------|
| Menu Search:<br>> My Favorites<br>> Inbound File Upload                                                                              | Person Organizational                         | Summary                                                            |                                                                                                    |                                            | New Wind(   |
| <ul> <li>▷ Self Service</li> <li>▷ Manager Self Service</li> <li>▷ Recruiting</li> <li>♥ Workforce Administration</li> </ul>         | Find an Existing Value                        | e and click Search. Leave helds bla                                | nk for a list of all values.                                                                         |                                            |             |
| <ul> <li>▶ Biographical</li> <li>▶ Organizational</li> <li>Relationships</li> <li>▶ Personal Relationships</li> </ul>                | Name:                                         | begins with  begins with  begins with  DO                          | Enter search                                                                                         | criteria and click                         |             |
| <ul> <li>▷ Citizenship</li> <li>▷ Disability</li> <li>▷ OEE Workforce Survey</li> <li>CAN</li> <li>▷ Diversity Compliance</li> </ul> | Alternate Character Name:<br>Middle Name:     | begins with 💌                                                      | If there                                                                                             | are too many matc                          | hes,        |
| NLD<br>▶ I-9 Forms<br>- Add a Person<br>- <u>Manage Hires</u><br>- Mandifra Person                                                   | └─ Case Sensitive                             | sic Search 📋 Save Search Criteria                                  | you will<br>in your s                                                                                | need to be more s<br>search criteria.<br>I | pecific     |
| E-Verify Status     E-Verify Status     Person Organizational     Summary     Add a Person - Student                                 | Search Results                                | A list of matches is return<br>be displayed. Enter more informatio | ned.<br>n above and search again t<br><sup>First</sup> ब                                             | o reduce the number of sear                | ch results. |
| Help<br>- Badge<br>- <u>Security Clearance</u><br>- Badge/Clearance                                                                  | AARON DOEBO<br>ALLY DOAK<br>00298765 JANE DOE | Y DOEBOY (blank)<br>DOAK (blank)<br>DOE (blank)                    | o <u>n Name Alternate Unaracte</u><br>) ( <u>blank</u> )<br>) ( <u>blank</u> )<br>) ( <u>blank</u> ) |                                            |             |
| Click on the per-                                                                                                    | T<br>son you want to reviev                   | Left click on a this example name/last na                          | a column header to<br>, the list was sorted<br>ame column.                                           | o sort by it. In<br>d by first             |             |

| Person Org Summ                    | iary      |                                 | Click or                          | n View All to                  | This person h<br>see all 3 on the san            | as 3 appointments.   |
|------------------------------------|-----------|---------------------------------|-----------------------------------|--------------------------------|--------------------------------------------------|----------------------|
| JANE DOE                           |           |                                 |                                   | Person ID:                     | 00298765                                         |                      |
| <ul> <li>Employment Ins</li> </ul> | tances    |                                 |                                   |                                | Find   View All                                  | First 🗹 1 of 3 🕨 Las |
| ORG Instance:                      | 0         | Last Hire:                      | 02/10/2011                        | Termination                    | Date:                                            |                      |
| HR Status:                         | Active    | Payroll Status:                 | Leave of Abs                      | sence                          |                                                  |                      |
| Assignments                        |           |                                 |                                   | <u>Custo</u>                   | mize   Find   🛗 🛛 Fira                           | st 🕙 1 of 1 🗈 Last   |
| Empl<br>Rcd# Home/Host             | HR Status | <u>Payroll</u><br><u>Status</u> | <u>Date Last</u><br><u>Change</u> | <u>Business</u><br><u>Unit</u> | <u>Department</u> <u>Last As</u><br><u>Start</u> | ign <u>Term Date</u> |
| 0 Home                             | Active    | Leave of<br>Absence             | 05/26/2011                        | 1000-00                        | Q321456 02/10/2                                  | 011                  |

This example shows all the appointments on the same screen.

| Person Org Sumr                                                                                                    | nary \                                                             |                                                                                                    |                                                                                       |                                                                              |                                                                                         |                                                                                       |                                                                    |
|----------------------------------------------------------------------------------------------------|--------------------------------------------------------------------|----------------------------------------------------------------------------------------------------|---------------------------------------------------------------------------------------|------------------------------------------------------------------------------|-----------------------------------------------------------------------------------------|---------------------------------------------------------------------------------------|--------------------------------------------------------------------|
| JANE DOE                                                                                                    |                                                                    |                                                                                                    |                                                                                       | Person ID:                                                                   | 00298                                                                                   | 3765                                                                                  |                                                                    |
| <ul> <li>Employment Inst</li> </ul>                                                                                                    | tances                                                             |                                                                                                    |                                                                                       |                                                                              | Find   Viev                                                                             | w 1 First                                                                             | 🖸 <sub>1-3 of 3</sub> 🕩 Last                                       |
| ORG Instance:                                                                                                    | 0                                                                  | Last Hire:                                                                                                    | 02/10/2011                                                                            | Termination                                                                  | Date:                                                                                   |                                                                                       |                                                                    |
| HR Status:                                                                                                    | Active                                                             | Payroll Status:                                                                                                    | Leave of Abs                                                                          | ence                                                                         |                                                                                         |                                                                                       |                                                                    |
| Assignments                                                                                                    |                                                                    |                                                                                                    |                                                                                       | <u>Custo</u>                                                                 | mize   Find   🎽                                                                         | 📕 🛛 First 🗹                                                                           | 1 of 1 🕩 Last                                                      |
| Empl<br>Rcd# Nome/Host                                                                                                    | HR Status                                                          | Payroll<br>Status                                                                                                    | <u>Date Last</u><br><u>Change</u>                                                     | <u>Business</u><br><u>Unit</u>                                               | Department                                                                              | <u>Last Asgn</u><br><u>Start</u>                                                      | <u>Term Date</u>                                                   |
| 0 Home                                                                                                    | Active                                                             | Leave of<br>Absence                                                                                                    | 05/26/2011                                                                            | 100110                                                                       | Q321456                                                                                 | 02/10/2011                                                                            |                                                                    |
|                                                                                                    |                                                                    |                                                                                                    |                                                                                       |                                                                              |                                                                                         |                                                                                       |                                                                    |
|                                                                                                    |                                                                    |                                                                                                    |                                                                                       |                                                                              |                                                                                         |                                                                                       |                                                                    |
| ORG Instance:                                                                                                    | 1                                                                  | Last Hire:                                                                                                    | 06/17/2011                                                                            | Termination                                                                  | Date: 07                                                                                | 7/08/2011                                                                             |                                                                    |
| ORG Instance:<br>HR Status:                                                                                                    | 1<br>Inactive                                                      | Last Hire:<br>Payroll Status:                                                                                                    | 06/17/2011<br>Terminated                                                              | Termination                                                                  | <b>Date:</b> 03                                                                         | 7/08/2011                                                                             |                                                                    |
| ORG Instance:<br>HR Status:<br>Assignments                                                                                                   | 1<br>Inactive                                                      | Last Hire:<br>Payroll Status:                                                                                                    | 06/17/2011<br>Terminated                                                              | Termination<br>Custo                                                         | Date: 0;<br>mize   Find                                                                 | 7/08/2011<br>I First 🗨                                                                | 1 of 1 🕨 Last                                                      |
| ORG Instance:<br>HR Status:<br>Assignments<br><u>Empl</u> <u>Home/Host</u>                                                                   | 1<br>Inactive<br><u>HR Status</u>                                  | Last Hire:<br>Payroll Status:<br><u>Payroll</u><br><u>Status</u>                                                                      | 06/17/2011<br>Terminated<br>Date Last<br>Change                                       | Termination<br><u>Custo</u><br><u>Business</u><br><u>Unit</u>                | Date: 07<br>mize   Find   <sup>#</sup><br>Department                                    | 7/08/2011<br>First<br>Last Asgn<br>Start                                              | 1 of 1 🕨 Last<br><u>Term Date</u>                                  |
| ORG Instance:<br>HR Status:<br>Assignments<br>Empl<br>Rcd#<br>1 Home                                                                         | 1<br>Inactive<br><u>HR Status</u><br>Inactive                      | Last Hire:<br>Payroll Status:<br>Payroll<br>Status<br>Terminated                                                                      | 06/17/2011<br>Terminated                                                              | Termination<br>Custo<br>Business<br>Unit                                     | Date: 0;<br>mize   Find   <sup>‡</sup><br>Department                                    | 7/08/2011<br>First<br>Last Asgn<br>Start<br>06/17/2011                                | 1 of 1 D Last<br>Term Date<br>07/08/2011                           |
| ORG Instance:<br>HR Status:<br>Assignments<br>Empl<br>Rcd#<br>1 Home                                                                         | 1<br>Inactive<br><u>HR Status</u><br>Inactive                      | Last Hire:<br>Payroll Status:<br><u>Payroll</u><br><u>Status</u><br>Terminated                                                        | 06/17/2011<br>Terminated<br>Date Last<br>Change<br>07/09/2011                         | Termination<br><u>Custo</u><br><u>Business</u><br><u>Unit</u>                | Date: 0;<br>mize   Find   <sup>±</sup><br>Department                                    | 7/08/2011<br>First<br>Last Asgn<br>Start<br>06/17/2011                                | 1 of 1 🕑 Last<br>Term Date<br>07/08/2011                           |
| ORG Instance:<br>HR Status:<br>Assignments<br>Empl<br>Home/Host<br>1 Home<br>ORG Instance:                                                   | 1<br>Inactive<br>HR Status<br>Inactive                             | Last Hire:<br>Payroll Status:<br>Payroll<br>Status<br>Terminated<br>Last Hire:                                                        | 06/17/2011<br>Terminated                                                              | Termination<br><u>Custo</u><br><u>Business</u><br><u>Unit</u><br>Termination | Date: 0;<br>mize   Find  <br>Department<br>Date:                                        | 7/08/2011<br>First<br>Last Asgn<br>Start<br>06/17/2011                                | 1 of 1 🕑 Last<br>Term Date<br>07/08/2011                           |
| ORG Instance:<br>HR Status:<br>Assignments<br>Empl<br>Home/Host<br>1 Home<br>ORG Instance:<br>HR Status:                                     | 1<br>Inactive<br>HR Status<br>Inactive                             | Last Hire:<br>Payroll Status:<br>Payroll<br>Status<br>Terminated<br>Last Hire:<br>Payroll Status:                                     | 06/17/2011<br>Terminated<br>Date Last<br>Change<br>07/09/2011<br>06/10/2011<br>Active | Termination Custo Business Unit Termination                                  | Date: 0;<br>mize   Find  <br>Department<br>Date:                                        | 7/08/2011<br>First <b>4</b><br>Last Asgn<br>Start<br>06/17/2011                       | 1 of 1 D Last<br><u>Term Date</u><br>07/08/2011                    |
| ORG Instance:<br>HR Status:<br>Assignments<br>Empl<br>Home/Host<br>1 Home<br>ORG Instance:<br>HR Status:<br>Assignments                      | 1<br>Inactive<br>MR Status<br>Inactive                             | Last Hire:<br>Payroll Status:<br><u>Payroll Status</u><br><u>Status</u><br>Terminated<br>Last Hire:<br>Payroll Status:                | 06/17/2011<br>Terminated                                                              | Termination Custo Business Unit Termination Custo                            | Date: 0;<br><u>mize   Find  </u><br><u>Department</u><br>Date:<br><u>mize   Find  </u>  | 7/08/2011<br>First<br>Last Asgn<br>Start<br>06/17/2011<br>First<br>First              | 1 of 1 🕑 Last<br>Term Date<br>07/08/2011<br>1 of 1 🕑 Last          |
| ORG Instance:<br>HR Status:<br>Assignments<br>Empl<br>Home/Host<br>1 Home<br>ORG Instance:<br>HR Status:<br>Assignments<br>Empl<br>Home/Host | 1<br>Inactive<br>HR Status<br>Inactive<br>2<br>Active<br>HR Status | Last Hire:<br>Payroll Status:<br><u>Payroll Status</u><br><u>Terminated</u><br>Last Hire:<br>Payroll Status:<br><u>Payroll Status</u> | 06/17/2011<br>Terminated                                                              | Termination Custo Business Unit Termination Custo Business Unit              | Date: 0;<br><u>mize   Find   </u><br><u>Department</u><br>Date:<br><u>mize   Find  </u> | 7/08/2011<br>First<br>Last Asgn<br>Start<br>06/17/2011<br>First<br>Last Asgn<br>Start | 1 of 1 Last<br>Term Date<br>07/08/2011<br>1 of 1 Last<br>Term Date |

The items in red boxes above are equivalent to the CNAM items highlighted in yellow below. Other useful information on the HRS Person Org Summary is shown in the green oval

| INQ WAS: DOE, JANE                |         | SEX:     | TYPE:    | UD: Q    | PG 01 OF 01    |
|-----------------------------------|---------|----------|----------|----------|----------------|
| DOE, JANE L                       |         |          | CAMPUS:  | 222-599  | 9              |
| TRANS: 999999345                  |         |          | A        | NYCOUNTY | COUNTY-MAIN AD |
| C40NN ASSISTANT PROFESSOR         |         |          |          |          |                |
| Q321456 UW/UW-MNT/PSYCHOLOGY/GENE | RAL     |          |          |          | 00000          |
| Y31ND TCHING ASST-DISSERTAT       | (H)     |          | HOME :   | 414-222  | -9444          |
| B123456 MIL/L&S/PSYCHOLOGY/PSY    |         |          | 1500 MAI | N ST     |                |
| APPT PERSON ID: 00298765          |         |          | ANYTOWN, | WI       |                |
| UPID: 0000212345                  |         |          |          |          | 53700          |
| DOB: 08-08-48 E                   | MAIL: J | JANE.DOE | @UW.EDU  |          |                |
|                                   |         |          |          |          |                |

Unfortunately the Person Organizational Summary does not list the appointment title, which would be helpful to identify the appointment you wish to query. Nor does it allow you to select an appointment and through a hyper-link and directly jump to the Job Data details.

# 10.3. EPM Person Lookup Method

A third alternative is through EPM

| ORACLE'                                                                                                    | Lo                                                                                   | g into EPM Pro                                             | oduction              |                                                  |
|----------------------------------------------------------------------------------------------------|--------------------------------------------------------------------------------------|------------------------------------------------------------|-----------------------|--------------------------------------------------|
| Menu Search:  EPM Reports  FR Reports  HR Reports  UW Person Lookup  UW Person NS Lookup  Locate Duplicate Employees rep                                                                                                    | UW_HR_PER<br>Enter any informa                                                       | ation you have and                                         | click Search Leave fi | ields blank for a list of all values.            |
| <ul> <li>Job List by Department</li> <li>Benefit Reports</li> <li>TL Reports</li> <li>Absence Management</li> <li>Reports</li> <li>Query</li> <li>Planning and Budgeting</li> <li>Scorecards</li> </ul>                                                                               | EmpIID: be<br>Date of Birth: =<br>Last Name: be<br>First Name: be<br>National ID: be | egins with   egins with   doe  egins with   egins with     | }                     | <b>1</b>                                         |
| <ul> <li>Key Performance Indicators</li> <li>Project Portfolio Management</li> <li>Customer Behavior Modeling</li> <li>Workforce Analytics</li> <li>Financial Services Industries</li> <li>Global Consolidations</li> <li>Activity Based Management</li> <li>Upgrade Setup</li> </ul> | Case Sensitive<br>Search<br>Search Result<br>View All                                | ve<br>Clear <u>Basic Sea</u><br>Its<br>First <b>(</b> 1-10 | arch 📕 Save Search    | <u>h Criteria</u><br>Click on a column header    |
| <ul> <li>Deprivate Setup</li> <li>EPM Foundation</li> <li>Enterprise Components</li> <li>Tree Manager</li> <li>Reporting Tools</li> <li>PeopleTools</li> <li>Development Utilities</li> </ul>                                                                                         | Last Name<br>DOE<br>DOEBBERT<br>DOEBEL<br>DOEBERT<br>DOEBERT                         | First Name<br>JANE<br>AMALIA<br>STEVEN<br>THOMAS<br>ADAM   | Click on the p        | to sort; this example was<br>sorted by Last Name |
| <ul> <li><u>Change My Password</u></li> <li><u>My Personalizations</u></li> <li><u>My System Profile</u></li> <li><u>My Dictionary</u></li> <li><u>HRS</u></li> </ul>                                                                                                    | DOEBLER<br>DOEBLEY<br>DOEDE<br>DOEDE<br>DOEDE<br>DOEDE                               | PAUL<br>JOHN<br>LISA<br>CHRIS<br>MATTHEW                   | you want to           | review                                           |

|   | UW PersonNS     | Search           |                   |                |            |             |         |                     |
|---|-----------------|------------------|-------------------|----------------|------------|-------------|---------|---------------------|
|   | EmpliD          | 00298765         |                   |                |            |             |         |                     |
|   | Person Informa  | ation            |                   |                |            | <u>Find</u> | First - | 🛙 1 of 1 🕩 Last     |
|   | Name            | DOE              |                   | JANE           | L          |             |         |                     |
|   | Date of Birth   | 08/08/1948       |                   |                |            |             |         |                     |
|   | Gender          | Female           |                   |                |            |             |         |                     |
|   | Job Informatic: |                  |                   |                |            |             | Find    | First 1-3 of 3 Last |
|   | Status          | Active           | Primary 🗸         | Effective Date | 08/26/2011 |             |         |                     |
| ( | Action          | Return from RBk  | < c               | Action Date    | 08/27/2011 |             |         |                     |
|   | Reason          | Start Academic Y | /ear              | Job Start Date | 08/26/2009 |             |         |                     |
|   | Department      | Q321456          | MN1/PSYCHOLOGY    |                |            |             |         |                     |
|   | Position Nbr    | 01234567         | ASSISTANT PROFESS | OR             |            |             |         |                     |
|   | Job Code        | C40NN            | ASSISTANT PROFESS | OR             |            |             |         |                     |
|   | Status          | Inactive         | Primary           | Effective Date | 07/09/2011 |             |         |                     |
|   | Action          | Terminatn        |                   | Action Date    | 07/08/2011 |             |         |                     |
|   | Reason          | Fixed-Terminal   |                   | Job Start Date | 06/17/2011 |             |         |                     |
|   | Department      | Q320400          | MNT/DEANS OFFICE  |                |            |             |         |                     |
|   | Position Nbr    | 01004567         | ASSISTANT PROFESS | OR             |            |             |         |                     |
|   | Job Code        | C40NN            | ASSISTANT PROFESS | OR             |            |             |         |                     |
|   | Status          | Inactive         | Primary           | Effective Date | 08/06/2011 |             |         |                     |
|   | Action          | Terminatn        |                   | Action Date    | 08/05/2011 |             |         |                     |
|   | Reason          | Fixed-Terminal   |                   | Job Start Date | 06/10/2011 |             |         |                     |
|   | Department      | Q420400          | ONL/DIRECTORS OFF | ICE            |            |             |         |                     |
|   | Position Nbr    | 02007654         | ASSISTANT PROFESS | OR             |            |             |         |                     |
|   | Job Code        | C40NN            | ASSISTANT PROFESS | OR             |            |             |         |                     |

The items in red boxes above are equivalent to the CNAM items highlighted in yellow below Other useful information is shown in the green oval What this query does not show is employer record number.

| INQ WAS: DOE, JANE                   | SEX: TYPE: UD: Q PG 01 OF 01                 |
|--------------------------------------|----------------------------------------------|
| DOE, JANE L<br>TRANS: 999999345      | CAMPUS: 222-5999<br>ANYCOUNTY COUNTY-MAIN AD |
| C40NN ASSISTANT PROFESSOR            |                                              |
| Q321456 UW/UW-MNT/PSYCHOLOGY/GENERAL | 00000                                        |
| Y31ND TCHING ASST-DISSERTAT (H)      | HOME: 414-222-9444                           |
| B123456 MIL/L&S/PSYCHOLOGY/PSY       | 1500 MAIN ST                                 |
| APPT PERSON ID: 00298765             | ANYTOWN, WI                                  |
| UPID: 0000212345                     | 53700                                        |
| DOB: 08-08-48 EMAIL: 5               | JANE.DOE@UW.EDU                              |

### **10.4 Demographic Data Query**

The Demographic Data Query will provide you with a person's demographic information such as date of birth, gender, home contact information and business contact information.

\*Navigation tip: When you get here, add this to your *Favorites* if you have not already done so.

| ORACLE'                                                                                                    |                                                                                                    |
|----------------------------------------------------------------------------------------------------|----------------------------------------------------------------------------------------------------|
| Manu                                                                                                    | Home                                                                                                    |
| Search:                                                                                                    |                                                                                                    |
| <ul> <li>My Favorites</li> <li>Inbound File Upload</li> <li>Self Service</li> <li>Manager Self Service</li> <li>Recruiting</li> <li>Workforce Administration</li> <li>Biographical</li> <li>Organizational<br/>Relationships</li> <li>Personal Relationships</li> <li>Citizenship</li> <li>Disability</li> <li>OEE Workforce Survey<br/>CAN</li> <li>Diversity Compliance<br/>NLD</li> <li>I-9 Forms</li> <li>Add a Person</li> <li>Modify a Person</li> </ul> | Personal Information   Enter any information you have and click Search. Leave fields blank for a list of all values.   Find an Existing Value   EmplD:   begins with •   00298765   Name:   begins with •   Last Name:   begins with •   Second Name:   begins with •   Alternate Character Name:   begins with •   Middle Name:   begins with •   Include History   Case Sensitive   Search   Clear   Basic Search   East Search Criteria |

Enter your search criteria. If you know the EmplID (formerly Person ID), use it.

If you want to see changes to the demographic data over time, check the "Include History" box, else only the most current information will be returned.

If the criteria you enter, such as a last name only, matches multiple people, a selection list is returned. Otherwise you will be taken directly to the person's demographic data.

### Person Information: Biographical Details Tab

| <b>Biographical Detai</b> | Is Y Contact Info | rmation Y <u>R</u> egio | nal 🍸 UW Per               | sonal    |                          |
|---------------------------|-------------------|-------------------------|----------------------------|----------|--------------------------|
| JANE DOE                  |                   |                         |                            | Person   | D: 00298765              |
| Name                      |                   |                         | <u>Find</u> [ <sup>1</sup> | View All | First 🕙 1 of 1 🗈 Last    |
| Effective Date:           | 02/10/2011        |                         |                            |          |                          |
| Format Type:              | English           |                         |                            |          |                          |
| Display Name:             | JANE DOE          |                         | View Name                  |          | Explained on the next pa |
| Biographic Informat       | tion              |                         |                            |          |                          |
| Date of Birth:            | 08/08/1948        | 62 Years                | 10 Months                  | Date of  | Death:                   |
| Birth Country:            | USA               | United States           | 3                          |          |                          |
| Birth State:              |                   |                         |                            |          |                          |
| Birth Location:           |                   |                         |                            | Waive    | Data Protection 🔲        |
| Biographical Histo        | iry               |                         | <u>Find</u>   Vi           | ew All   | First 🛃 1 of 1 🕨 Last    |
| Effective Date:           | 04/               | 15/2011                 |                            |          |                          |
| Gender:                   | Fei               | male                    |                            |          |                          |
| Hignest Educatio          | n Level: A-N      | lot Indicated           |                            |          |                          |
| Marital Status:           | Un                | known                   |                            | As of    | 02/10/2011               |
| Language Code:            |                   |                         |                            |          |                          |
| Alternate ID:             |                   | 11661381                |                            |          |                          |
|                           |                   | Full-Time Student E     | mployee                    |          |                          |
| ▼ National ID             |                   | Custom                  | nize   Find   View.        | AILT 🛄 🔤 | First 🛃 1 of 1 🕩 Last    |
| Country <u>Nationa</u>    | al ID Type        | National ID             |                            |          | Primary ID               |
| USA Social S              | Becurity Number   | 999-99-9345             |                            |          |                          |

- Click on the National ID triangle to display the SSN

The items in red boxes above are equivalent to the CNAM items highlighted in yellow below. Other useful information on the HRS Person Org Summary is shown in the green ovals

| INQ WAS: DOE, JANE                   | SEX: TYPE: UD: Q PG 01 OF 01 |
|--------------------------------------|------------------------------|
| DOE, JANE L                          | CAMPUS: 222-5999             |
| TRANS: 999999345                     | ANYCOUNTY COUNTY-MAIN AD     |
| C40NN ASSISTANT PROFESSOR            |                              |
| Q321456 UW/UW-MNT/PSYCHOLOGY/GENERAL | 00000                        |
| Y31ND TCHING ASST-DISSERTAT (H)      | HOME: 414-222-9444           |
| B123456 MIL/L&S/PSYCHOLOGY/PSY       | 1500 MAIN ST                 |
| APPT PERSON ID: 00298765             | ANYTOWN, WI                  |
| UPID: 0000212345                     | 53700                        |
| DOB: 08-08-48 EMAIL: 3               | JANE.DOE@UW.EDU              |

### Person Information: View Name Screen

| Biographical Detai | Is <u>C</u> ontact Informatio | on <u>R</u> egional | UW Personal            | bioscold.             |
|--------------------|-------------------------------|---------------------|------------------------|-----------------------|
| JANE DOE           |                               |                     | Person                 | D: 00298765           |
| Name               |                               |                     | <u>Find</u>   View All | First 🕙 1 of 1 🗈 Last |
| Effective Date:    | 02/10/2011                    |                     |                        |                       |
| Format Type:       | English                       |                     | $\frown$               |                       |
| Display Name:      | JANE DOE                      |                     | View Name              |                       |
| Biographic Informa | tion                          |                     |                        |                       |
|                    | - Andrew                      | 62                  | ths Dale               |                       |

Near the top of the Biographical Details tab, click on View Name

The various ways of displaying the person's name in HRS is returned.

| View Name        |                    |                  |              |   |  |
|------------------|--------------------|------------------|--------------|---|--|
| English Name For | mat                |                  |              |   |  |
| Prefix:          |                    |                  |              |   |  |
| First Name:      | JANE               |                  | Middle Name: | L |  |
| Last Name:       | DOE                |                  |              |   |  |
| Suffix:          |                    |                  |              |   |  |
|                  | Display Name:      | JANE DOE         |              |   |  |
| (                | Formal Name:       | JANE DOE         | )            |   |  |
|                  | Name:              | DOE, JANE L      |              |   |  |
|                  |                    |                  |              |   |  |
| OK Ca            | ncel Refresh       |                  |              |   |  |
| Click o          | on OK to return to | the Biographical | Details tab. |   |  |

| <u>B</u> iographical ( | Details / Con | tact Infor | mation                                                                     | <u>R</u> egional                                                          | ) UW Perso     | nal 🔪            |                          |
|------------------------|---------------|------------|----------------------------------------------------------------------------|---------------------------------------------------------------------------|----------------|------------------|--------------------------|
| JANE DOE               |               |            |                                                                            |                                                                           | Pers           | on ID:           | 00298765                 |
| Release Hom            | e Information |            |                                                                            |                                                                           |                |                  |                          |
| Current Addr           | esses         |            | <u>Custo</u>                                                               | <u>mize   Find  </u> V                                                    | iew All   🛅    | First 🖪          | 1-2 of 2 🕑 Last          |
| Address Tvp            | e As Of Date  | Status     | Address                                                                    | 8                                                                         |                |                  |                          |
| Home                   | 02/10/2011    | A          | 1500 MA<br>ANYTOW<br>ANYCOL                                                | IN ST<br>/N, WI 53700-'<br>JNTY                                           | 1234           | <u>Vie</u><br>De | w Address<br>tail        |
| Business               | 02/10/2011    | A          | 222 S C/<br>ANYTOW<br>ANYCOU<br>Location<br>MAIN-AD<br>Room #:<br>Mail Dro | AMPUS DR<br>VN, WI 53777-<br>JNTY<br>:: R112<br>MINISTRATIO<br>:<br>p Id: | 4321<br>N BLDG | <u>Vie</u><br>De | <u>w Address</u><br>tail |
| Phone Inform           | nation        |            |                                                                            | Customize                                                                 | l Find I       | First 🗹          | 1-2 of 2 🕑 Las           |
| Phone Type             |               | Telephor   | <u>ne</u>                                                                  |                                                                           | Extens         | ion              | Preferred                |
| Business               |               | 414/333    | -9876                                                                      |                                                                           |                |                  | $\checkmark$             |
| Home                   |               | 414/222    | -5999                                                                      |                                                                           |                |                  |                          |
| Email Add <u>res</u>   | sses          |            |                                                                            | Customi                                                                   | ze   Find   🛄  | First -          | I of 1 🕑 Las             |
| Email Type             |               | Email Ad   | ldress                                                                     |                                                                           |                | Ē                | Preferred                |
| Business               |               | JANE.DO    | DE@UW                                                                      | .EDU                                                                      | J              |                  | $\checkmark$             |

# The items in red boxes above are equivalent to the CNAM items highlighted in yellow below.

| INQ WAS: DOE, JANE                   | SEX:     | TYPE: UD: Q PG 01 OF 01   |
|--------------------------------------|----------|---------------------------|
| DOE, JANE L                          |          | CAMPUS: 222-5999          |
| TRANS: 999999345                     |          | ANYCOUNTY COUNTY-MAIN AD  |
| C40NN ASSISTANT PROFESSOR            |          |                           |
| Q321456 UW/UW-MNT/PSYCHOLOGY/GENERAL |          | 00000                     |
| Y31ND TCHING ASST-DISSERTAT (H)      |          | HOME: 414-222-9444        |
| B123456 MIL/L&S/PSYCHOLOGY/PSY       |          | <mark>1500 main st</mark> |
| APPT PERSON ID: 00298765             |          | ANYTOWN, WI               |
| UPID: 0000212345                     |          | <mark>53700</mark>        |
| DOB: 08-08-48 EMAIL:                 | JANE.DOE | E@UW.EDU                  |

# **11.** Navigation Tips

### 11.1. Add a Favorite in HR Prod

In this document are references to "\*Navigation tip: When you get here, add this to your *Favorites* if you have not already done so." Follow this tip to quickly jump to the HRS screens you commonly use rather than drilling down through multiple menu layers.

Navigate via the Oracle menu to the query screen you frequently use. Click on Add to Favorites

|                                     |                              |                                    | 1                  |                |                      |                           |
|-------------------------------------|------------------------------|------------------------------------|--------------------|----------------|----------------------|---------------------------|
|                                     | Log into H                   | IRS Production                     |                    | Home VVorklist | MultiChannel Console | Add to Favorites Sign out |
| Menu 🗖                              |                              |                                    |                    |                |                      |                           |
| Search:                             |                              |                                    |                    |                |                      | New Window   Help   📳     |
|                                     |                              |                                    |                    |                |                      |                           |
| My Favorites Number of File Unload  | Job Data                     |                                    |                    |                |                      |                           |
| ▷ Self Service                      | Enter any information you ha | ave and click Search. Leave fields | blank for a list o | of all values. |                      |                           |
| ▷ Manager Self Service              |                              |                                    |                    |                |                      |                           |
| ▷ Recruiting                        | f Find an Existing Value     |                                    |                    |                |                      |                           |
| VVorkforce Administration           |                              |                                    |                    |                |                      |                           |
|                                     | EmpliD:                      | begins with 💌                      |                    |                |                      |                           |
| ▷ Contract Administration           | Empl Rcd Nbr:                | = 🔻                                |                    |                |                      |                           |
| ▷ Temporary Assignments             | Name:                        | begins with                        |                    |                |                      |                           |
| ▷ Employment<br>Categorization ITA  | Last Name                    |                                    |                    |                |                      |                           |
| D Review Job Information            |                              | begins with                        |                    |                |                      |                           |
| ▶ Reports                           | Second Name:                 | begins with 💌                      |                    |                |                      |                           |
| – Job Data                          | Alternate Character Name     | begins with 💌                      |                    |                |                      |                           |
| - Job Data - Student Help           | Middle Name:                 | begins with 💌                      |                    |                |                      |                           |
| - Review Staffing                   | 🗆 Include History 🗖 Cas      | se Sensitive                       |                    |                |                      |                           |
| Assignments                         | -                            |                                    |                    |                |                      |                           |
| - Add Empimnt Instance -<br>Student | Search Clear Ba              | asic Search 📳 Save Search Cri      | iteria             |                |                      |                           |

This screen will pop-up

| ORACLE'                                                              | Home                                                             |
|----------------------------------------------------------------------|------------------------------------------------------------------|
| Add to Favorites Please Enter a Unique Description for this Favorite |                                                                  |
| *Description: Job Data                                               | Enter whatever you want to name<br>your favorite and click on OK |

After you click OK you will be taken back to the original screen from which you started this process.

Navigate up to the top of the Oracle Menu and open "My Favorites". You should see your addition listed. If it is not, try closing and reopening "My Favorites; sometimes it takes a while for the new favorite to appear in the list. You can now navigate to the query from here.

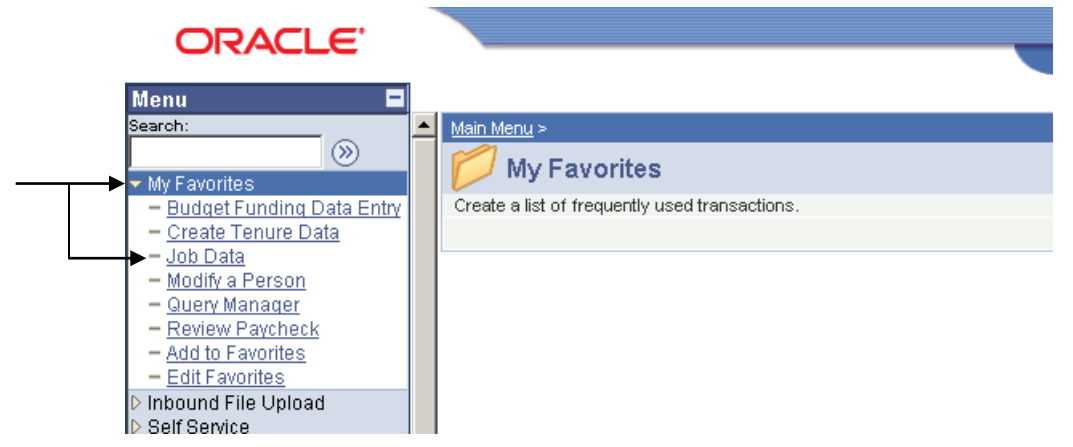

To delete a favorite, go to Edit Favorites

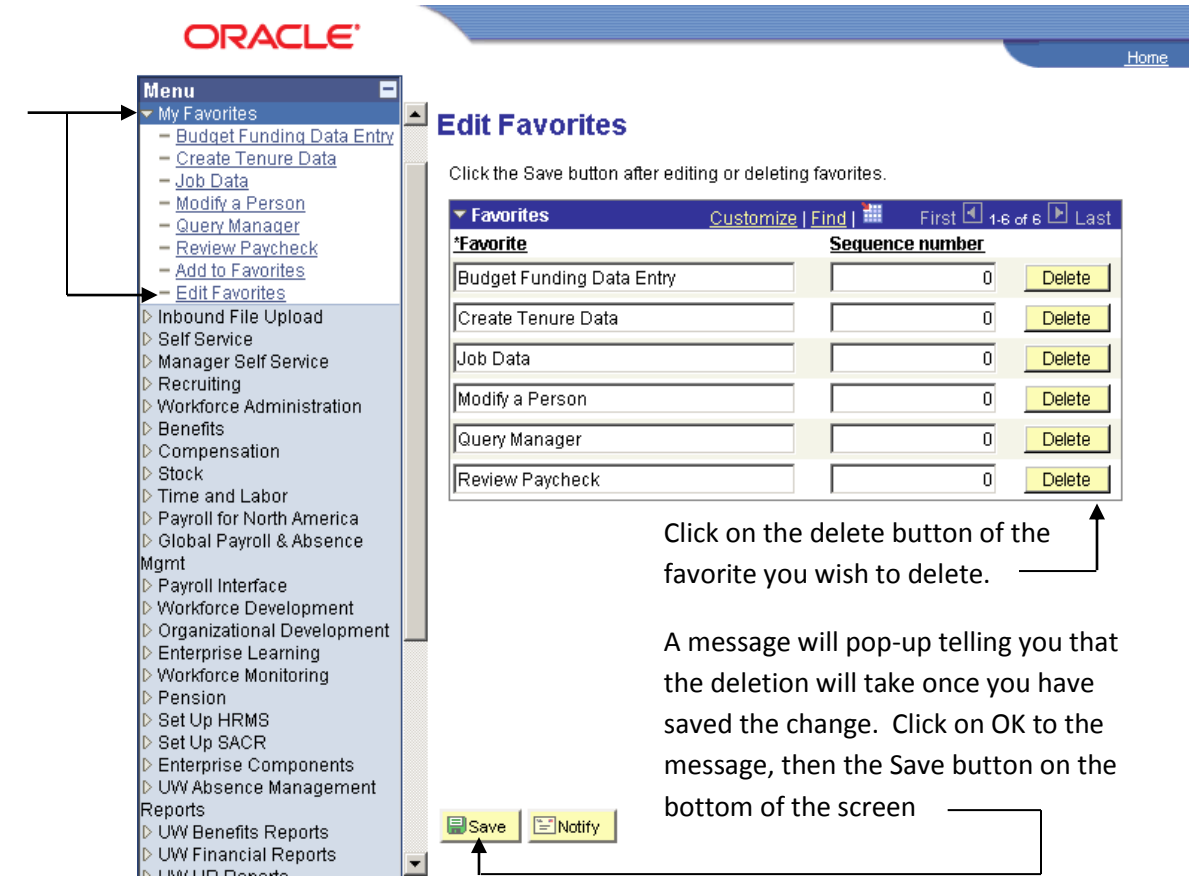

Close and reopen Favorites. The favorite you deleted will no longer appear in your favorites list. You can also:

- Rename a favorite in Edit Favorites by typing in a new name and saving.
- Change the order of your Favorites list by changing the sequence numbers and save.

### 11.2. Navigation Search

You can also search for queries via the "Search" capability at the top of the Oracle menu. Type in a key word or words.

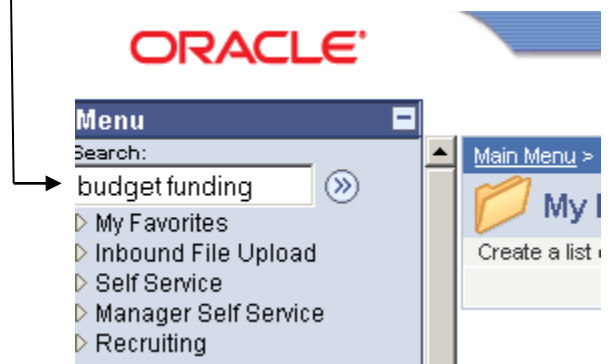

A list of possible queries is returned. Click on the query name to navigate directly to the query. -

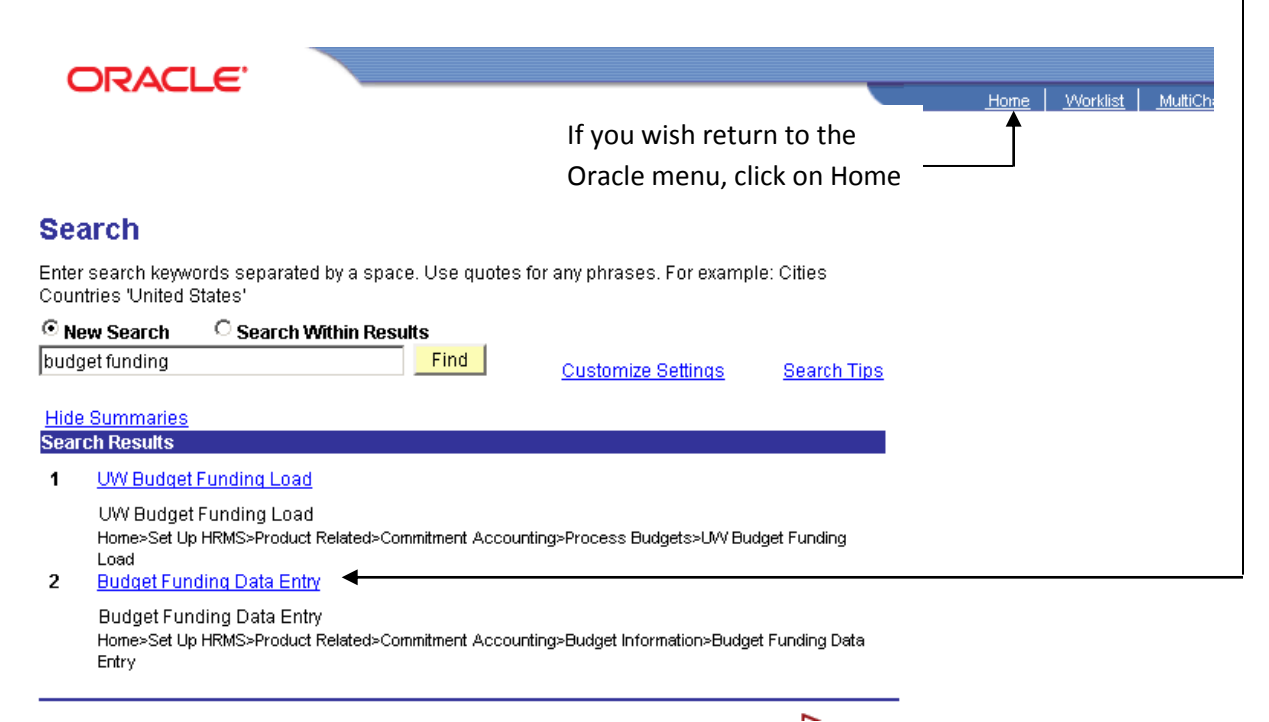

## 11.3. Add a Favorite Query

This function is available in both HRS Production and EPM Production.

When in Query Viewer, you have the option of adding a specific query to a list of "My Favorite Queries".

| CITALLE                                                                                                    |                                                                                                    |                                   | Hor                       | ne                           | Add to Favorite   | <u>18</u>                  |
|----------------------------------------------------------------------------------------------------|----------------------------------------------------------------------------------------------------|-----------------------------------|---------------------------|------------------------------|-------------------|----------------------------|
| Menu Search: Search: Search: Search: Second Second | Query Viewer<br>Enter any information you have and cl<br>*Search By: Query Name<br>Search Advanced Search<br>Search Results<br>*Folder View: All Folders | ick Search. Leave fields blank    | for a list of all values. |                              |                   |                            |
| <ul> <li>Activity Based Management</li> <li>Upgrade Setup</li> <li>SPM Secondation</li> </ul>                                                                                                    | Query                                                                                                    | 4                                 | Customize   Find   View   | All J 🛗                      | First 🛃 1-12 of - | 12 🕑 Last                  |
| D Enterprise Components                                                                                                    | Query Name                                                                                                    | <b>Description</b>                | <u>Owner</u> Folder       | <u>Run to</u><br><u>HTML</u> | Run to Excel      | <u>Add to</u><br>Favorites |
| Reporting Tools                                                                                                    | UWP_STUDENT_EMP_BY_SSN                                                                                                    | Student Employees by SSN          | Public PLATTEVILLE        | HTML                         | Excel Schedule    | Favorite                   |
| Query                                                                                                    | UW_ALLJOB_BY_EMPL                                                                                                    | Job History by Employee           | Public                    | HTML                         | Excel Schedule    | Favorite                   |
| - Query Manager                                                                                                    | UW_EAU_WILLERDM_PERSONID                                                                                                    | PersonID load query               | Public                    | HTML                         | Excel Schedule    | Favorite                   |
| Query Viewer     Schedule Query                                                                                                    | UW_HR_837_LTEX                                                                                                    | LTE Not to Exceed 1043<br>Hours   | Public                    | HTML                         | Excel Schedule    | <u>Favorite</u>            |
| - <u>Report Manager</u>                                                                                                    | UW_HR_838_PERPT                                                                                                    | Project Employee Report           | Public                    | HTML                         | Excel Schedule    | Favorite                   |
| Development Utilities                                                                                                    | UW_HR_840_MARPT                                                                                                    | Missing Address Report            | Public                    | HTML                         | Excel Schedule    | Favorite                   |
| <ul> <li><u>Change My Password</u></li> <li><u>My Personalizations</u></li> </ul>                                                                                                    | UW_HR_COMP_HIST_CP_CJ                                                                                                    | Rate History for CP and CJ<br>Emp | Public                    | <u>HTML</u>                  | Excel Schedule    | <u>Favorite</u>            |
| - <u>My System Profile</u>                                                                                                    | UW_HR_JOBCODE_RATEHIST                                                                                                    | Job Code & Rate History           | Public                    | HTML                         | Excel Schedule    | Favorite                   |
| - My Dictionary                                                                                                    | UW_HR_PERSON_LOOKUP_1                                                                                                    | Person Lookup 1 (by SSN)          | Public                    | HTML                         | Excel Schedule    | <u>Favorite</u>            |
|                                                                                                    | UW_HR_PERSON_LOOKUP_2                                                                                                    | Person Lookup 2 (by<br>Name/DOB)  | Public                    | HTML                         | Excel Schedule    | <u>Favorite</u>            |
|                                                                                                    | UW_OSH_VANDBERG_PERSONIE                                                                                                    | ) PersonID load query             | Public                    | <u>HTML</u>                  | Excel Schedule    | <u>Favorite</u>            |
|                                                                                                    | UW_SUP_PERSONID_EXTRACT                                                                                                    | Extract HR Emplid Superior        | Public                    | HTML                         | Excel Schedule    | Favorite                   |

Click on Favorite for a query you often access.

Your favorite query will now appear in a "My Favorite Queries" list at the bottom of the screen.

|                           |                                   | _            |                           |                       |                       |                 |                     |        |
|---------------------------|-----------------------------------|--------------|---------------------------|-----------------------|-----------------------|-----------------|---------------------|--------|
|                           |                                   |              | Hon                       | ne                    | <u>A</u>              | Sign            |                     |        |
| Querv                     |                                   | Customiz     | e I Find I View           | AILT 🛄                | First                 | 1.12 of 1       | iz ▶ Last           |        |
| Query Name                | Description                       | <u>Owner</u> | Folder                    | Run to<br>HTML        | Run to<br>Excel       | Schedule        | Add to<br>Favorites |        |
| UWP_STUDENT_EMP_BY_SSN    | Student Employees by SSN          | Public       | PLATTEVILLE               | HTML                  | <u>Excel</u>          | Schedule        | Favorite            |        |
| UW_ALLJOB_BY_EMPL         | Job History by Employee           | Public       |                           | HTML                  | Excel                 | Schedule        | Favorite            |        |
| UW_EAU_WILLERDM_PERSONID  | PersonID load query               | Public       |                           | HTML                  | Excel                 | Schedule        | Favorite            |        |
| UW_HR_837_LTEX            | LTE Not to Exceed 1043<br>Hours   | Public       |                           | <u>HTML</u>           | <u>Excel</u>          | <u>Schedule</u> | <u>Favorite</u>     |        |
| UW_HR_838_PERPT           | Project Employee Report           | Public       |                           | HTML                  | Excel                 | Schedule        | Favorite            |        |
| UW_HR_840_MARPT           | Missing Address Report            | Public       |                           | HTML                  | Excel                 | Schedule        | Favorite            |        |
| UW_HR_COMP_HIST_CP_CJ     | Rate History for CP and CJ<br>Emp | Public       |                           | <u>HTML</u>           | <u>Excel</u>          | <u>Schedule</u> | <u>Favorite</u>     |        |
| UW_HR_JOBCODE_RATEHIST    | Job Code & Rate History           | Public       |                           | HTML                  | Excel                 | Schedule        | Favorite            |        |
| UW_HR_PERSON_LOOKUP_1     | Person Lookup 1 (by SSN)          | Public       |                           | HTML                  | Excel                 | Schedule        | Favorite            |        |
| UW_HR_PERSON_LOOKUP_2     | Person Lookup 2 (by<br>Name/DOB)  | Public       |                           | <u>HTML</u>           | <u>Excel</u>          | <u>Schedule</u> | <u>Favorite</u>     |        |
| UW_OSH_VANDBERG_PERSONID  | PersonID load query               | Public       |                           | HTML                  | Excel                 | Schedule        | Favorite            |        |
| UW_SUP_PERSONID_EXTRACT   | Extract HR Emplid Superior        | Public       |                           | HTML                  | Excel                 | Schedule        | Favorite            |        |
| ▼ May Economico Querios   |                                   |              |                           | Quetomi               | To I Find             | u 🖬 🕫           | rot 🗐 a -t a        | ▶ Loct |
| My revence queries        |                                   |              |                           | <del>oustorni</del> . | <u>ce Fini</u><br>Run | to Runto        | 151 🖂 1 of 1        | Cast   |
| Query Name De             | scription                         | <u>Ov</u>    | <u>iner</u> <u>Folder</u> |                       | HTM                   | <u>L</u> Excel  | <u>Schedule</u>     | Remove |
| UW_HR_JOBCODE_RATEHIST Jo | b Code & Rate History             | Pu           | blic                      |                       | HTM                   | L Excel         | <u>Schedule</u>     | -      |
| Clear Favorites List      |                                   |              |                           |                       |                       |                 |                     |        |

And it will be displayed each time you go into the Query Viewer, saving you the step of searching for the query.

| ORACLE                                                                                                    |                                                                                    |                                                                                | _                        | Home                   | Addt                                          | n Favorites             | l si                                                  | ian out       |
|----------------------------------------------------------------------------------------------------|------------------------------------------------------------------------------------|--------------------------------------------------------------------------------|--------------------------|------------------------|-----------------------------------------------|-------------------------|-------------------------------------------------------|---------------|
| Menu Search:<br>> EPM Reports<br>> Planning and Budgeting<br>> Scorecards<br>> Key Performance Indicators<br>> Project Portfolio Management<br>> Customer Behavior Modeling<br>> Workforce Analytics<br>> Financia Services Industries<br>> Global Consolidations | Query Viewer<br>Enter any information yo<br>*Search By: Query<br>Search Advanced S | u have and click Search. Leave fields bl<br>Name <b>v</b> begins with<br>earch | ank for a list of all va | lues.                  | New                                           | Window                  | Help   Customize                                      | <u>a Page</u> |
| <ul> <li>Activity Based Management</li> <li>Upgrade Setup</li> <li>EPM Foundation</li> <li>Enterprise Components</li> </ul>                                                                                                    | ✓ My Favorite Querie<br>Query Name                                                 | s<br>Description                                                               | <u>Owner</u>             | <u>Custo</u><br>Folder | <u>mize   Find  </u><br><u>Run to</u><br>HTML | Firs<br>Run to<br>Excel | t <b>I</b> of 1 <b>I</b> Last<br><u>chedule</u> Remov | t<br>re       |
| ▷ Tree Manager<br>▽ Reporting Tools                                                                                                    | UW_HR_JOBCODE_                                                                     | RATEHIST Job Code & Rate History                                               | Public                   |                        | HTML                                          | Excel S                 | ichedule 🗕                                            |               |
|                                                                                                    | Clear Favorites List                                                               |                                                                                | To remove<br>Or remove   | a favori<br>the enti   | te, click<br>re Favo                          | on "-'<br>rites L       | ", <b>f</b>                                           |               |

End of Document